# 第1章 JIU ポータル

1.1 JIU ポータルとは

大学内の授業登録・訂正や大学からの案内、授業情報など、大学の各種手続きを行うWebシステムになります。

- 以下のサービスを主に行っています。
- ・教務掲示(旧ポータルサイト)
- 大学からのお知らせや休講情報、時間割など大学からの各種連絡事項が記載されています。
- ・履修・成績照会(旧 Web 履修サイト)

授業の登録や訂正などを行います。

・シラバス

授業に関する各種情報が載っています。

なお、JIU ポータルを使用するにあたり、以下注意があります。

・サポート環境

サポートしているのは以下の環境です。

#### ■PC

Windows Vista 以降の WindowsPC

Mac OS X 以降の Mac

■Web ブラウザ

Internet Explorer

Microsoft Edge

Firefox

Google Chrome

Safari

#### ■スマートフォン向けサービス

iOS 系 Mobile Safari

Android 系 標準ブラウザ

### 1.1.1 ログインとログアウト

ログイン・ログアウトの操作は以下のとおりです。

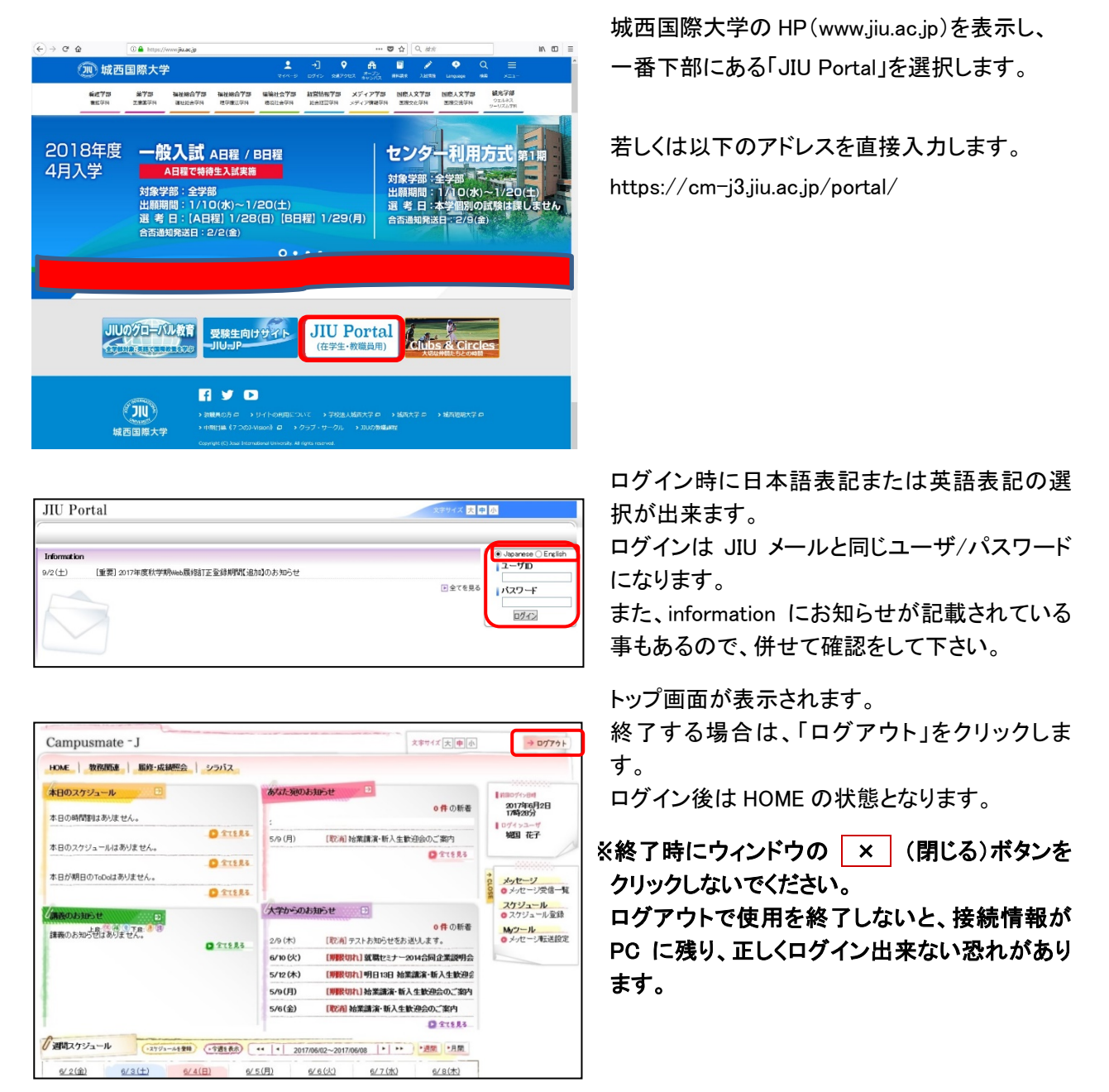

#### 利用時間

8:00 ~ 23:00

※注意:自宅で作業を行いエラーが発生しても、電話での質問には応じておりません。

#### 1.1.2 画面構成

画面の名称と役割は以下のとおりです。

| Campusmate - J                                                                                   | 文字サイズ 大 中 小                                                                                                    | 2 → ログアウト                                                                |
|--------------------------------------------------------------------------------------------------|----------------------------------------------------------------------------------------------------|--------------------------------------------------------------------------|
| HOME 教務関連 履修・成績照会 シラバス                                                                           | 3                                                                                                    | 1                                                                        |
| <b>本日のスケジュール</b> 5                                                                               | あなた死のお知らせ                                                                                                    | ■ 前回ログイン日時<br>2017年6月2日<br>17時-796分                                      |
| 本日の時間割はありません。                                                                                    | :<br>                                                                                                    | 107インユーザ<br>城国 花子                                                        |
| 本日のスケジュールはありません。<br>全てを見る                                                                        | 全てを見る                                                                                                    | 4                                                                        |
| 本日が期日のToDoはありません。<br>全てを見る                                                                       |                                                                                                    | メッセージ<br>● メッセージ受信一覧                                                     |
| 法設備(第)で下除: ●     ①       正教(体(第))で下除: ●     ①       請義のお知らせばありません。     ●       ①     全てを見る     ● | (大学からのお知らせ)       8       0件の新着         2/9 (木)       [取消] テストお知らせをお送りします。         6/10 (火)       [判骸切れ] 就職セミナー2014合同企業説明会                                                                                                    | スケジュール<br><ul> <li>スケジュール登録</li> <li>Myツール</li> <li>メッセージ転送設定</li> </ul> |
|                                                                                                  | 5/12 (木)       [期限切れ] 明日13日 始業講演・新入生歓迎会         5/9(月)       [期限切れ] 始業講演・新入生歓迎会のご案内         5/6(金)       [取消] 始業講演・新入生歓迎会のご案内                                                                                                    |                                                                          |
|                                                                                                  | ▲ 全てを見る                                                                                                    | 7                                                                        |
| 6/2(金) 6/3(土) 6/4(日) 6/5                                                                         | (4 2017/06/02~2017/06/08 ► ► 2017/06/02 ~ 2017/06/02 ~ 20100~ 2017/06/02 ~ 2017/06/02 ~ 2017/06/02 ~ 2017/06/02 ~ 2017/06/02 ~ 2017/06/02 ~ 2017/06/02 ~ 2017/06/02 ~ 2017/06/02 ~ 2017/06/02 ~ 2017/06/02 ~ 2017/06/02 ~ 2017/06/02 ~ 2017/06/02 ~ 2017/06/02 ~ 2017/06/02 ~ 2017/06/02 ~ 2017/06/02 ~ 2017/06/000~ 20100~ 20100~ 20100~ 20100~ 20100~ 20100~ 20100~ 20100~ 20100~ 20100~ 20100~ 20100~ 20100~ 20100~ 20100~ 20100~ 20100~ 20100~ 20100~ 20100~ 20100~ 20100~ 20100~ 20100~ 2010~ 2000~ 20100~ 2000~ 2000~ 2000~ 2000~ |                                                                          |
|                                                                                                  |                                                                                                    |                                                                          |
|                                                                                                  |                                                                                                    |                                                                          |

① ユーザー名

ログインしたユーザーの名前が表示されます。(特 殊な文字は表示されない場合があります)

② <u>ログアウト</u> ボタン

クリックすると、Web 支援システムを終了します。

③ タブメニュー

利用出来るメニューが表示されます

④サイドメニュー

タブメニューで表示した内容に沿ったメニューが表示されます。 タブメニューの選択を変えると、表示される内容も 変わります。 ⑤ 本日のスケジュール

当日のスケジュールが表示されます。

- ⑥ あなた宛てのお知らせ利用者宛のお知らせが記載されています。
- ⑦ 講義のお知らせ
   講義に関するお知らせが記載されています。
- ⑧ 大学からのお知らせ 大学からのお知らせが記載されています。
- ⑨ 週間スケジュール利用者の週間スケジュールが記載されています。

〇操作上の注意

ログイン中、ブラウザの「戻る」「進む」は使用しないでください。(作業中にログアウトする場合があります。) 何も操作しない状態が続くと、強制的にログアウトされます。 タブメニューをクリックすると、サイドメニューが変更となります。 選択したタブメニューのメニューは、サイドメニューから実行をします。

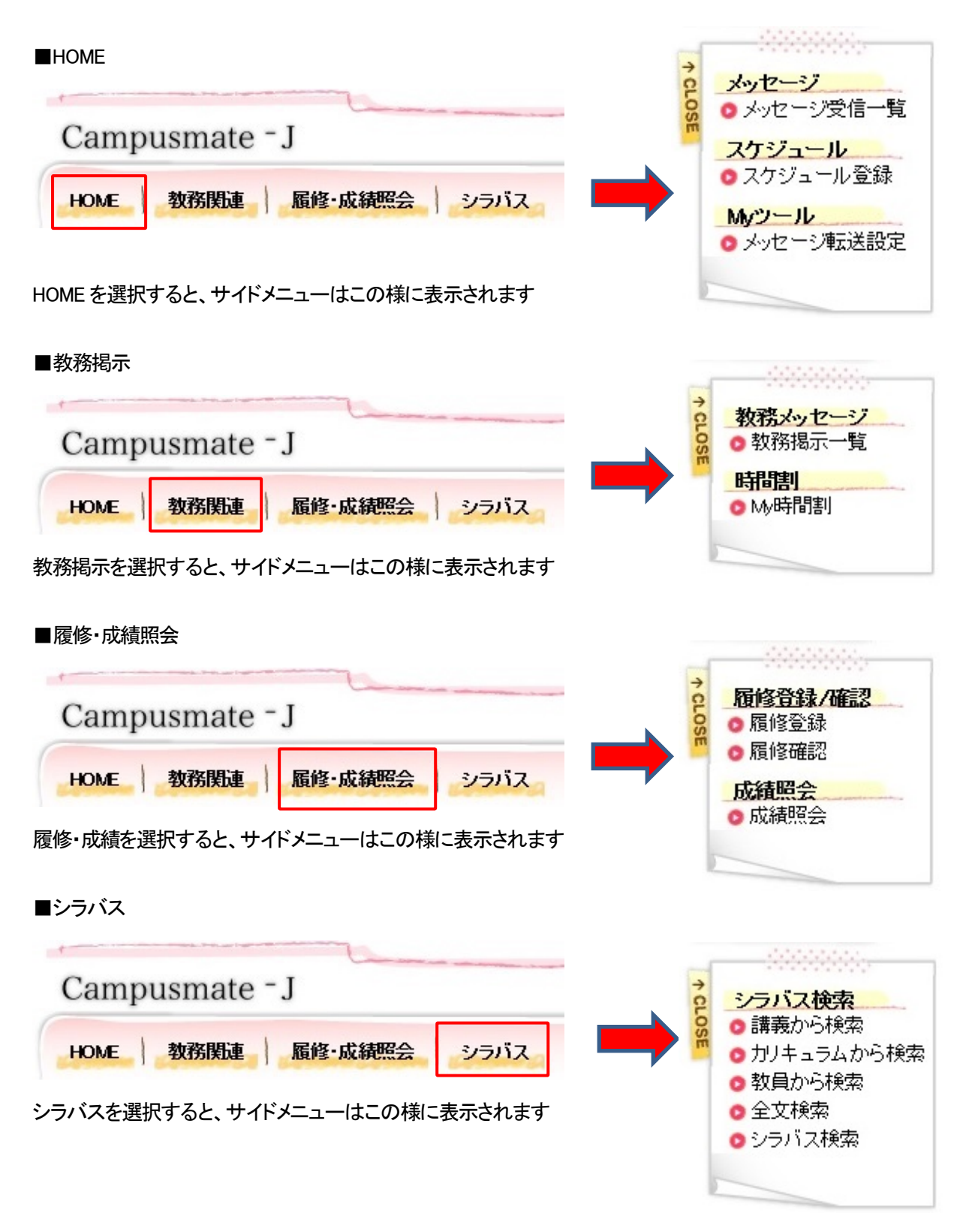

### 1.2 HOME 画面

ポータルサイトにログインをすると、一番初めに表示がされます。 ここではポータルサイトの基本機能である、メッセージ受信一覧・スケジュール登録・メッセージ転送登録が選 択出来ます。

#### ログイン手順

文字サイズ大中小 → 077ウト Campusmate - J HOME 教務関連 履修・成績照会 シラバス 木日のスク 0件の新着 2017年6月2日 17時28分 本日の時間割はありません。 D 272.83 城国 花子 5/9(月) [取消]始業講演・新入生歓迎会のご案内 本日のスケジュールはありません。 C 27823 D 27223 本日が期日のToDoはありません。 メッセージ の メッセージ受信一覧 + CLOSE 1712.83 スケジュール の スケジュール 登録 大学からのお知らせ 🖃 0件の新着 【取消】テストお知らせをお送りします。 キのお知らせばありません。 Myツール のメッセージ転送設定 2/9(木) D 27223 【判暇切れ】 就職セミナー2014合同企業説明会 6/10(火) 5/12(木) 【明我切れ】明日13日 始業講演・新入生歓迎会 5/9(月) [期限切れ]始業講演・新入生歓迎会のご案内 5/6(金) [取消]始業講演・新入生歓迎会のご案内 O TTERS 「連邦スケジュール (ネケジュール (ネケジョール (小道を発行) (\*\* \* 2017/06/02~2017/06/08 \* \*\* ) \* 通照 \* 月限 6/2(金) 6/3(土) 6/4(日) 6/5(月) 6/6(火) 6/7 (7k) 6/8(木) メッセージ クメッセージ受信一覧 + CLOSI スケジュール ロスケジュール登録 Campusmate - J Myツール の メッセージ転送設定 HOME 教務関連 履修・成績照会 シラバス

ポータルサイトトップメニューより、タブー覧から HOME を選択します ※ポータルにログインをすると、HOME の画面が選択さ れています

サイドメニューが表示されるので、必要な操作を選択 します

### 1.2.1 メッセージ受信一覧

ここでは、メッセージ受信一覧からメッセージを確認後に、コメントを登録するまでの操作を説明します。

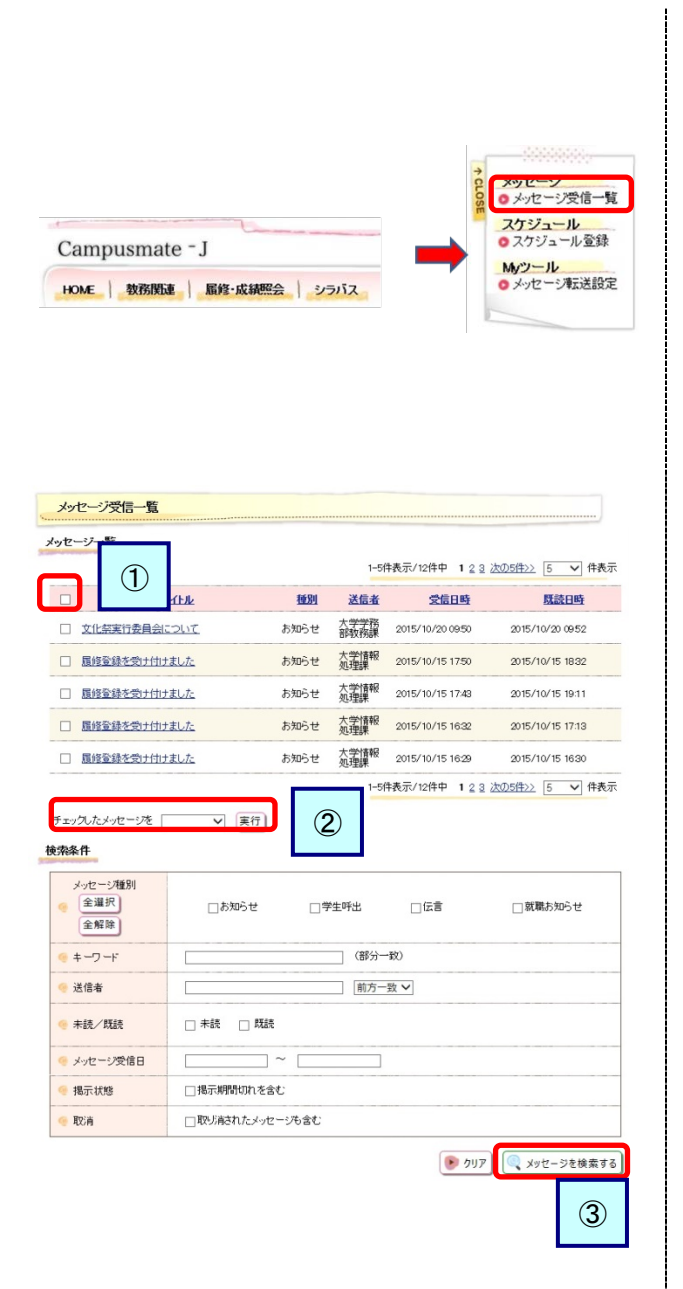

メニュー画面から[メッセージ受信一覧]をクリッ クします タブからHOMEを選択し、サイドメニュのメッセー ジからメッセージ受信一覧を選択します。

【タブ】 HOME

【サイドメニュー】 メッセージ → メッセージ受信一覧

- メッセージー覧画面が表示されます
   確認したいメッセージの[タイトル]をクリックすると、メッセージの詳細情報が表示されます
  - ヘッダ部チェックボックス メッセージを一括して選択できます
  - 一括操作
     チェックしたメッセージに対して一括で
     ・削除する
     ・未読にする
     ・既読にする
     ことができます
  - ③ メッセージを検索する 検索条件を入力し、[メッセージを検索する] をクリックすることで、該当するメッセージ のみを抽出します 検索結果は、上段のメッセージー覧に表示されます

| メッセージ受信一覧 |                                                                                 |
|-----------|---------------------------------------------------------------------------------|
| ∽ 一覧へ戻る   |                                                                                 |
| 🧐 受信日時    | 2013/03/27 (水) 10:23                                                            |
| 🤏 送信元     | 大学学務部教務課                                                                        |
| 🤏 送信先     | → 送信先を表示する         ④                                                            |
| 🧐 メッセージ種別 | お知らせ                                                                            |
| 🧐 重要度     |                                                                                 |
| 🧐 タイトル    | 文化祭実行委員会について                                                                    |
| 🧐 本文      | 文化祭の実行委員会を開催します。<br>対撃の学生、数単の方は、以下の日程で集まってびさい。<br>2013/9/21 7020~19:00<br>大ホール1 |
| 🤫 URL     |                                                                                 |
| 🤏 揭示期間    | 2013/03/27 (水) 10:23 ~ 2013/06/27 (木) 10:23                                     |
| 🥌 転送設定    | 転送しない                                                                           |
| الرياد 📀  | → コメントを登録する                                                                     |
| ∽ 一覧へ戻る   |                                                                                 |
|           | 5                                                                               |

| 学生                     | 教職員        |         |                                       | ()                 |
|------------------------|------------|---------|---------------------------------------|--------------------|
| 5                      | <b>培語号</b> |         | 氏名                                    | (3                 |
| 05                     | 10101004   | 円井      | 秀彦                                    |                    |
| 05                     | 10101012   | 新嶋      | 哲明                                    |                    |
| 05                     | 10101015   | 松下      | 優樹                                    |                    |
| 05                     | 10101204   | 井崎      | 顧回」                                   |                    |
| 05                     | 10101210   | 鳥山      | 正治郎                                   |                    |
|                        |            | 1-5     | 件表示/462件中 12345578812… 法の5            | →<br>(持>>> 5 • 件表示 |
|                        |            | 1-5     | 件表示/482件中 12345678910… 法の5            | -<br>(拾>> 5 ● 件表示  |
| ኑλታ                    |            | 1-5     | 件表示/482件中 12345678910… 次の5            |                    |
| ኑኢታ                    |            | 1-5     | 件表示/482件中 12345678910… 法の5            |                    |
| ኑኢታ                    |            | 1-5     | 倖表示/482件中 12345978910… 法の5<br>(区間ひる)  | /#>>> 5 ● 件表示      |
| ኑλカ                    |            | 1-5     | 侍表示/482侍中 12345678910… 法の5<br>[☑ 閉じる] | /推注 5 • 件表示<br>(4  |
| ኑ入力                    |            | 1-5     | 件表示/482件中 12345678910… 法の5<br>(区間にる)  | <u>推22 5 ●</u> 件表示 |
| <b>ト入力</b><br>200文字以内7 | で入力してくだき   | 1-5<br> | 件表示/482件中 12345678910… 法の5<br>(国際にあ)  | (4<br>(4           |

詳細な内容や、添付ファイルなどがある場合には添付 ファイルを確認できます [コメントを登録(更新)する]をクリックすることで、 コメントの登録(更新)を行うことができます (4)に移動します なお、送信者の設定により、送信先とコメントが表示 されない事もあります ※選択したメッセージ種別によって、表示される項目 が異なります

(2) メッセージ詳細画面が表示されます

左記画面はメッセージ種別「お知らせ」の画面例です

④送信先を表示する [送信先を表示する]をクリックすると、(3)に移動しま す

⑤メッセージを削除する

対象のメッセージが不要な場合、[メッセージを削除する]をクリックすることで、次回以降表示されなくなり ます

(3) 送信先一覧画面が表示されます

確認後は、[閉じる]をクリックし、メッセージ詳細画 面に戻ります

(4) コメント入力画面が表示されます コメント入力後、[登録する]をクリックします。登録 後は、メッセージ詳細画面に戻ります

### 1.2.2 スケジュール登録

ここではスケジュールを登録するまでの操作を説明します。

#### スケジュールを登録する

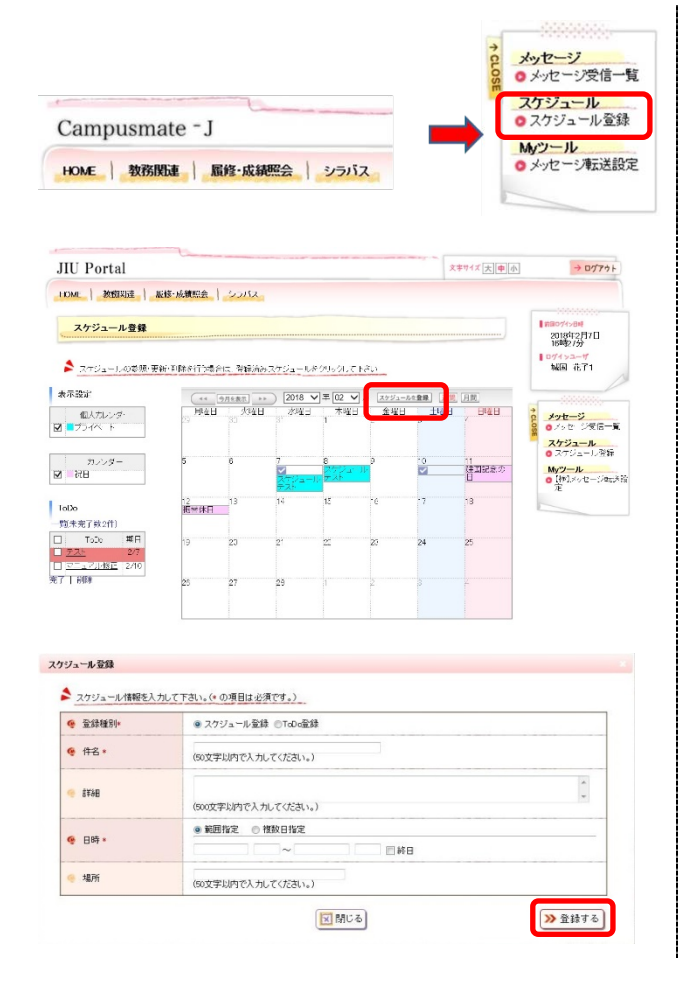

サイドメニューから選択できます

【サイドメニュー】 スケジュール → スケジュール登録

- Myスケジュール画面が表示されます スケジュールを登録したい日付か、[スケジュー ルを登録]をクリックします
  - 週間/月間 スケジュール表示を月間と週間で切り替 えることができます。[月間]または[週間] をクリックすることでそれぞれの表示に 切り替わります
- (2) スケジュール登録画面が表示されます 必要な項目を入力後、[登録する]をクリックし ます。正常に登録されれば、スケジュール一覧 画面に戻ります

※HOME 画面の「スケジュールを登録」でも、ス ケジュールを登録出来ます。

#### スケジュールを確認、更新、削除する

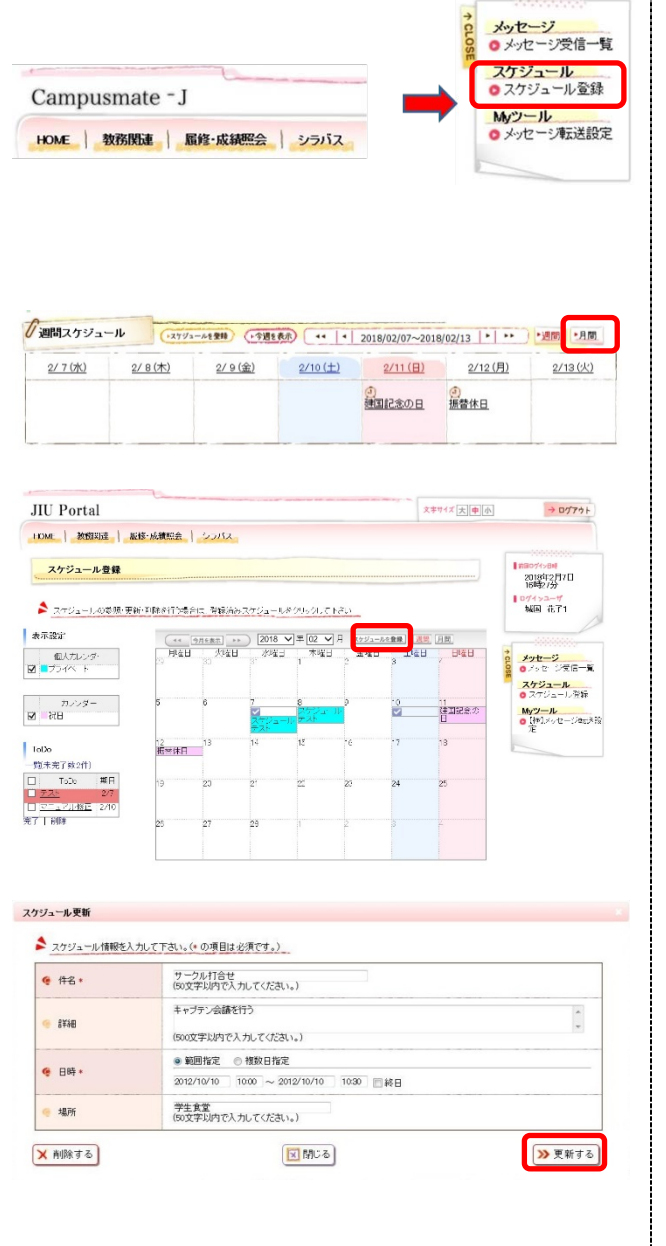

サイドメニューから選択できます 若しくはHOME画面下部の週間スケジュールより、「月間 」をクリックしても選択出来ます。

- Myスケジュール画面が表示されます 確認したいスケジュールのタイトルをクリックし ます
  - 表示設定 Myスケジュールに表示したいカレンダーを 選択できます。チェックボックスをつけると 対象のカレンダーが表示され、外すと表示さ れなくなります
- (2) スケジュール確認画面が表示されます

【確認する場合】 内容を確認し、[閉じる]をクリックします スケジュールー覧画面に戻ります

【更新する場合】 必要な項目について修正を行い、[更新する]をク リックします。 スケジュールー覧画面に戻り、更新内容が反映さ れた状態で表示されます。

【削除する場合】 削除して問題ないスケジュールであることを確認 の上、[削除する]をクリックします。 スケジュールー覧画面に戻り、削除したスケ ジュールが消えた状態で表示されます。

### ToDo を登録する

| IU Portal                                                                                                    |                                                                                                    |                                                                   |                                      |                    |                                                                                     | Ż                                                                                                    | *♡1ズ 大 中 小                                                                                                    | → ログアウト                                                                                                    |
|----------------------------------------------------------------------------------------------------|----------------------------------------------------------------------------------------------------|-------------------------------------------------------------------|--------------------------------------|--------------------|-------------------------------------------------------------------------------------|----------------------------------------------------------------------------------------------------|----------------------------------------------------------------------------------------------------|----------------------------------------------------------------------------------------------------|
| IDME   教授取達   振撼                                                                                                    | に成績照会                                                                                                    | 55/52                                                             |                                      |                    |                                                                                     |                                                                                                    |                                                                                                    |                                                                                                    |
| スケジュール登録                                                                                                    |                                                                                                    |                                                                   |                                      |                    |                                                                                     |                                                                                                    |                                                                                                    | 2018412月7日<br>15時2/分                                                                                                    |
| 🏂 スケジュールの参照・更新・                                                                                                    | 印刷修行体影合的                                                                                                    | 1. 脊髓清白的                                                          | ₹75a-Nø                              | 9050L7 N           | <i><b><i><b>R</b></i> (</b>)</i>                                                    |                                                                                                    |                                                                                                    | ■074>ユーザ<br>城国 花了1                                                                                                    |
| 大不設定                                                                                                    | ( ++ 9)                                                                                                    | 月を表示 トト                                                           | ) 2018 ¥                             | 1∓02 ∨             | 日 スケジュール                                                                            | を登録 通常                                                                                                    | 日間                                                                                                    |                                                                                                    |
| 個人カレンダ・<br>■プライベート                                                                                                    | 用這日                                                                                                    | 火隆日<br>30                                                         | 3. ARRES                             | 木曜日<br>1           |                                                                                     | 上 <sup>1</sup> 在日<br>3                                                                                                    | BIEB                                                                                                    | ************************************                                                                                                    |
| カンンダー<br>  祝日                                                                                                    | 5                                                                                                    | 6                                                                 | 7<br>2<br>270a-1                     | 8<br>ステジュー)<br>アント |                                                                                     | 0<br>2                                                                                                    | 11<br>建国記念の<br>日                                                                                                    | <ul> <li>スケジュール登録</li> <li>Myツール</li> <li>【神】メッセージョン<br/>定</li> </ul>                                                                                                    |
| 包未完了款2件)                                                                                                    | 12<br>把琴体日                                                                                                    | 13                                                                | 14                                   | 15                 | °é                                                                                  | .7                                                                                                    | 13                                                                                                    | AL.                                                                                                    |
| ToDo #日                                                                                                    | 19                                                                                                    | 20                                                                | 2'                                   | 21                 | Z:                                                                                  | 24                                                                                                    | 25                                                                                                    |                                                                                                    |
| 一日御神                                                                                                    | 25                                                                                                    | 27                                                                | 29                                   |                    | 2                                                                                   | 3                                                                                                    | -                                                                                                    |                                                                                                    |
| IU Portal                                                                                                    |                                                                                                    |                                                                   |                                      |                    |                                                                                     | Ż                                                                                                    | ₽サイズ 大●小                                                                                                    | → 0777 h                                                                                                    |
| IU Portal<br>OME   数据知達   編修<br>スケジュール登録                                                                                                    | •咳赖熙会                                                                                                    | <u>55/12</u>                                                      |                                      |                    |                                                                                     | X                                                                                                    | ¥∀1ズ 大 ● 小                                                                                                    | → ログアウト<br>  #807/5-84<br>2014年2月7日<br>16時9755                                                                                                    |
| IU Portal<br>○ME 】 教授関連 】 単後<br>スケジュール登録<br><sup>45</sup> 5 前の原面へ戻る<br>ナペ元表示 「未完ィのみ」完了                                                                                                    | <ul> <li>・成範疇会  </li> <li>のみ</li> </ul>                                                                       | 55/52                                                             |                                      |                    |                                                                                     | X                                                                                                    | ¥₩1x [大] 申[小]                                                                                                    | → Dグ7ウト<br>トロング>501<br>1802/1-501<br>1802/25<br>1802/25<br>100/+2-2-17<br>100/+2-2-17<br>100/+2-2-17                                                                                                    |
| IU Portal                                                                                                    | →成範疇会  <br>のみ                                                                                                 | 55/12                                                             |                                      |                    | 1-2/5#                                                                              | ×7./24                                                                                                    | ¥サイズ 大中小<br>20 ♥ 日本示                                                                                                    | + ۲۲/۲۰۵<br>۲۵۱۹۵۲<br>۲۵۱۹۵۲<br>۲۵۱۹۵۲<br>۲۵۹۲<br>۲۵۹۲<br>۲۹۹۲<br>۲۹۹       |
| IU Portal<br>OME   数接続き   単成<br>スケジュール登録<br><sup>●</sup> 5 前の頭面へ取る<br>ナペロ表示   末元 介み   見 パ<br>□                                                                                                    | - 成範疇会  <br>のみ                                                                                                | シラバス<br>103加発                                                     |                                      |                    | 1-2/-#                                                                              | *<br>*<br>*<br>*<br>*<br>*<br>*<br>*<br>*<br>*<br>*<br>*<br>*<br>*<br>*<br>*<br>*<br>*<br>*                                                                                                    | キャイズ 大中小<br>(1)<br>(1)<br>(1)<br>(1)<br>(1)<br>(1)<br>(1)<br>(1)                                                                                                    | → ログフゥト<br>2014년 2 月/日<br>18世2735<br>10プチッシーギ<br>500 歳.71                                                                                                    |
| IU Portal<br>CME   数据期注   単数<br>スケジュール登録<br><sup>45</sup> 5 前の周囲へ取る)<br>ナペで表示   表示アルカト   方子<br>- 222-<br>- 223-<br>- 233-                                                                                                    | ・ <b>成新課会  </b><br>のみ                                                                                         | 55/52<br>10356                                                    |                                      |                    | 1-2/~#<br>20<br>20                                                                  | х<br>лл.<br>124→ [<br><u>1811</u><br>ив.122/07<br>ив.122/10                                                                                                    | #711 大中小<br>00 ▼ 件を示<br><u>収蔵</u><br>未完了<br>末完了                                                                                                    | → D779ト<br>1000-2月日<br>10月2月日<br>10月2月日<br>10月2月日<br>10月2月日<br>10月2日<br>10月2日<br>10月11日<br>10月11日<br>10月11日<br>10月11日<br>10月1111111<br>10月1111111111111                                                                                                    |
| U Portal<br>スケジュール量量<br>今月の回販市人民名<br>デベル市デド売(から)同じ<br>-<br>フニンに活た<br>キュの人の外リージス                                                                                                    | <ul> <li>・成初度会  </li> <li>のみ</li> </ul>                                                                       | 25/52<br>10355                                                    |                                      |                    | 1-21-4<br>20<br>20<br>1 21=3                                                        | 末<br>2月中 [<br><u>期日</u><br>2月3-2月中 [<br>1月3-72-77<br>2月3-72-77<br>2月3-77<br>2月3-72-77<br>2月3-72-77<br>2月3-72-77<br>2月3-72-77<br>2月3-72-77<br>2月3-72-77<br>2月3-72-77<br>2月3-72-77<br>2月3-72-77<br>2月3-72-77<br>2月3-72-77<br>2月3-72-77<br>2月3-72-77<br>2月3-77<br>2月3-77<br>2月3-77<br>2月3-77<br>2月3-77<br>2月3-77<br>2月3-77<br>2月3-77<br>2月3-77<br>2月3-77<br>2月3-77<br>2月3-77<br>2月3-77<br>2月3-77<br>2月3-77<br>2月3-77<br>2月3-77<br>2月3-77<br>2月3-77<br>2月3-77<br>2017<br>2017<br>2017<br>2017<br>2017<br>2017<br>2017<br>20                                                                                                    | #94x 大甲小<br>0 ▼ 件の示<br><u>以及</u><br>★97<br>末元:<br>20 ▼ 件表示                                                                                                    |                                                                                                    |
| U Portal         単数第0本。         単数第0本。         単数第           スケジュール登録         ◆5,前の回面へ取る         単数           ・「「「「」」」」」」」」」」」」」」」」」」」」」」」」」」」」」」」」」                                                                                                    | → <b>原料館会</b><br>かみ<br>▼ (実行                                                                                  | 52/52<br>102m2                                                    |                                      |                    | 1-2년-4<br>30<br>1 2년=월                                                              | 18.724→ [<br>18.11<br>18.7224→<br>18.7224→<br>18.7224→<br>18.7224→<br>18.7224→<br>19.71<br>19.71<br>19. | 中<br>(本)<br>(本)<br>(本)<br>(本)<br>(本)<br>(本)<br>(本)<br>(本)                                                                                                    | 207791     207791     207791     207791     20701     20701     20701     20701     20701     20701     20701     20701     20701     20701     20701     20701     20701     20701     20701     20701     20701     20701     20701     20701     20701     20701     20701     20701     20701     20701     20701     20701     20701     20701     20701     20701     20701     20701     20701     20701     20701     20701     20701     20701     20701     20701     20701     20701     20701     20701     20701     20701     20701     20701     20701     20701     20701     20701     20701     20701     20701     20701     20701     20701     20701     20701     20701     20701     20701     20701     20701     20701     20701     20701     20701     20701     20701     20701     20701     20701     20701     20701     20701     20701     20701     20701     20701     20701     20701     20701     20701     20701     20701     20701     20701     20701     20701     20701     20701     20701     20701     20701     20701     20701     20701     20701     20701     20701     20701     20701     20701     20701     20701     20701     20701     20701     20701     20701     20701     20701     20701     20701     20701     20701     20701     20701     20701     20701     20701     20701     20701     20701     20701     20701     20701     20701     20701     20701     20701     20701     20701     20701     20701     20701     20701     20701     20701     20701     20701     20701     20701     20701     20701     20701     20701     20701     20701     20701     20701     20701     20701     20701     20701     20701     20701     20701     20701     20701     20701     20701     20701     20701     20701     20701     20701     20701     20701     20701     20701     20701     20701     20701     20701     20701     20701     20701     20701     20701     20701     20701     20701     20701     20701     20701     20701     20701     20701     20701     20701     20701     20701     20701     20701     20701                                                                                                    |
| U Portal<br>次年 - 東接知法 - 単原<br>次ケジュール量録<br>・ 1 の可用の次名<br>サインス市 / 東京 / 小人 同子<br>・ ユニン・<br>・ コニン・<br>キャッ のの用の人 同子<br>・ コニン・<br>・ コニン・<br>キャッ のの用の人 同子<br>・<br>・<br>・<br>・<br>・<br>・<br>・<br>・<br>・<br>・<br>・<br>・<br>・                                                                                                    | <b>唐初館</b> 会  <br>小<br>→<br>、<br>」<br>、<br>、<br>→<br>、<br>、<br>、<br>、<br>、<br>、<br>、<br>、<br>、<br>、<br>、<br>、 | 25752<br>Iolbræ                                                   |                                      |                    | 1-20-4<br>20<br>20<br>1 2(마량                                                        | ×<br>×5./24→ [<br><u>1811</u><br>×5./24→ [<br>×5./24→<br>NS/72/10<br>ER/24→ [<br>↓<br>T                                                                                                    | 中(大)(中(小))<br>中(大)(中(小))<br>(一)(中(小))<br>(一)(中(小))<br>(一)(中(小))<br>(一)(中(小))<br>(一)(中(小))<br>(一)(一)(一)(一)(一)(一)(<br>(一)(一)(一)(一)(-)(-)(-)(-)(-)(-)(-)(-)(-)(-)(-)(-)(-)                                                                                                    | → D779 h<br>2006 - 27 / 1<br>169 / 27 / 1<br>169 / 27 / 1<br>M2 在71<br>2006 - 27 / 1<br>0 - 77 / 1<br>0 - 77 / 1                                                                                                    |
| U Portal<br>(U Portal<br>スケジュール登録<br>本) 前の回面も示意<br>アイベス帯で「売りくから」見ず<br>● 20<br>● 20<br>● 20<br>● 20<br>● 20<br>● 20<br>● 3<br>● 5<br>● 5<br>●                                                                                                    | - (泉秋館会)  <br>かみ<br>マ) (実行<br>して下さい。(*)                                                                       | <u>シラパス</u><br>」235名                                              | 須です。)                                |                    | 1-2144<br>20<br>1 214≇                                                              | x<br>x<br>x<br>x<br>x<br>x<br>x<br>x<br>x<br>x<br>x<br>x<br>x<br>x                                                                                                    | ### 4 x (大) (中) (六)<br>20 × (中) (中) (中) (中)<br>20 × (中) (中) (中)<br>20 × (中) (中) (中) (中) (中) (中) (中) (中) (中) (中)                                                                                                    | ● D7791<br>1000<br>1000<br>100<br>1000<br>1000<br>1 |
| UPortal         単数同志。         単数           スケジュール登録         小前の回面へ取る         単数           ケール支援         ・         ・           ケール支援         ・         ・         ・           ・         ・         ・         ・         ・           ・         ・         ・         ・         ・         ・           ・         ・         ・         ・         ・         ・         ・         ・         ・         ・         ・         ・         ・         ・         ・         ・         ・         ・         ・         ・         ・         ・         ・         ・         ・         ・         ・         ・         ・         ・         ・         ・         ・         ・         ・         ・         ・         ・         ・         ・         ・         ・         ・         ・         ・         ・         ・         ・         ・         ・         ・         ・         ・         ・         ・         ・         ・         ・         ・         ・         ・         ・         ・         ・         ・         ・         ・         ・         ・         ・         ・         ・         ・         ・         ・                                                                                                    | - (泉秋照金)  <br>かみ<br>✓ 実行<br>して下さい。(*                                                                          | <u>しかかま</u><br>〕<br>の専目は必<br>ジュールを計                               | <u>須です。)</u><br>录 ●T@c፼              | 22#                | 1-21-4<br>20<br>20<br>1 21-5                                                        | ₹7.24→ [<br>HL]<br>HB/2247<br>NK/22/10<br>KS/22/10<br>KS/22/10<br>KS/22/10<br>(→ T                                                                                                    | 年44(太)●(広)<br><u> </u><br><u> </u>                                                                                                    | ■ D7791<br>1000<br>1000<br>100<br>1000<br>1000<br>1 |
| U Portal<br>スケジュール量量<br>なり 200萬の大変3<br>メインス帯マール量量<br>・ 200<br>・ 201<br>・ 201<br>・ 20 | - JEMMAA                                                                                                    | <u>しはかき</u><br><u>の準目は必</u><br>ジュール <b>室</b><br>にはかた              | தார்.)                               | <b>公</b> 録<br>())  | 14264<br>20<br>20<br>20<br>20<br>20<br>20<br>20<br>20<br>20<br>20<br>20<br>20<br>20 | x<br>x<br>x<br>x<br>x<br>x<br>x<br>x<br>x<br>x<br>x<br>x<br>x<br>x<br>x<br>x<br>x<br>x<br>x                                                                                                    | 中 ( え ● ) ( 人 ● ) ( 人 ● ) ( \lambda ● ) ( \lambda ● ) ( | COTYON     Control     Control     Contro     Control     Control     Control     Control     C                                                                                                    |
| U Portal<br>スケジュール登録<br>今、前の回面へ取る<br>すって花奈に 東京 (かん) 内子<br>マーて花奈に 東京 (かん) 内子<br>ご<br>ご<br>ご<br>こ<br>こ<br>こ<br>こ<br>こ<br>こ<br>、<br>、<br>、<br>、<br>、<br>、<br>、<br>、<br>、<br>、<br>、<br>、<br>、                                                                                                    | ●原動融合   ●<br>行み ① 次行 して下さい。(・ ○ スケ (50次子 (50次子 (50次子)                                                         | <u>しは知客</u><br><u>しは知客</u><br>)<br>)<br>の項目は必<br>ジジュール登<br>学以内で入力 | <u>項です。)</u><br>ほ * 1000日<br>してください。 |                    | 1-21-3<br>2<br>3<br>3<br>1 21-5<br>1                                                | х<br>ладана<br>изии<br>изиала<br>изиала<br>изиала<br>изиала<br>изиала<br>изиала<br>изиала<br>изиала<br>изиала<br>изиала<br>изиала<br>изиала<br>изиала<br>(→ т<br>т                                                                                                    | 中(本)(本)(本)(本)(本)(本)(本)(本)(本)(*************                                                                                                    | COTYON     Cotyon     Cotyon     Coty                                                                                                    |

「スケジュールを登録する」から確認してください おしくはHOME画面の週間スケジュールより「月間」 を選択して下さい

スケジュール一覧画面が表示されます。

画面左下に ToDo 一覧上部の[一覧(未完了数: xx 件)] をクリックします

ToDo一覧画面が表示されます
 [ToDoを登録する]をクリックします

(2) ToDo登録画面が表示されます
 必要な項目を入力後、[登録する]をクリックします
 登録後はToDo一覧画面に戻ります

#### ToDo を確認、更新、削除する

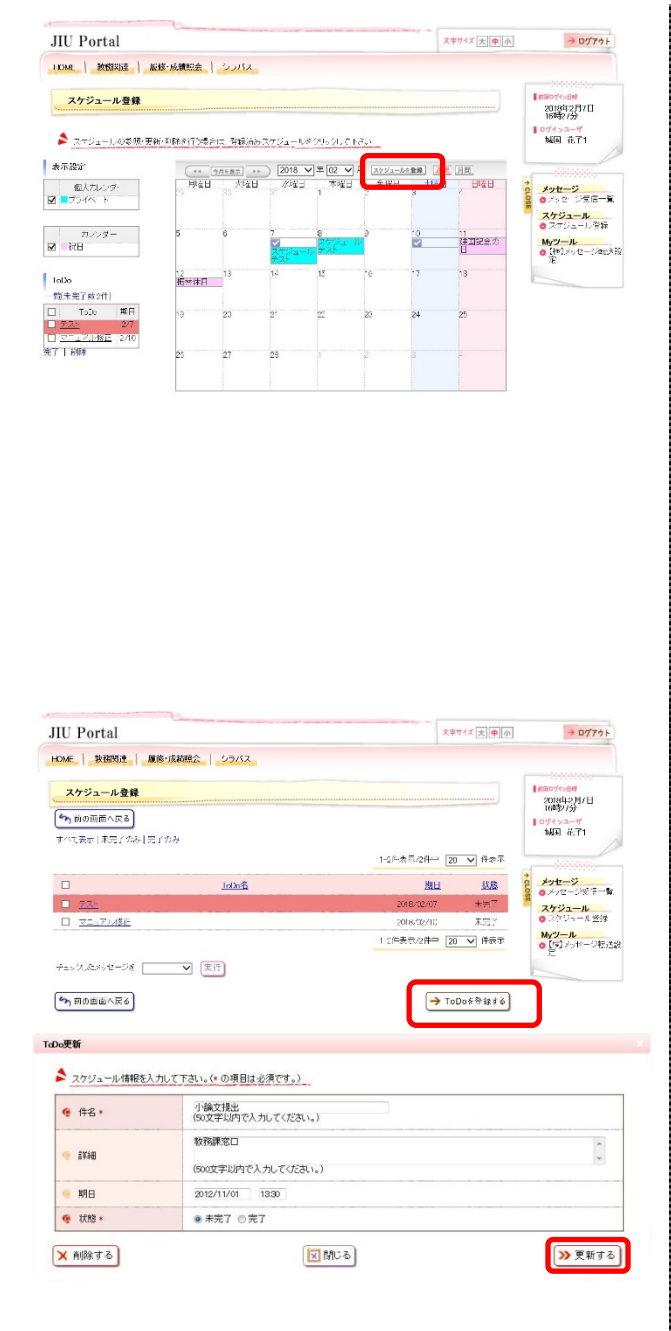

- (1) 「スケジュールを登録する」から確認してください
- (2) スケジュール一覧画面が表示されます
   画面左下にToDo一覧が表示されます。[一覧(未完 了数:xx件)]のリンクをクリックします
  - 直接移動 ToDoのリンクをクリックすることで、直接 ToDo更新画面に移動できます
  - 一括操作
     チェックをつけたToDoに対して、一括で「完 了」または「削除」できます

※HOME画面の「本日のスケジュール」より、「全て を見る」を選択した場合も、ToDo一覧にうつりま す

- (3) ToDo一覧画面が表示されます
   確認・更新・削除したいToDoの[ToDo名]リンクを クリックします
   なお、デフォルトは「未完了のみ」表示がされます
   完了したToDoを削除する場合は、「全て表示」若しくは「完了のみ」表示を選択して下さい
- (4) ToDo更新画面が表示されます

【確認する場合】 内容を確認し、[閉じる]をクリックします。 ToDo一覧画面に戻ります

【更新する場合】 必要な項目について修正を行い、[更新する]をク リックします ToDo一覧画面に戻り、更新内容が反映された状態 で表示されます

【削除する場合】 削除して問題ないToDoであることを確認の上、[削 除する]をクリックします ToDo一覧画面に戻り、削除したToDoが消えた状態 で表示されます

### 1.3 メッセージ転送を行う

ここでは、メッセージ転送設定の操作を説明します。

メッセージの登録でメール転送が設定されている場合、ここで登録されたメールアドレスにメッセージが送付されます。

配信されたメッセージは、即時配信、定時配信の2種類の方法で配信されます。

・即時配信 メッセージが登録された際に配信されます。

・定時配信 ここで設定された転送時刻に配信されます。

※メッセージが登録された時間によって、必ずしも設定された転送時刻に配信されるとは限りません。

| Campu                                                                                                    | ismate - I                                                                                                    |                                                                                                    |                                                                                                    | スケジュール                                                                                                    |
|----------------------------------------------------------------------------------------------------|----------------------------------------------------------------------------------------------------|----------------------------------------------------------------------------------------------------|----------------------------------------------------------------------------------------------------|----------------------------------------------------------------------------------------------------|
| ampe                                                                                                    | isinate 5                                                                                                    |                                                                                                    |                                                                                                    | NH J-JU                                                                                                    |
| HOME                                                                                                    | 教務関連 履修・                                                                                                    | 成績照会 シラバ                                                                                                    | 2                                                                                                    | ◎ メッセージ転送                                                                                                    |
|                                                                                                    |                                                                                                    |                                                                                                    |                                                                                                    |                                                                                                    |
|                                                                                                    |                                                                                                    |                                                                                                    |                                                                                                    |                                                                                                    |
|                                                                                                    |                                                                                                    |                                                                                                    |                                                                                                    |                                                                                                    |
|                                                                                                    |                                                                                                    |                                                                                                    |                                                                                                    |                                                                                                    |
|                                                                                                    |                                                                                                    |                                                                                                    |                                                                                                    |                                                                                                    |
|                                                                                                    |                                                                                                    |                                                                                                    |                                                                                                    |                                                                                                    |
| J Portal                                                                                                    |                                                                                                    |                                                                                                    | 文字节1ズ 大 4                                                                                                    | ▶小 → Dグアウト                                                                                                    |
| ME)教務開                                                                                                    | 連   服役・成績照会   シラバ                                                                                                    | 12                                                                                                    |                                                                                                    |                                                                                                    |
| メッセー                                                                                                    | ジ転送設定                                                                                                    |                                                                                                    |                                                                                                    | 2018年2月7日<br>18時26分                                                                                                    |
|                                                                                                    |                                                                                                    | 證定內容人力                                                                                                    | → 論定內容確認 → 語定5                                                                                                    | 10パインユーザ<br>戦国 花子1                                                                                                    |
| 送信元メールア                                                                                                    | ドレスが取得できませんでした。担当<br>、                                                                                                    | 部署へお問い合わせください。                                                                                                    |                                                                                                    |                                                                                                    |
| ?FU21                                                                                                    | (80支字以内で記入してくたさい                                                                                                    | ,)                                                                                                    |                                                                                                    | 2 メッセージ の メッセージ受信一覧                                                                                                    |
| ₱₽₽₽₽2                                                                                                    | (80文字以内で記入してくたさい)                                                                                                    | .)                                                                                                    |                                                                                                    | スケジュール<br>© スケジュール登録                                                                                                    |
|                                                                                                    |                                                                                                    |                                                                                                    |                                                                                                    |                                                                                                    |
| 🤫 7FU 28                                                                                                    | <br>(80文字川内で記入してください                                                                                                    | •)                                                                                                    |                                                                                                    | Myツール<br>の メッセージ転送設<br>定                                                                                                    |
| 9 7FL 28                                                                                                    | (60文字)以内で記入してください。                                                                                                    | ə<br>ə                                                                                                    | ○ 入力内容を確認                                                                                                    | M/2ール<br>デ ジッセーン和送会<br>まる                                                                                                    |
| 97FL 78                                                                                                    | (0)273)4762776280                                                                                                    |                                                                                                    | 入力內容を留約                                                                                                    | N/3-ル<br>■<br>えッショーンも注意<br>する                                                                                                    |
| PFL28                                                                                                    | CONTRACTOR                                                                                                    |                                                                                                    |                                                                                                    | ● <sup>1</sup> ダンビージ 形式家<br>まました。<br>まました。<br>・<br>まました。<br>・<br>まました。<br>・<br>まました。<br>・<br>まました。<br>・<br>で<br>まました。<br>・<br>で<br>まました。<br>・<br>「<br>し<br>家<br>・<br>・<br>・<br>・<br>・<br>・<br>・<br>・<br>・<br>・<br>・<br>・<br>・                                                                                                    |
| U Portal                                                                                                    | (60文字3)時で記入してくたるい<br>(60文字3)時で記入してくたるい<br>●   原始-式映照会   シング                                                                                                    |                                                                                                    |                                                                                                    | N/2-ル<br>え メリビーン 市送記<br>(75)<br>(2)<br>(2)<br>(2)<br>(2)<br>(2)<br>(2)<br>(2)<br>(2)<br>(2)<br>(2                                                                                                    |
| U Portal<br>ME \ \$7,600<br>X972-                                                                                                    | (60文字3)時で記入してくたるい<br>(60文字3)時で記入してくたるい<br>(60文字3)時で記入してくたるい<br>(60文字3)時で記入してくたるい                                                                                                    | 52                                                                                                    | ○ 入力内容を描述<br>大中47 上(4)                                                                                                    | ■                                                                                                    |
| PFU28                                                                                                    | (60文字))時で記入してくたるい<br>(60文字))時で記入してくたるい<br>(60文字))時で記入してくたるい<br>(60文字))時で記入してくたるい<br>(70)<br>(70)<br>(70)<br>(70)<br>(70)<br>(70)<br>(70)<br>(70)                                                                                                    | 52<br>≅2978∆л →                                                                                                    | ⇒ גדויזיפנו ⇒ גדויזיפנו                                                                                                    | Nyフェル<br>え メナビーや日本<br>オ ア ビーンや日本<br>オ ア ビーンや日本<br>オ ア ビーンや日本<br>オ ア ア フィト<br>オ ア ア フィト<br>オ ア ア ア ア ア ア ア<br>オ ア ア ア ア ア<br>オ ア ア ア ア ア<br>オ ア ア ア ア ア<br>ガ ア ア ア ア<br>ガ ア ア ア ア<br>ガ ア ア ア ア<br>ガ ア ア ア ア<br>ガ ア ア ア ア<br>ガ ア ア ア ア<br>ガ ア ア ア ア<br>ガ ア ア ア ア<br>ガ ア ア ア ア<br>ガ ア ア ア ア<br>ガ ア ア ア ア<br>ガ ア ア ア ア<br>ガ ア ア ア ア<br>ガ ア ア ア ア<br>ガ ア ア ア ア<br>ガ ア ア ア ア<br>ガ ア ア ア ア<br>ガ ア ア ア ア<br>ガ ア ア ア ア<br>ガ ア ア ア ア ア<br>ガ ア ア ア ア ア<br>ガ ア ア ア ア ア<br>ガ ア ア ア ア ア<br>ガ ア ア ア ア ア<br>ガ ア ア ア ア ア<br>ガ ア ア ア ア<br>ガ ア ア ア ア ア<br>ガ ア ア ア ア ア ア ア<br>ガ ア ア ア ア ア ア ア<br>ガ ア ア ア ア ア ア ア ア<br>ガ ア ア ア ア ア ア ア ア ア ア ア ア<br>ガ ア ア ア ア ア ア ア ア ア ア ア ア<br>ガ ア ア ア ア ア ア ア ア ア ア ア ア ア ア ア ア ア                                                                                                    |
| アドレス8 J Portal  Market 人数の説  メッセー・  カ入力画面へど                                                                                                    | (651年)時で記入してくたるい<br>(651年)時で記入してくたるい<br>(551年)<br>(551年)<br>(551年)<br>(551年)<br>(551年)<br>(551年)<br>(551年)<br>(551年)<br>(551年)<br>(551年)<br>(551年)<br>(551年)<br>(551年)<br>(551年)<br>(551年)<br>(551年)<br>(551年)<br>(551年)<br>(551年)<br>(551<br>(551<br>(551))<br>(551)<br>(551)<br>(55)<br>(55 |                                                                                                    | <ul> <li>         ・・・・・・・・・・・・・・・・・・・・・・・・・・・・・</li></ul>                                                                                                    | Nyフェル<br>え メナローチルは放<br>マ ス ア クローチルは放<br>マ ス ア クロー<br>マ ス ア クロー<br>マ ス ア のロー<br>マ ス ア クロー<br>マ ス ア クロー<br>マ ス ア クロー<br>マ ス ア クロー<br>マ ス ア のロー<br>マ ス ア のロー<br>マ ス ア のロー<br>マ ス ア のロー<br>マ ス ア のロー<br>マ ス ア のロー<br>マ ス ア のロー<br>マ ス ア のロー<br>マ ス ア のロー<br>マ ス ア のロー<br>マ ス ア のロー<br>マ ス ア のロー<br>マ ス ア のロー<br>マ ス ア のロー<br>マ ス ア のロー<br>マ ス ア のロー<br>マ ス ア のロー<br>マ ス ア のロー<br>マ ス ア のロー<br>マ ス ア のロー<br>マ ス ア のロー<br>マ ス ア のロー<br>マ ス ア のロー<br>マ ア のロー<br>マ ス ア のロー<br>マ ス ロー<br>マ ス ロー<br>マ ス ロー                                                                                                    |
| <ul> <li>アドレス8</li> <li>アドレス8</li> <li>J Portal</li> <li>エート・ショントラード</li> <li>ホート・ショントラード</li> <li>アドレス3</li> </ul>                                                                                                    | (80文中)時で記入してくたるい                                                                                                    | 33.<br>高定的贸入力 →                                                                                                    | ○ 入力内容を描述<br>大キャイズ 正何 ※キャイズ 正何                                                                                                    | Nyフール<br>え メビーン市送設<br>マ ス<br>マ ス<br>マ 、<br>マ 、                                                                                                    |
| <ul> <li>アドレス8</li> <li>アドレス8</li> <li>J Portal<br/>ar ) 数の回<br/>メッセーー</li> <li>ヘトカ東国へ引<br/>、入力東国へ引<br/>、スカカワを建設<br/>、マドレス2</li> </ul>                                                                                                    | (80文中309で記入してくたるい                                                                                                    | 52<br>副定門容入力 →                                                                                                    | ○ 入力内容を描述<br>大ヤイズ (天)<br>本2049年間                                                                                                    | Nyフール<br>マ メ・ビーン予選会<br>マ メ・ビーン予選会<br>マ ス シャビーン予選会<br>マ ス シャビーン<br>マ ス シャビーン<br>マ ス シャーン<br>マ ス シャーン                                                                                                    |
| <ul> <li>アドレス8</li> <li>アドレス8</li> <li>リークロマナロ目</li> <li>リークロマナロ目</li> <li>リークロマナロ</li> <li>シークロマナロ</li> <li>シークロマナロ</li> <li>シークロマナロ</li> <li>アドレス1</li> <li>マーアドレス2</li> <li>マーアドレス2</li> <li>マーアドレス2</li> </ul>                                                                                                    | (80文中309で記入してくたるい                                                                                                    | <br>.><br>                                                                                                    | ○ 入力内容を描述<br>大ヤイズ 天使 ○ 二二〇〇〇〇〇〇〇〇〇〇〇〇〇〇〇〇〇〇〇〇〇〇〇〇〇〇〇〇〇〇〇〇〇〇〇                                                                                                    | Nyコール     マス・レーン     マス・レーン     マーン     マス・レーン     マーン     マー     マー     マー                                                                                                    |
| <ul> <li>アドレス8</li> <li>ジャレンク</li> <li>シャレー</li> <li>シュンカ市営を観察</li> <li>アドレス1</li> <li>アドレス2</li> <li>アドレス3</li> <li>ションカ東西へび</li> </ul>                                                                                                    | (60文字3)時で記入してくたるい<br>・ 医院・反映歴会 / シンソ<br>ンでんださい。<br>まる。                                                                                                    |                                                                                                    | <ul> <li>→ 入力内容を確認</li> <li>スカ内容を確認</li> <li>スキャイズ 大使</li> <li>二の内容を認定</li> </ul>                                                                                                    | Myフール<br>見 メリニットも送放<br>見 メリニットも送放           175           175           175           175           175           175           175           175           175           175           175           175           175           175           175           175           175           175           175           175           175           175           175           175           175           175           175           175           175           175           175           175           175           175           175           175           175           175           175           175           175           175           175           175           175           175           175           175           175           <                                                                                                    |
| <ul> <li>アドレス3</li> <li>ジークロイエム1</li> <li>エレート</li> <li>マート</li> <li>マート</li> <li></li></ul>                                                                                                    | (60文字以内で記入してくたるい     (60文字以内で記入してくたるい     (方式法院定     (方式法院定     (方式法院定     (方式法院に、     (方式法院に、     (方式法院に、     (方式法院に、     (方式法))     (方式法院に、     (方式法))     (方式法)     (方式法)     (方式)     (方式)     (力()     (力()     ()     ()     ()     ()     ()     ()     ()                                                                                                    | 12<br>■22月19入力 →                                                                                                    | <ul> <li>→ 入力内容を描述</li> <li>スキャイズ (大) (</li> <li>(</li> <li>(&lt;</li></ul> | Nyンール     マスクレートも正数     マスクリート     マスクリート     マスクリー     マスクリー     マスクリー     マスクリー     マスクリー     マスクリー     マスクリー     マスクリー     マスクリー     マスクリー     マスクリー     マスクリー     マスクリー     マスクリー     マスクリー      マスクリー     マスクリー       |
| <ul> <li>アドレス3</li> <li>ブ Portal</li> <li>ゴ Portal</li> <li>エレンジャンション</li> <li>エレンジャンション</li> <li>エレンジャン</li> <li>エレンジャン</li></ul>                                                                                                    | (802#3097823U7628U<br>(802#3097823U7628U<br>=   502-504822   2020<br>>5532 (2021<br>= 2<br>                                                                                                    | 52<br>Ξ229Ξλλ →                                                                                                    | <ul> <li>→ 入力内容を描述</li> <li>メキャイズ (人)</li> <li>ホン内容相談</li> <li>→ 二の内容を設定</li> <li>メキャイズ (人)</li> <li>メキャイズ (人)</li> </ul>                                                                                                    | My2-ル     Z メアニットも注     Z メアニットも注     Z メアニットも注     Z メアニットも注     Z メアニット     S ン・レーンジェート     S ン・レーンジェーンシーン・レーンジェート     S ン・レーンジェーンシーン・レーンジェート     S ン・レーンシーン・レーンシーン・レーンシーン・レーンシーン・レーンシーン・レーンシーン・レーンシーン・レーンシーン・レーンシーン・レーンシーン・レーンシーン・レーンシーン・レーンシーン・レーンシーン・レーンシーン・レーンシーン・レーンシーン・レーンシーン・レーンシーン・レーンシーンシーン・レーンシーンシーン・レーンシーン・レーンシーンシーンシーン・レーンシーンシーンシーンシーンシーンシーンシーンシーンシーンシーンシーンシーンシー                                                                                                    |
| ○ アドレス8 ○ アドレス8 ○ アドレス8 ■ マントレス1 ■ マントレス1 <td>(60文字以内で記入してくたるい<br/>(60文字以内で記入してくたるい<br/>)<br/>)<br/>(60文字以内で記入してくたるい<br/>)<br/>)<br/>(1)<br/>(1)<br/>(1)<br/>(1)<br/>(1)<br/>(1)<br/>(1)<br/>(1)<br/>(1)</td> <td><br/>.&gt;<br/></td> <td><ul> <li></li></ul></td> <td>My→ル     Z メビーンもは     Z メビーンもは     Z     Z    Z</td> | (60文字以内で記入してくたるい<br>(60文字以内で記入してくたるい<br>)<br>)<br>(60文字以内で記入してくたるい<br>)<br>)<br>(1)<br>(1)<br>(1)<br>(1)<br>(1)<br>(1)<br>(1)<br>(1)<br>(1)                                                                                                    | <br>.><br>                                                                                                    | <ul> <li></li></ul>                                                                                                    | My→ル     Z メビーンもは     Z メビーンもは     Z     Z    Z |
| <ul> <li>アドレス3</li> <li>ブ Portal</li> <li>キャスカクエミーム</li> <li>キャスカクエミーム</li> </ul>                                                                                                    | (60文字以内で記入してくたるい     (60文字以内で記入してくたるい     (の文字以内で記入してくたるい     (の文字の)ので記入してくたるい     (の文字の)ので記入してくたるい     (の文字の)ので記入してくたるい     (の文字の)ので記入してくたるい     (の文字の)ので記入してくたるい     (の文字の)ので記入してくたるい     (の文字の)ので記入してくたるい     (の文字の)ので記入してくたるい                                                                                                    | <br>.><br>.><br>                                                                                                    | <ul> <li>         ・ スカ内害を確認         スカ内害を確認         スキャイズ (○)     </li> <li>         エンPrife</li> <li>         この内容を設定         スキャイズ (○)     </li> </ul>                                                                                                    | My2=ル     Z メアニッドもはな     Z メアニッドもはな     Z メアニッドもはな     T      T      D      D      D      D      D      T      D      D      D      T      D      D      D      T      D     D      D      T      D     D     D     T      D     D     D     T      D     D     T      D     D     D     T      D     D     T      D     D     T      D     D     T      D     D     D     T      D     D     D     T      D     D     T      D     D     D     T      D     D     D     T      D     D     T      D     D     T      D     D     T      D     D     T      D      D     T      D      D      D      T      D      D      D      T      D      D      D      T      D      D      D      T      D      D      D      D      T      D      D      D      D      T      D      D      D      T      D      D      D      D      T      D      D      D      T      D      D      D      D      T      D      D      D      T      D      D      D      T      D      D      D      T      D      D      D      T      D      D      D      T      D      D      D      D      T      D      D     D     D |
| <ul> <li>アドレス8</li> <li>リ Portal</li> <li>メタセー</li> <li>シカ市空電器</li> <li>アドレス1</li> <li>アドレス2</li> <li>アドレス2</li> <li>アドレス3</li> <li>マドレス3</li> <li>マドレス4</li> <li>リ Portal</li> <li>ミ 東京時間</li> <li>メタセーン</li> </ul>                                                                                                    | (60文字以時で記入してびるい     (60文字以時で記入してびるい     (20文字)     (20文字)     (20文字)     (20文字)     (20文字)     (20文字)     (20文字)     (20文字)     (20文字)     (20文字)     (20文字)                                                                                                    | تحدید است.     تحدید است.     تحدید است.  تحدید است.  تحدید است.  تحدید است.  تحدید است.  تحدی |                                                                                                    | My2=ル<br>Z メビーン市送設<br>Z メビーン市送設<br>Y 2<br>Y 2                                                                                                    |
| <ul> <li>アドレス8</li> <li>リ Portal</li> <li>メタセー</li> <li>シカ市空電器</li> <li>マドレス1</li> <li>マドレス2</li> <li>マドレス2</li> <li>マドレス3</li> <li>マドレス3</li> <li>マドレス4</li> <li>リ 使高限は<br/>メタセーン</li> <li>レ 日本の中空電器</li> <li>レ 日本の中空電器</li> <li>ロ 日本の中空電器</li> <li>ロ 日本の中空電器</li> </ul>                                                                                                    | (60文字以時で記入してびるい     (60文字以時で記入してびるい     (の文字以時で記入してびるい     (の文字の)のでは、     (の文字の)のでは、     (の文の)のでは、     (の文のの)のでは、     (の文のの)のでは、     (の文のの)のでは、     (                                                                                                    |                                                                                                    |                                                                                                    | My2=ル<br>Z メニットもは<br>Z メニットもは<br>Z メニットもは<br>T ひがっした。<br>T ひがっした。<br>T ひがっした                                                                                                    |
| <ul> <li>アドレス8</li> <li>リ Portal</li> <li>メタセー</li> <li>シカ市管理部</li> <li>アドレス3</li> <li>アドレス3</li> <li>アドレス3</li> <li>アドレス3</li> <li>マドレス3</li> <li>マドレス3</li> <li>マドレス3</li> <li>マドレス4</li> <li>マドレス5</li> <li>マドレス5</li> <li>マドレス6</li> <li>マドレス6</li> <li>マドレス6</li> <li>マドレス7</li> <li>マドレス7</li> <li>マドレス8</li> <li>マドレス9</li> <li>マドレ21</li> <li>マドレス9</li> <li>マドレ21</li> <li>マドレ21</li> <li>マドレ21</li> <li>マドレ23</li> <li>マドレ21</li> <li>マドレ21</li> <li>マドレ23</li> <li>マドレ31</li> <li>マドレ31</li></ul>                                                                                                    | (60文字以時で記入してびるい     (60文字以時で記入してびるい     (50文字)     (50文字)     (50 文字)     (50 文字)     (50 文字)     (50 文字)     (50 文字)     (50 文字)     (50 文字)     (50 文字)     (50 文字)     (50 文字)     (50 文字)     (50 文字)     (50 Y (50 Y (50) Y (50) Y (50) Y (50) Y (50) Y (50) Y (50) Y (50) Y (50) Y (50) Y (50) Y (50) Y (50) Y (50) Y (50) Y (50)Y (50) Y (50) Y (50)Y (50)Y (50)Y (50)Y (50)Y                                                                                                    |                                                                                                    |                                                                                                    |                                                                                                    |

 (1) メニュー画面から [メッセージ転送設定] をクリ ックします タブでHOMEを選択後、サイドメニューから選択で きます 【タブ】 HOME 【サイドメニュー】 Myツール → メッセージ転送設定
 (2) メッセージ転送設定画面が表示されます

- 必要な項目を入力し、[入力内容を確認する]をク リックします
  - ※ メッセージ転送設定画面に表示されている アドレス1は、自身のJIUmailが設定されて います
  - ※ メッセージ転送設定画面に表示されている 転送時刻は、運用に応じて非表示となってい る場合があります
- (3) メッセージ転送設定確認画面が表示されます 内容を確認後、[この内容を設定する]をクリック します
- (4) メッセージ転送設定完了画面が表示されます
   入力された内容を確認して問題なければメッセージ転送設定は完了です
  - ※ メッセージ転送設定後には、確認メールが利 用者宛に送信されます

## 1.4 教務揭示

教務掲示には、「休講情報」「補講情報」「時間割変更情報」「講義連絡情報」「レポート課題」 「授業日程変更情報」があります。

確認した教務掲示に対しては「シラバスを確認する」「レポートを提出する」ことができます。

### 1.4.1 掲示一覧から教務情報を確認する

ここでは、「教務掲示一覧」から教務情報を確認する操作を説明します。

| IIII Portal        | -                |                                                | and the second second second second second second second second second second second second second second second | 文字サイズ大中小              | → 07771                                         | (1) | サイドメニュー画面から[教務掲示一覧]をクリック                    |
|--------------------|------------------|------------------------------------------------|----------------------------------------------------------------------------------------------------|-----------------------|-------------------------------------------------|-----|---------------------------------------------|
| HOME 教務製業          | 服终·成颖            | 三会 シラバス                                        |                                                                                                    |                       |                                                 |     | します                                         |
| 本日のスケジュール          |                  | あたま                                            | 現のお知らせ 🔛                                                                                                    |                       | 1000000000<br>  前回074×8時                        |     | (タブから「教務関連」を選択後に、サイドメニュー                    |
| 3時限 ゼミナ            | ールII 〈東京キャ       | ンパス> あなけ                                       | と宛のお知らせはありません。                                                                                                   | 0件の新着                 | 2017年9月4日<br>16時21分                             |     | いて、アンジンジンジンシンシンシンシンシンシンシンシンシンシンシンシンシンシンシンシン |
| 本日のスケジュールは         | ありません。           | D TTERS                                        |                                                                                                    | TIERS                 | 城国 花子1                                          |     | がら医いてとより                                    |
| 本日が明日のTaDalata     | りません。            | D 27223                                        |                                                                                                    |                       | 2 1 1 1 1                                       |     |                                             |
|                    |                  | D 27283                                        |                                                                                                    |                       | 2 メッセージ受信一覧<br>スケジュール                           |     | 【タブ】                                        |
| 「講査のお知らせ<br>上R:冬季  | TE 33            | 大学                                             | からのお知らせ 🕑                                                                                                    | <mark>0 件</mark> の新着  | © スケジュール登録<br>Myツール                             |     |                                             |
| 9/2(±) 30          | ₹ゼミナールII <       | (京キャンパス)                                       | からのおおらせはありません。                                                                                                   | C TTERS               | <ul> <li>ブックマーク登録</li> <li>メッセージ転送設定</li> </ul> |     | 教務関連                                        |
| (課) 9/1(金)30       | & ゼミナールⅡ 〈明      | (京キャンパス)<br>〇 全てを見る                            |                                                                                                    |                       |                                                 |     |                                             |
|                    |                  | 1                                              |                                                                                                    |                       |                                                 |     |                                             |
|                    |                  |                                                |                                                                                                    |                       |                                                 | J   |                                             |
|                    |                  |                                                |                                                                                                    |                       |                                                 |     |                                             |
| JIII Po            | rtal             |                                                |                                                                                                    |                       |                                                 |     | 【サイドメニュー】                                   |
| SIC I G            | . eur            |                                                |                                                                                                    | CLOSE OF              | 開港示一覧                                           |     |                                             |
| HOME               | 教務関連             | 履修·成績照会                                        | シラバス                                                                                                    |                       | の時間書                                            |     | 秋務メツセーン → 教務摘示一頁                            |
| 本日のスケジ             | <sup>ブ</sup> ュール |                                                |                                                                                                    |                       |                                                 |     |                                             |
|                    |                  |                                                |                                                                                                    |                       |                                                 |     |                                             |
|                    |                  |                                                |                                                                                                    |                       |                                                 |     |                                             |
| 教務揭示一              | 覧                |                                                |                                                                                                    |                       |                                                 | (2) | 教務掲示一覧画面が表示されます                             |
| 教務揭示一覧             |                  |                                                |                                                                                                    |                       |                                                 |     | 一覧の"講義名"をクリックします                            |
| ▶ 現在掲示中0<br>規テ内図★4 | D数務情報はよ          | 下の通りです。<br>下の始歩条件から約1345                       |                                                                                                    |                       |                                                 |     |                                             |
| 1014 14 46         | X7/2/C /# DIA    | T WIX NOW IT O SHARE S LOVE                    | VILCO'S                                                                                                    |                       |                                                 |     |                                             |
|                    |                  | all and all all all all all all all all all al | -                                                                                                    | 1-8件表示/8件             | ₽ 10 ▼ 件表示                                      |     | ① 教務掲示を検索する                                 |
| 192391             | 請養子<br>12%支付 1   | · 曜日時酸 担当数3                                    | <ul> <li>シイトル:次回講義資料:</li> </ul>                                                                                 | こついて                  | ● 瑞正日                                           |     | <b>検索条件を入力して</b> [教務掲示を検索する]                |
| 1429               | 682+             | 人名明顿 小野 美羽                                     | 1 添付ファイル:有<br>対象日:7/22(月)                                                                                        |                       | 2010/07/22 10:20                                |     |                                             |
| 17656              | 274.04s          |                                                | 時限:4時限<br>提出締切:7/31(水)18(                                                                                        | 00                    | 2013/07/22 13:20                                |     | をクリックすると、条件にあった教務掲示一覧                       |
| レホート課題             | <u>留学</u>        | 水3時限 小野 美小                                     | 添付ファイル:無<br>対象日:7/23(人)                                                                                          |                       | 2013/07/18 16:00                                |     | 情報が上部に表示されます                                |
| 時間割変更              | 経済史1             | 火3時限 示野 漢录                                     | 2 変更内容:曜日時限 教                                                                                                    | 目 教室                  | 2013/07/16 13:27                                |     |                                             |
| 時間割変更              | 哲学               | 水3時限 小野 美羽                                     | 対象日・1/24 (JC) - 6/2<br>変更内容:教室                                                                                   | 210(0)                | 2013/07/15 13:33                                |     |                                             |
| intist             | 宗教思想             | 月2時限 大塚 葵<br>小野 美羽                             | 対象日:7/16(火)~7/<br>時限:5時限~6時限<br>教室:本館-11005本館-<br>教員:小野 美羽中川                                                     | 19(重)<br>-11002<br>陸斗 | 2013/07/15 13:23                                |     | ② 詳細検索条件を指定する                               |
| 休言義                | 宗教思想             | 月2時限 大塚 葵<br>小野 美羽                             | 対象日:7/15(月)<br>理由:学会出席                                                                                           |                       | 2013/07/01 13:20                                |     | 「検索冬姓を閉门のいいクをクロックすると詳                       |
| 休講                 | 人間福祉概            | 逾 水4時限 中川 陸斗                                   | 対象日:6/5(水)                                                                                                    |                       | 2013/06/01 1352                                 |     | 「次示不」てと、「「ハ」シンクノインノンクタン計                    |
|                    |                  |                                                |                                                                                                    | 1-8件表示/8件             | ₽ 10 ▼ 件表示                                      |     | 細検索条件の入力画面が表示されます                           |
| 検索条件               |                  |                                                |                                                                                                    |                       |                                                 |     | 洋細検索冬姓を入力して「教務掲号を検索                         |
| メッセージ              | 1£81             | □ 休講                                           | 補講 時間                                                                                                    | 唐波更 📃                 | 講義連絡                                            |     | 計画快楽本件を入力して、「秋坊的小を快楽                        |
| 全解除                | j                | ■レポート課題 [                                      | 授業日程変更                                                                                                    |                       |                                                 |     | する]をクリックすると、条件にあった教務掲                       |
| 🥥 講義名              |                  | (正式名称·略称·力ナ名称·英                                | 部分一致 •<br>語名称のいずれかを指定)                                                                                           |                       |                                                 |     | 示一覧情報が上部に表示されます                             |
| 🧐 曜日時限             |                  |                                                | •                                                                                                    |                       |                                                 |     |                                             |
| 🤏 送信元              |                  |                                                | 部分一致 -                                                                                                    |                       |                                                 |     |                                             |
| 🤏 対象日              |                  | にの条件を指定した場合、講                                  | 義連絡、レポート課題は検索でき                                                                                                  | きません。)                |                                                 |     |                                             |
| 🧐 揭示日              |                  | ~ [                                            |                                                                                                    |                       |                                                 |     |                                             |
| 🤏 揭示条件             |                  | ☑ 自分に関連のある時間割(                                 | Dみを表示する                                                                                                    | 1                     |                                                 |     |                                             |
| 詳細検索条件             | ▼検索条件            | EBAK                                           |                                                                                                    |                       |                                                 |     |                                             |
|                    |                  | 2                                              | [                                                                                                    | DU7                   | b務掲示を検索する                                       |     |                                             |
|                    |                  |                                                |                                                                                                    |                       |                                                 | 1   |                                             |

| 展存・成構成会 シンパス     日はしての通りです。     日はしての通りです。     日はし、下の時間条件から扱い込んでくた     日は、下の時間条件から扱い込んでくた | <u>بالآلي</u><br>1043-104   |                  | 2017499/348<br>2017499/348<br>109/252-97<br>1983 7671                                                                                                    |
|-------------------------------------------------------------------------------------------|-----------------------------|------------------|----------------------------------------------------------------------------------------------------|
| 船よ以下の通りです。<br>給は、下の検索条件から初り込んでくた                                                          | ä\ <u>.</u><br>1⇒8≢≅≠#8     |                  | 1007/1001<br>2017/1007/140<br>1007/150<br>107/152-47<br>1000 76-71                                                                                                    |
| 戦ま以下の通りです。<br>給は、下の検索条件から初り込んでくた                                                          | <u>。</u><br>10年至年0-1        |                  | 10月27日<br>10月27日<br>10月27日<br>10月1日<br>10月1日<br>10月1日<br>10月1日<br>10月1日<br>10月1日<br>10月1日<br>10月1日<br>10月1日<br>10月1日<br>10月1日<br>10月1日<br>10月1日<br>10月1日<br>10月1日<br>10月1日<br>10月1日<br>10月1日<br>10月1日<br>10月1日<br>10月1日<br>10月1日<br>10月1日                                                                                                    |
| 簡は以下の通りです。<br>19日は、下の検索条件から続け込んでくだ                                                        | 志)。                         |                  | 1983 花子1                                                                                                    |
| MEI以上の通りです。<br>着台は、下の検索条件から祝り込んでくだ                                                        | <b>あ</b> .。                 |                  | 2 9548.4. 45 2T                                                                                                    |
|                                                                                           | 1-2往来至/06                   |                  | * 9548.1. 41. 27                                                                                                    |
|                                                                                           |                             | 中 10 > 件表示       | 2 0 软件根示一致                                                                                                    |
| the protection to which                                                                   | 271m                        | ¥ 10 - 0         | 85(1020)                                                                                                    |
|                                                                                           |                             | 2017/09/02 14:20 | O voeilele)                                                                                                    |
|                                                                                           | 流行ファイル:有<br>提出締切:9/8(金)1800 | 2017/00/02 1942  |                                                                                                    |
| 21(2) Have wat Allo                                                                       | 添付ファイル:有                    | 2017/09/01 18:25 |                                                                                                    |
|                                                                                           | 1-21+1020/21-               | 10 V 1+#cat      |                                                                                                    |
|                                                                                           |                             |                  |                                                                                                    |
| 口 化绿铁银 口 抽                                                                                | # 法 □ 時間割度更情                | 1846-844         |                                                                                                    |
|                                                                                           | NATION IN THE               |                  |                                                                                                    |
| しポート課題堂<br>録                                                                              |                             |                  |                                                                                                    |
| 「正式名称・略称・力ナ名称・英語名                                                                         | 部分一致 V<br>特のいずれかを指定         |                  |                                                                                                    |
| <b>~ ~</b>                                                                                |                             |                  |                                                                                                    |
|                                                                                           | 即分一致 🗸                      |                  |                                                                                                    |
| この条件を指定した場合、講義連                                                                           | 絡、レポート課題は検索できません。)          |                  |                                                                                                    |
| ~ _                                                                                       |                             |                  |                                                                                                    |
| □自分に関連のある時間割のみ?                                                                           | を表示する                       |                  |                                                                                                    |
|                                                                                           |                             |                  | 12度 新国 大部 2419-782時間(2017 2017/04/2142)     12度 新国 大部 2419-782時間(2017 2017/04/2142)     12月 新国 大部 注意(199(8) 180)     2017/04/01128     1-0中長王/2月甲 ① ♥ 件表王     1-0中長王/2月甲 ① ♥ 件表王     1-0中長王/2月甲 ● ● ♥     1-0中長王/2月甲 ● ● ♥     1-0中長王/2月甲 ● ● ♥     1-0中長王/2月甲 ● ● ♥     1-0中長王/2月甲 ● ● ♥     1-0中長王/2月甲 ● ● ♥     1-0中長王/2月甲 ● ● ♥     1-0中長王/2月甲 ● ● ♥     1-0中長王/2月甲 ● ● ♥ |

請義連絡の詳細 メッセージ種別

● 送信者

🤫 タイトル

🦷 添付ファイル

「一覧画面へ戻る」

e stae

🦷 備考

講義連絡

城国 太郎

配布资料

配布資料について

添付された配布資料を次回講義に持参して下さい。

講義までに理解しておいて下さい。

3

→ シラバス情報を確認する

(3) 教務掲示一覧画面の[種別]が"講義連絡"の"講義名"をクリックします

「教務情報(講義連絡情報)」画面が表示されます

③ シラバス情報を確認する

選択されている講義のシラバス情報が確認できま す

### 1.4.2 講義のお知らせから教務情報を確認する

ここでは、講義のお知らせから教務情報を確認する操作を説明します。

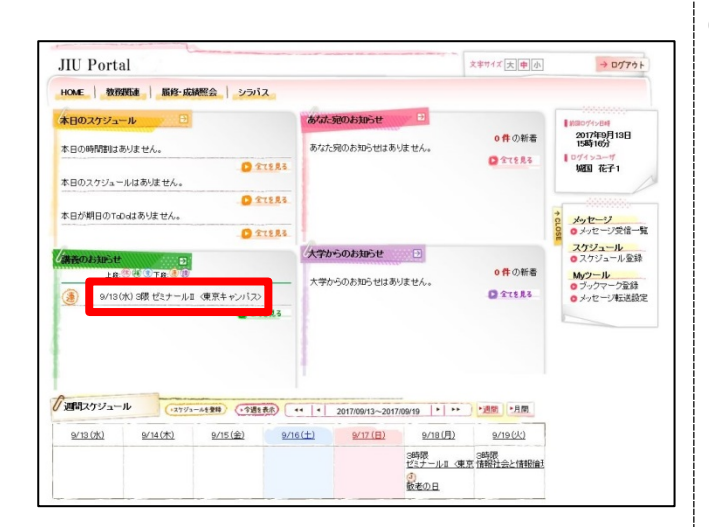

| 曜日時限                                                                                                    | 講義                | 数員    | 教室   | 期間 |  |
|----------------------------------------------------------------------------------------------------|-------------------|-------|------|----|--|
| 月3限                                                                                                    | ゼミナールII 〈東京キャンパス〉 | 城国 太郎 | 1404 | 通年 |  |
| 詳細                                                                                                    |                   |       |      |    |  |
| 💡 メッセージ種別                                                                                                    | 請義連絡              |       |      |    |  |
| 🦲 送信者                                                                                                    | 城国 太郎             |       |      |    |  |
| そうかん ちょうしょう そうしょう そうしょう そうしょう しゅうしゅう そうしゅう しゅうしゅう しゅうしゅう しゅうしゅう しゅうしゅう しゅうしゅう しゅうしゅう しゅうしゅう しゅうしゅう しゅうしゅう しゅうしゅう しゅうしゅう しゅうしゅう しゅうしゅう しゅうしゅう しゅうしゅう しゅうしゅう しゅうしゅう しゅうしゅう しゅうしゅう しゅうしゅう しゅうしゅう しゅうしゅう しゅうしゅう しゅうしゅう しゅうしゅう しゅうしゅう しゅうしゅう しゅうしゅう しゅうしゅう しゅうしゅう しゅうしゅう しゅうしゅう しゅうしゅう しゅうしゅう しゅうしゅう しゅうしゅう しゅう | 変更連絡              |       |      |    |  |
| ● 連絡内容         多少、内容が変更になります。                                                                                                    |                   |       |      |    |  |

(1) 「講義のお知らせ」に表示されている "講義名"をクリックすると教務情報が確認出来ま す

(2) 教務情報の詳細画面が表示されます 確認後は[閉じる]をクリックし、元の画面に戻ります

# 1.4.3 本日のスケジュールから教務情報を確認する

ここでは、本日のスケジュールから教務情報を確認する操作を説明します。

| JUU Portal         版研録         版研録         版研録           HOAE         版研録         版研えば | 振電会 シラバス<br>キャンパス2<br>全 なたた知のお知らせ<br>こ なてままま<br>・ てままま | スキャイズ 史申点 シログ74<br>の作 の新奇<br>の作 の新奇<br>の作の新奇<br>になった。<br>「新田のからの新奇<br>」の作の新奇<br>」の作の新奇<br>」の行 の新奇<br>」の行 の新奇<br>」の行 の新奇<br>」の行 の新奇<br>」の行 の新奇<br>」の行 の新奇<br>」の行 の新奇<br>」の行 の新奇<br>」の行 の新奇<br>」の行 の新奇<br>」の行 の新奇<br>」の行 の新奇<br>」の行 の新奇<br>」の行 の新奇<br>」の行 の新奇<br>」の行 の新奇<br>」の行 の新奇<br>」の行 の新奇<br>」の行 の新奇<br>」の行 の新奇<br>」の行 の新奇<br>」の行 の新奇<br>」の行 の新奇<br>」の行 の<br>新奇<br>の<br>うのでの<br>うのでの<br>うのでの<br>うのでの<br>うのでの<br>うのでの<br>うのでの<br>うのでの<br>うのでの<br>うのでの<br>うのでの<br>うのでの<br>うのでの<br>うのでの<br>うのでの<br>うのでの<br>うのでの<br>うのでの<br>うのでの<br>うのでの<br>うのでの<br>うのでの<br>うのでの<br>うのでの<br>うので<br>うので | (1)                                                                                         | 「本日のスケジュール」に表示されている<br>"講義名"をクリックすると時間割参照画面が<br>表示され、教務情報が確認できます |
|----------------------------------------------------------------------------------------|--------------------------------------------------------|----------------------------------------------------------------------------------------------------|---------------------------------------------------------------------------------------------|------------------------------------------------------------------|
|                                                                                        |                                                        | ● 作の新音<br>● 作の新音<br>● なままま<br>● ・近回 「原風<br>● 201(日)                                                                                                    | 1<br>1<br>1<br>1<br>1<br>1<br>1<br>1<br>1<br>1<br>1<br>1<br>1<br>1<br>1<br>1<br>1<br>1<br>1 |                                                                  |
| 時間割参照                                                                                  |                                                        |                                                                                                    | (2)                                                                                         | 時間割参照画面が表示されます                                                   |
| 🤏 講義名                                                                                  | ゼミナールII〈東京キャンバス〉                                       |                                                                                                    |                                                                                             | 時間割情報および教務情報が確認できます                                              |
| 🤏 曜日時限                                                                                 | 月36限                                                   |                                                                                                    |                                                                                             | 確認後は[閉じる]をクリックし、元の画面に戻ります                                        |
| 🤏 担当教員                                                                                 | 城国 太郎                                                  |                                                                                                    |                                                                                             |                                                                  |
| 🤨 教室                                                                                   | 1404                                                   |                                                                                                    |                                                                                             |                                                                  |
| L                                                                                      | 5 UR X                                                 |                                                                                                    |                                                                                             |                                                                  |

## 1.4.4 週間スケジュールから教務情報を確認する

ここでは、週間スケジュールから教務情報を確認する操作を説明します。

| HOME 教務関連 履修・成績照会 シラバス                                                                                                    | ×                                 | 客サイズ 大 申 小                                                                                                    | → DJ79F                                                               |                                                                    |
|----------------------------------------------------------------------------------------------------|-----------------------------------|----------------------------------------------------------------------------------------------------|-----------------------------------------------------------------------|--------------------------------------------------------------------|
| <ul> <li>★日のスケジュール</li> <li>★日のスケジュールはありません。</li> <li>★日のスケジュールはありません。</li> <li>▲ 1150</li> <li>★日の次クジュールはありません。</li> <li>▲ 1150</li> <li>▲ 1150</li>     &lt;</ul> | ********************************* | ●件の結果<br>● 11555<br>● 11555<br>● 115 | ***<br>***<br>花子1 ***<br>***<br>***<br>***<br>***<br>***<br>***<br>** | ifffまた<br>す                                                        |
| 時間割余昭                                                                                                    |                                   |                                                                                                    | (2)                                                                   | 時間割参照画面が表示されます                                                     |
| ·//0/012/2///                                                                                                    |                                   |                                                                                                    |                                                                       |                                                                    |
| ************************************                                                                                                    | 東京キャンパス>                          |                                                                                                    |                                                                       | 可同計 「新したの名が、「新したの名」 「新したの名が、「「「「「「「「「」」」 「「「」」 「「」」 「「」」 「「」」 「「」」 |
| ● 請義名     ゼミナールI <       ● 曜日時限     月3限                                                                                                    | 凍京キャンパス>                          |                                                                                                    |                                                                       | 時間書情報および教務情報が確認できます<br>確認後は[閉じる]をクリックし、元の画面に戻りま                    |
| ● 請義名         ゼミナールI <                                                                                                    | 東京キャンパス>                          |                                                                                                    |                                                                       | 時間書情報および教務情報が確認できまり<br>確認後は[閉じる]をクリックし、元の画面に戻りま                    |
| 請義名         ゼミナールI           ●         講長名           ●         諸日日日           ●         諸日日           ●         諸日日           ●         諸日日           ●         諸日日           ●         諸日           ●         諸日           ●         諸日           ●         祖日           ●         祖当           ●         独室           1404                                                                                                    | 東京キャンパス>                          |                                                                                                    |                                                                       | 時間割情報のよい教務情報が確認できまう<br>確認後は[閉じる]をクリックし、元の画面に戻りま                    |

# 1.5 レポート課題を確認・提出する

ここでは、講義のお知らせからレポート課題を提出するまでの操作を説明します。

| CME   \$875552   547-04055                                                                                                    | 文字节4                                                                                                    | ズ 大 申 小 → ログアウ                                                                                                    | (1)                     | 講義のお知らせ」のその示がある                                                                                                    |
|----------------------------------------------------------------------------------------------------|----------------------------------------------------------------------------------------------------|----------------------------------------------------------------------------------------------------|-------------------------|----------------------------------------------------------------------------------------------------|
| i i i i i i i i i i i i i i i i i i i                                                                                                    | Soltz.                                                                                                    |                                                                                                    |                         |                                                                                                    |
| <b>本日のスケジュール</b> 日                                                                                                    | がは、宛のよからせ                                                                                                    |                                                                                                    | 1                       | 「講義名」をクリックします                                                                                                    |
| 8日の時間型はありません。                                                                                                    | 54/2050/04080/2050/2060/2060/2060/2060/2060/2060/206                                                                                                    | 1767209<br>1767209<br>1767209<br>1767209                                                                                                    |                         |                                                                                                    |
| N日のスケジュールはありません。                                                                                                    | O 27.5.83                                                                                                    |                                                                                                    |                         |                                                                                                    |
| 1日が朝日のTaDaはありません。                                                                                                    | C 21283                                                                                                    | 2000 メッセージ (1000) マンクロージ (1000) (1000) (10 | ŧ.                      |                                                                                                    |
| RADISHOSH D                                                                                                    | 大学からのお知らせ 😐                                                                                                    | スケジュール<br>の スケジュール 金利<br>の 件の 新香<br>My2ール                                                                                                    |                         |                                                                                                    |
| BV31(木)3欄ゼミナールIC                                                                                                    | - 大学からのお知らせはあいません。<br>東京キャンパスン                                                                                                    | ・ かくちえる 0 ブックマーク登録<br>の メッセージ 転送話                                                                                                    | 1<br>E                  |                                                                                                    |
|                                                                                                    |                                                                                                    |                                                                                                    |                         |                                                                                                    |
|                                                                                                    | 1                                                                                                    |                                                                                                    |                         |                                                                                                    |
| allanya-11 (1194-14                                                                                                    | 1999) (1019 80) (++  + 2017/00/31~2017/00/06  +  ++ )+20                                                                                                    | e tân                                                                                                    |                         |                                                                                                    |
| <u>8/31(35)</u><br>9/1(82)                                                                                                    | 9/2(±) 9/2(E) 9/4(E) 9/5(k) 8                                                                                                    | <u>a/ e 0KJ</u>                                                                                                    |                         |                                                                                                    |
|                                                                                                    |                                                                                                    |                                                                                                    |                         |                                                                                                    |
|                                                                                                    |                                                                                                    |                                                                                                    |                         | 教教信報の詳細両あがまったもます                                                                                                    |
| A46                                                                                                    |                                                                                                    | ×                                                                                                    | (2)                     | 教術同報の計神画面が衣小されまり                                                                                                    |
| 1年の時間期                                                                                                    | I 1965 1977                                                                                                    | 1075                                                                                                    |                         | 表示された教務情報の詳細にてレポート課題情報を                                                                                                    |
| 月3日 ゼミナールロ く東京                                                                                                    |                                                                                                    | 通年                                                                                                    |                         | 確認」「レポートを担用する」たクリック」 すす                                                                                                    |
| Ŧ                                                                                                    |                                                                                                    |                                                                                                    |                         | 確認し、レハートを提出する」をクリックします                                                                                                    |
| メッセージ種別 レポート<br>送信者 前面 オ                                                                                                    | 1991-518<br>1:45                                                                                                    |                                                                                                    |                         |                                                                                                    |
| タイトル<br>研究課題                                                                                                    |                                                                                                    |                                                                                                    |                         |                                                                                                    |
| - 提出期限 - D/D (金)                                                                                                    | ### 2380、#1907日7日20.ホート##正してくび24い。<br>  1000 ■第時間後の提出を許可しない                                                                                                    |                                                                                                    |                         |                                                                                                    |
| ※対ファイル 研究課題                                                                                                    | ≝ xt                                                                                                    |                                                                                                    |                         |                                                                                                    |
|                                                                                                    | ■ M00                                                                                                    | ートを提出する                                                                                                    |                         |                                                                                                    |
|                                                                                                    |                                                                                                    |                                                                                                    | (3)                     | 教務情報(レポート運算情報)両面が表示されます                                                                                                    |
| 教務情報レポート課題                                                                                                    | 情報                                                                                                    |                                                                                                    |                         |                                                                                                    |
| (か)一覧画面へ戻る)                                                                                                    |                                                                                                    |                                                                                                    |                         | 必要事項の入力や提出ファイルの指定を行い、                                                                                                    |
|                                                                                                    |                                                                                                    |                                                                                                    |                         | [レポートを提出する]をクリック」ます                                                                                                    |
| レボート課題提出                                                                                                    |                                                                                                    |                                                                                                    |                         |                                                                                                    |
| ▶ 提出期限を過ぎていますが                                                                                                    | 複出可能です。                                                                                                    |                                                                                                    |                         |                                                                                                    |
| ▶ レポートを以下の手順で提                                                                                                    | 出してください。(・の項目は必須です。)                                                                                                    |                                                                                                    |                         | ※提出ファイルのファイル名に「~」チルダ、「// 」/                                                                                                    |
| <ol> <li>1.作成したレポートのデータ</li> <li>2.レポートの対するコメント</li> <li>3.提出ボタンをクリックしま</li> </ol>                                                                                                    | 9名[提出ファイル]で指定します。<br>を入力します。(コメントは提出ファイルと一緒に送付されます。)<br>す。                                                                                                    |                                                                                                    |                         |                                                                                                    |
| レポート課題対象の時間割                                                                                                    |                                                                                                    |                                                                                                    |                         |                                                                                                    |
| Contraction of the Party of the American                                                                                                    |                                                                                                    |                                                                                                    |                         | ラレル、「―」ダッシュ、「-」マイナス、「①」などのシ                                                                                                    |
| 曜日時限                                                                                                    | 講義 敬員                                                                                                    | 数室                                                                                                    | #Filth                  | ラレル、「―」ダッシュ、「-」マイナス、「①」などのシ<br>ステムで取扱できない文字(環境依存文字)が含まれ                                                                                                    |
| 1曜日時限<br>火1時限 特別支援                                                                                                    | 講義         数員           数百         小野 美羽                                                                                                    | 数室<br>本處 11002数室                                                                                                    | <b>利刊V1</b><br>(支利)     | ラレル、「―」ダッシュ、「ー」マイナス、「①」などのシ<br>ステムで取扱できない文字(環境依存文字)が含まれ<br>ていると登録できません。                                                                                                    |
| 12日時限<br>火1時限 特別支援<br>レポート課題情報の詳細                                                                                                    | 講義         牧員           数百         小哲7 美羽                                                                                                    | 教室           本館 11002教室                                                                                                    | <b>利用[1]</b><br>(後期]    | ラレル、「―」ダッシュ、「-」マイナス、「①」などのシ<br>ステムで取扱できない文字(環境依存文字)が含まれ<br>ていると登録できません                                                                                                    |
| ■<br>型日時限<br>火1時限<br>特別支援<br>レポート課題情報の詳細<br>・<br>メッセージ種別<br>・<br>達信素                                                                                                    | 講奏 牧員<br>牧丁 小野 美羽<br>レボード課題<br>大学学校3557926#                                                                                                    | 敬室<br>本館 11002敬室                                                                                                    | <b>同智(1)</b><br>(後,明7)  | ラレル、「―」ダッシュ、「-」マイナス、「①」などのシ<br>ステムで取扱できない文字(環境依存文字)が含まれ<br>ていると登録できません                                                                                                    |
| WEID時限         特別支援           火1時限         特別支援           レポート課題情報の詳細            ・メッセージ種別            ・送信者            ・タイトル                                                                                                    | 講座 牧員<br>牧丁 √雪 美羽<br>レポート課題<br>大学学務部牧務課<br>勝単なしポートです。                                                                                                    | 校室<br>本館 11002数室                                                                                                    | KORV1<br>168.497        | ラレル、「―」ダッシュ、「-」マイナス、「①」などのシ<br>ステムで取扱できない文字(環境依存文字)が含まれ<br>ていると登録できません                                                                                                    |
| 曜日時限            火1時限         特別技術           レイート課題時後の評価            ・メーセーン確別            ・メーセーン確別            ・メーセーン確別            ・メーセーン確別            ・メーセーン確別            ・メーセーン確別            ・            ・            ・            ・            ・            ・            ・                                                                                                    | 講座         牧員           牧丁         小野 美羽           レポート課題            大学学術部校務課            秘密ムレポートです。         本講義に何を求めているかを100字程度で書いて視出し                                                               | <u>牧室</u><br>本篇11003牧室<br>て <i>(Cia</i> tue                                                                                                    | K09K/1<br>166.491       | ラレル、「―」ダッシュ、「-」マイナス、「①」などのシ<br>ステムで取扱できない文字(環境依存文字)が含まれ<br>ていると登録できません<br>※提出ファイルのサイズは20MB未満にして下さい                                                                                                    |
| 曜日時限            火1時限         特別交相           レボート課題情報の詳細            ・メッセーン確別            ・送信者            ・ジセーン確別            ・詳細            ・単い期間                                                                                                    | 講義         牧員           牧町         小野 美羽           レポード課題            大学学術部物研練            陽敏なレポードです。            木建築に向を求めているかを100字程度で載いて視出した            【貸出規模式切り】10/12(金) 1700 単構成体の見出を許               | <u>教室</u><br>本題 1100次変至<br>て <i>CT</i> され。。<br>可する                                                                                                    | <b>KOPK1</b><br>(46.491 | ラレル、「―」ダッシュ、「-」マイナス、「①」などのシ<br>ステムで取扱できない文字(環境依存文字)が含まれ<br>ていると登録できません<br>※提出ファイルのサイズは20MB未満にして下さい                                                                                                    |
| 単辺目時限         特別支援           火1時限         特別支援           レパート課題情報の詳細         ・           ・メンセーン確別         ・           ・メンセーン確別         ・           ・メンセーン確別         ・           ・メンセーン確別         ・           ・         ・           ・         ・           ・         ・           ・         ・           ・         ・           ・         ・           ・         ・           ・         ・           ・         ・           ・         ・           ・         ・           ・         ・           ・         ・           ・         ・           ・         ・           ・         ・           ・         ・           ・         ・           ・         ・           ・         ・           ・         ・           ・         ・           ・         ・           ・         ・           ・         ・           ・         ・           ・         ・           ・         ・ </td <td>講座</td> <td><u>牧室</u><br/>木第 11002枚室<br/>てください。<br/>可する</td> <td>NYL)<br/>34.89</td> <td>ラレル、「―」ダッシュ、「ー」マイナス、「①」などのシ<br/>ステムで取扱できない文字(環境依存文字)が含まれ<br/>ていると登録できません<br/>※提出ファイルのサイズは20MB未満にして下さい</td>                                                                                                    | 講座                                                                                                    | <u>牧室</u><br>木第 11002枚室<br>てください。<br>可する                                                                                                    | NYL)<br>34.89           | ラレル、「―」ダッシュ、「ー」マイナス、「①」などのシ<br>ステムで取扱できない文字(環境依存文字)が含まれ<br>ていると登録できません<br>※提出ファイルのサイズは20MB未満にして下さい                                                                                                    |
| 単辺目時限         特別支援           火1時限         特別支援           レパート課題情報の詳細         ・           ・メンセーン種別         ・           ・メンセーン種別         ・           ・         シイル           ・         第日           ・         建築・           ・         建築・           ・         建築・           ・         課題           ・         課題           ・         課題           ・         課題           ・         課題                                                                                                    | 講座                                                                                                    | <u>教室</u><br>本選 1100/教室<br>てください。<br>可する                                                                                                    | NYA)<br>18497           | ラレル、「―」ダッシュ、「ー」マイナス、「①」などのシ<br>ステムで取扱できない文字(環境依存文字)が含まれ<br>ていると登録できません<br>※提出ファイルのサイズは20MB未満にして下さい<br>※識別子の文字は小文字のみです                                                                                                    |
| 単辺目時限         特別支援           火1時限         特別支援           レパート課題情報の詳細         ・           ・ クッセーン種別         ・           ・ クッセーン種別         ・           ・ グッセーン種別         ・           ・ グッセーン種別         ・           ・ グッセーン種別         ・           ・ 従生、昭和         ・           ・ 健士、状況         ・           ・ 提出、研究         ・           ・ 提出、状況         ・                                                                                                    |                                                                                                    | <u>教室</u><br>本島 1100-放室<br>てくびさい。<br>可する                                                                                                    | KYK1<br>1849            | <ul> <li>ラレル、「―」ダッシュ、「ー」マイナス、「①」などのシステムで取扱できない文字(環境依存文字)が含まれていると登録できません</li> <li>※提出ファイルのサイズは20MB未満にして下さい</li> <li>※識別子の文字は小文字のみです<br/>(大文字となっていた場合は「提出ファイルで選択さ</li> </ul>                                                              |
| 単目時限         利利支援           火1時限         利利支援           レパート課題情報の詳細            シンセージ種別            ジオーン理例            ジオーン理例            ジオーン理例            ジオーン理例            ジオーン            (日本)            (日本)                                                                                                    |                                                                                                    | 教室<br>本癌 1100次室<br>てください。<br>可する                                                                                                    |                         | ラレル、「―」ダッシュ、「ー」マイナス、「①」などのシ<br>ステムで取扱できない文字(環境依存文字)が含まれ<br>ていると登録できません<br>※提出ファイルのサイズは20MB未満にして下さい<br>※識別子の文字は小文字のみです<br>(大文字となっていた場合は「提出ファイルで選択さ                                                                                       |
| ば田時禄<br>火1時禄<br>外別支援<br>ジバート課題情報の詳細<br>ジバート課題情報の詳細<br>ジイレン理別<br>ジイル<br>ジイル<br>ジイル<br>ジイル<br>ジャル<br>ジャル<br>ジャル<br>ジェ<br>ジャル<br>ジェ<br>ジェ |                                                                                                    | 教室<br>本癌 11002教室<br>てください。<br>可する                                                                                                    | 12.97                   | <ul> <li>ラレル、「―」ダッシュ、「ー」マイナス、「①」などのシステムで取扱できない文字(環境依存文字)が含まれていると登録できません</li> <li>※提出ファイルのサイズは20MB未満にして下さい</li> <li>※識別子の文字は小文字のみです<br/>(大文字となっていた場合は「提出ファイルで選択されたファイルの拡張子は指定できません。」と表示さ</li> </ul>                                      |
| 単目時限<br>火1時限         利別支援           レパート課題情報の詳細            ・メーセージ確別            ・メーセージ確別            ・ メーセージ確別            ・ メーセージ確別            ・ メーセージ確別            ・ 採出            ・ 採出            ・ 採出            ・ 採出            ・ 採出            ・ 採出            ・ 採出            ・ 採出            ・ 採出コパパト                                                                                                    | 議義         牧員           牧耳         小野 米羽           レポート課題            大学学術部松園課            陽敏なレポートです。            木講典に何を求めているかを100学程度で書いて視知して視知して見出の学校の現出を許            【経出期度なり入】10/12(金) 1700 単の現体の現出を許 | 教室<br>本島 1100歳室<br>てください。<br>                                                                                                    |                         | <ul> <li>ラレル、「―」ダッシュ、「-」マイナス、「①」などのシステムで取扱できない文字(環境依存文字)が含まれていると登録できません</li> <li>※提出ファイルのサイズは20MB未満にして下さい</li> <li>※識別子の文字は小文字のみです</li> <li>(大文字となっていた場合は「提出ファイルで選択されたファイルの拡張子は指定できません。」と表示されます。)</li> </ul>                            |
| 単日時限<br>入1時限<br>外の支援<br>・ テクセーン種別<br>・ ジイセーン種別<br>・ 送信者<br>・ クイルル<br>・ 詳細<br>・ 提出期限<br>・ 優考<br>提出状況<br>・ 提出に次水<br>・ 提出コズ水                                                                                                    | 講座         牧員           牧町         小野 美羽           レポード課題            大学学術部旅客課            勝塚ムレボートです。            木講師に向を求めているかを100字程度で書いて扱わして見出して扱い。            【諸出明異切れ】10/12(金)1700 単明異体の現出を許          | <u>教室</u><br>本島 11002教室<br>てください。<br>-<br>-<br>-<br>-<br>-<br>-<br>-<br>-<br>-                                                                                                    |                         | <ul> <li>ラレル、「―」ダッシュ、「-」マイナス、「①」などのシステムで取扱できない文字(環境依存文字)が含まれていると登録できません</li> <li>※提出ファイルのサイズは20MB未満にして下さい</li> <li>※識別子の文字は小文字のみです</li> <li>(大文字となっていた場合は「提出ファイルで選択されたファイルの拡張子は指定できません。」と表示されます。)</li> </ul>                            |
| 単日時限         利別支援           火川時限         利別支援           レパート課題情報の詳細         シノセーン種別           ● シノセーン種別         ・           ● ジオール         ・           ● 詳細         ・           ● 詳細         ・           ● 課題は取用         ・           ● 課題は次         ●           ● 課題は次         ●           ● 課題は次         ●           ● 課題は次         ●           ● 課題は次         ●           ● 課品は次         ●                                                                                                    | 講座         牧員           牧町         小野 美羽           レポード課題            大学学術部物研練            陽岸なしボードです。            木橋崎に向を求めているかを100字程度で書いて視出し            【諸土明覚灯印】10/12(金)1700 単研究体の揺出を許                  | <u>牧室</u><br>水島 1100次空<br>てください。<br>つする                                                                                                    |                         | <ul> <li>ラレル、「―」ダッシュ、「-」マイナス、「①」などのシステムで取扱できない文字(環境依存文字)が含まれていると登録できません</li> <li>※提出ファイルのサイズは20MB未満にして下さい</li> <li>※識別子の文字は小文字のみです</li> <li>(大文字となっていた場合は「提出ファイルで選択されたファイルの拡張子は指定できません。」と表示されます。)</li> </ul>                            |
| 単辺目時限         利利支援           火1回泉         利利支援           レポート課題情報の詳細            レポート課題情報の評細            シンセーン理測            ・ ジンセーン理測            ・ ジンセーン理測            ・ ジレモン理測            ・ ジレモン理想            ・ ジレモン理想            ・ ジレモン理想            ・ ジレビアイル・            ・ 提出コント            ・ 提出日時                                                                                                    | 講座                                                                                                    | <u>牧室</u><br>本島 1100次室<br>てください。<br>つする                                                                                                    |                         | <ul> <li>ラレル、「―」ダッシュ、「-」マイナス、「①」などのシステムで取扱できない文字(環境依存文字)が含まれていると登録できません</li> <li>※提出ファイルのサイズは20MB未満にして下さい</li> <li>※識別子の文字は小文字のみです</li> <li>(大文字となっていた場合は「提出ファイルで選択されたファイルの拡張子は指定できません。」と表示されます。)</li> <li>※1ファイルのみしか提出出来ません</li> </ul> |

### ■添付可能のファイル識別子

| .doc   | MS Office Word              | .docx  | MS Office Word        |
|--------|-----------------------------|--------|-----------------------|
| .xls   | MS Office Excel             | .xlsx  | MS Office Excel       |
| .ppt   | MS Office PowerPoint        | .pptx  | MS Office PowerPoint  |
| .accdb | MS Office Access            | .mdb   | MS Office Access      |
| .pub   | MS Office Publisher         | .dot   | MS Office Word テンプレート |
| .odt   | OpenOffice                  | .ods   | OpenOffice            |
| .odp   | OpenOffice                  | .odb   | OpenOffice            |
| .odg   | OpenOffice                  | .odf   | OpenOffice            |
| .txt   | Windows テキスト                | .dic   | Windows 辞書            |
| .exe   | Windows 実行形式                | .bat   | Windows バッチ           |
| .ico   | Windows アイコン                | .wri   | MS Write              |
| .msg   | MS Microsoft Exchange メッセージ |        |                       |
| .dat   | データ                         | .mak   | MAKE                  |
| .tmp   | テンポラリ                       | .rtf   | リッチテキストフォーマット         |
| .pl    | Perl スクリプト                  | .c C   | 言語ソース                 |
| .cpp   | C++言語ソース                    | .h     | C/C++のヘッダファイル。        |
| .0     | C 言語オブジェクト(UNIX)            | .obj   | C 言語オブジェクト(Windows)   |
| .csv   | CSV                         | .class | Java 実行               |
| .java  | Java のソース                   |        |                       |
| .cgi   | CGI                         |        |                       |
| .css   | スタイルシート                     | .htm   | HTMLソース               |
| .html  | HTMLソース                     | .js    | JavaScript ソース        |
| .lzh   | 圧縮 LHA 形式圧縮                 | .tar   | 圧縮 tar 形式アーカイブ        |
| .tgz   | 圧縮 tar+gzip 形式圧縮            | .zip   | 圧縮 ZIP 形式圧縮           |
| .Z     | 圧縮 compress 形式圧縮            |        |                       |
| .aif   | AV 系 AIFF                   | .aiff  | AV 系 AIFF             |
| .au    | AV 系音声                      | .mid   | AV 系 MIDI             |
| .midi  | AV 系 MIDI                   | .rmi   | AV 系 MIDI             |
| .mp3   | AV 系 MP3                    | .aac   | AV 系                  |
| .avi   | AV 系 AVI                    | .mp4   | AV 系 MP4              |
| .m4a   | AV 系 MP4.                   | mov    | AV 系 Quic             |
| .qt    | AV 系 Quic                   | .wav   | AV 系 WAVE             |
| .m2ts  | AV 系 MPEG                   | .ts    | AV 系 MPEG             |
| .mpg   | AV 系 MPEG                   | .mpeg  | AV 系 MPEG             |
| .mkv   | AV 系 MKV                    | .wmv   | AV系WMV                |
| .asf   | AV 系 ASF                    | .fl∨   | AV 系 FLV              |
| .webm  | AV 系 webM                   | .ogm   | AV 系 OGM              |
| .bmp   | AV 系ビットマップ                  | .gif   | AV 系 GIF              |
| jpg    | AV 系 JPEG                   | jpeg   | AV 系 JPEG             |
| .png   | AV 系 PNG                    | .tif   | AV 系 Tiff             |
| .tif   | f AV 系 Tiff                 |        |                       |

教務掲示一覧画面からも、レポート課題の提出画面に移動することができます。 ここでは、教務掲示一覧からレポート課題を提出するまでの操作を説明します。

| ☆務掲示→覧    |             |         |                |                                                                        |                           |
|-----------|-------------|---------|----------------|------------------------------------------------------------------------|---------------------------|
| ANNUAL PL |             |         |                |                                                                        |                           |
| 現在揭示中(    | の教務情報は以下の   | D通りです。  |                | -                                                                      |                           |
| 揭示内容を     | QUIAC場合は、ト  | の検索染件が  | ち報知るんでくび       | call.                                                                  |                           |
|           |             |         |                |                                                                        | 1-8件表示/8件中 10 💌 件表        |
| 種別        | 調義名         | 曜日時限    | 担当教員           | <b>11</b><br>11                                                        | ▼揭示日                      |
| 講義連絡      | <u>経済史1</u> | 火3時限    | 中川 陸斗<br>小野 美羽 | タイトル:次回講義資料につい<br>添付ファイル:有                                             | いて 2013/07/22 13:28       |
| 補講        | 税法          | 火1時限    | 中川 陸斗          | 対象日:7/22(月)<br>時限:4時限                                                  | 2013/07/22 13:26          |
| レポート課題    | 哲学          | 水3時限    | 小野 美羽          | 提出締切:7/31(水)18:00<br>添付ファイル:無                                          | 2013/07/18 16:00          |
| 時間割変更     | <u>経済史1</u> | 火3時限    | 中川 陸斗<br>小野 美羽 | 対象日:7/23(火)<br>変更内容:曜日 時限 教員 奉                                         | 安 2013/07/16 13:27        |
| 時間割変更     | 哲学          | 水3時限    | 小野 美羽          | 対象日:7/24(水)~8/21(7<br>変更内容:教室                                          | 10 2013/07/15 133         |
| 補請        | 宗教思想        | 月2時限    | 大塚 菱<br>小野 美羽  | 対象日:7/16(火)~7/19(5<br>時限:5時限~6時限<br>教室:本館-11005本館-110<br>教員:小野 美羽中川 陸斗 | 金)<br>02 2013/07/15 13:23 |
| 休講        | 宗教思想        | 月2時限    | 大塚 葵<br>小野 美羽  | 対象日:7/15(月)<br>理由:学会出席                                                 | 2013/07/01 13:20          |
| 休講        | 人間福祉概論      | 水4時限    | 中川 陸斗          | 対象日:6/5(水)                                                             | 2013/06/01 135            |
| 能索条件      |             |         |                |                                                                        |                           |
| メッセージ     | 種別          | □休講     | ₩ 1            | 請 時間割 時間                                                               | 四 講義連絡                    |
| 全解除       | 5           |         | 1 四括           | 業日程変更                                                                  |                           |
| 🧐 講義名     | Œ           | 式名称·暗称· | カナ名称・英語行       | 部分一致 •<br>名称のいずれかを指定)                                                  |                           |
| 🥶 曜日時限    |             |         |                |                                                                        |                           |
| 🧐 送信元     |             |         |                | 部分一致 -                                                                 |                           |
| 🤫 対象日     | (20         | D条件を指定し | た場合、講義通        | #絡、レポート課題は検索できま†                                                       | ±ん。)                      |
| 🧐 揭示日     |             |         | ]~ [           |                                                                        |                           |
| 🤏 揭示条件    |             | 自分に関連のま | ある時間割のみ        | を表示する                                                                  |                           |
|           | ▼検索条件を開     | <       |                |                                                                        |                           |
| 詳細検索条件    |             |         |                |                                                                        |                           |

| an an an an an an an an an an an an an a | <ul> <li>■ 通年</li> <li>■ 後期</li> <li>■ 前期集中</li> </ul> | <ul> <li>■ 前期</li> <li>■ 後期前半</li> <li>■ 後期集中</li> </ul> | <ul> <li>前期前半</li> <li>後期後半</li> </ul> | <ul> <li>前期後半</li> <li>通年集中</li> </ul> |
|------------------------------------------|--------------------------------------------------------|----------------------------------------------------------|----------------------------------------|----------------------------------------|
| 9 揭示状態                                   | ■掲示期間切れを含む                                             |                                                          |                                        |                                        |
| 🤏 取消                                     | 取り消されたメッセーション                                          | 花含む                                                      |                                        |                                        |
| 🧐 教職員番号                                  |                                                        | 前方一致 💌                                                   |                                        |                                        |
| 🤏 教員名                                    | (氏名・カナ氏名・英語氏名                                          | 部分-<br>らのいずれかを指定)                                        | ─致 ▼                                   |                                        |
| 🤏 講義コード                                  |                                                        | 前方一致 💌                                                   |                                        |                                        |
| キャンパス                                    |                                                        |                                                          |                                        |                                        |

🕑 クリア 🔍 教務掲示を検索する

- (4) メニュー画面から[教務掲示一覧]をクリックします詳細は、「掲示一覧から教務情報を確認する」を確認してください
- (5) 教務掲示一覧画面が表示されます 一覧の[種別]が"レポート課題"になっている"講義 名"をクリックします

期限切れのレポート課題を表示させる場合は、詳 細検索を開きます

(6) 期限切れのレポート課題を表示させる場合は、詳 細検索を開き、提示期間切れを含むにチェックを入 れて検索をかけて下さい

## 1.6 My 時間割

My時間割は、春学期と秋学期の内容が確認できます。 また、講義に関連する教務情報も確認できます。

画面に表示されるアイコンには以下のようなものがあります。

### 1.6.1 My 時間割を確認する

ここでは、My 時間割の確認をする操作を説明します。

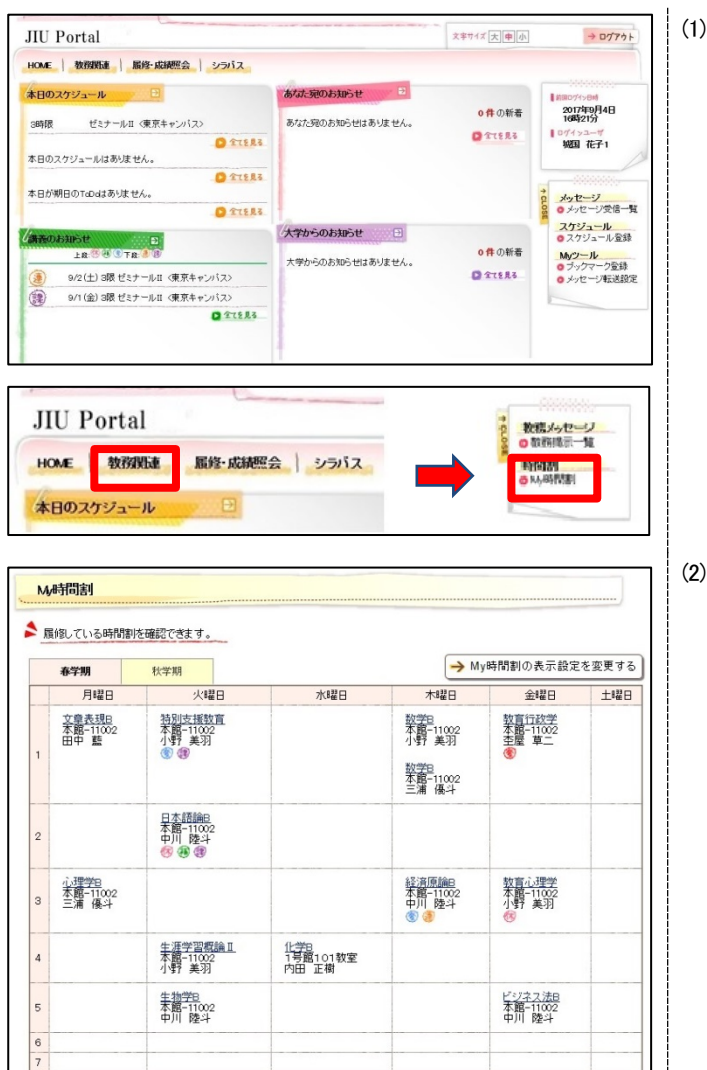

(1) サイドメニュー画面から[My時間割]をクリックします
 (タブから「教務関連」を選択後に、サイドメニューから選択できます)

【タブ】 教務関連

【サイドメニュー】 時間割 → My時間割

(2) My時間割画面が表示されます

### 1.6.2 My時間割から教務情報を確認する

ここでは、Ny時間割から教務情報を確認する操作を説明します。

| My     | 時間割                                                                                                    |                                                                                                    |                                                                              |                                                                          |                                                                                                    |                                                                                                    |                                                                                                    | 0                                                                                                    |
|--------|----------------------------------------------------------------------------------------------------|----------------------------------------------------------------------------------------------------|------------------------------------------------------------------------------|--------------------------------------------------------------------------|----------------------------------------------------------------------------------------------------|----------------------------------------------------------------------------------------------------|----------------------------------------------------------------------------------------------------|----------------------------------------------------------------------------------------------------|
| R      | 修している時間                                                                                                    | 創を確認できま                                                                                                    | ŧ Ŧ                                                                          | 2)                                                                       |                                                                                                    |                                                                                                    |                                                                                                    |                                                                                                    |
|        | 10.000                                                                                                    | LL-MA10                                                                                                    |                                                                              |                                                                          |                                                                                                    |                                                                                                    | My時間割の表示設                                                                                                    | 定を変更で                                                                                                    |
|        | 月曜日                                                                                                    | 秋子期                                                                                                    | 火曜日                                                                          | 水                                                                        | #28                                                                                                    | 木曜日                                                                                                    | 金曜日                                                                                                    | 土曜                                                                                                    |
| 1      | 文章 <u>表現日</u><br>本館-11002<br>田中 藍                                                                                                    | 特別式<br>本館<br>小野<br>⑧ ④                                                                                                    | 5 <u>播教育</u><br>11002<br>美羽                                                  |                                                                          |                                                                                                    | 数学日<br>本館-11002<br>小野 美羽<br>数学日<br>本館-11002<br>三浦 優斗                                                                                                    | <u>牧育行政学</u><br>本館-11002<br>至屋 草二<br>중                                                                                                    |                                                                                                    |
| 2      |                                                                                                    | 旦李韻<br>中川<br>修 ④                                                                                                    | <u>計論日</u><br>陸斗<br>) ③                                                      |                                                                          |                                                                                                    |                                                                                                    |                                                                                                    |                                                                                                    |
| 3      | <u>心理学8</u><br>本館-11002<br>三浦 優斗                                                                                                    |                                                                                                    |                                                                              |                                                                          |                                                                                                    | 経済原論B<br>本館-11002<br>中川陸斗<br>⑧ 3                                                                                                    | <u>教育心理学</u><br>本館-11002<br>小野 美羽                                                                                                    |                                                                                                    |
| 4      |                                                                                                    | 生涯当<br>本館-<br>小野                                                                                                    | <u>学習概論Ⅱ</u><br>11002<br>美羽                                                  | 化学8<br>1号第10<br>内田正和                                                     | 11教室<br>對                                                                                                    |                                                                                                    |                                                                                                    |                                                                                                    |
| 5      |                                                                                                    | 生物学<br>本館-<br>中川                                                                                                    | <u>智</u><br>11002<br>陸斗                                                      |                                                                          |                                                                                                    |                                                                                                    | <u>ビジネス法B</u><br>本館-11002<br>中川 陸斗                                                                                                    |                                                                                                    |
| 5      |                                                                                                    |                                                                                                    |                                                                              |                                                                          |                                                                                                    |                                                                                                    |                                                                                                    |                                                                                                    |
| -      | <ul> <li>請義コード</li> <li>請義名</li> <li>教室</li> <li>担当教員</li> </ul>                                                                                                    |                                                                                                    | 30036<br>日本語論B<br>本館 11002<br>中川 陸斗(                                         | 炊室<br>ナカガワ リクト)                                                          | 🤏 職日時利                                                                                                    |                                                                                                    | 火2時很                                                                                                    |                                                                                                    |
| 休      | <ul> <li>請義コード</li> <li>請義名</li> <li>教室</li> <li>担当教員</li> </ul>                                                                                                    |                                                                                                    | 30036<br>日本語論8<br>本館 11002<br>中川 陸斗(                                         | 牧室<br>ナカガワ リクト)                                                          | < ■ 曜日時刻                                                                                                    | 4                                                                                                    | 火2時像<br>→ シラバスを                                                                                                    | 確認する                                                                                                    |
| 休<br>小 | <ul> <li>請義コード</li> <li>請義名</li> <li>教室</li> <li>担当教員</li> <li>講情報</li> <li>休講日</li> </ul>                                                                                                    |                                                                                                    | 30036<br>日本語論B<br>本館 11002<br>中川 陸斗(<br><b>理由</b>                            | 枚室<br>ナカガワ リクト)                                                          | 《 #2日時刻                                                                                                    | 4                                                                                                    | 火2時禄<br>→ シラバスを<br>掲示                                                                                                    | 確認する                                                                                                    |
| 休<br>小 | <ul> <li>請義コード</li> <li>請義名</li> <li>教室</li> <li>担当教員</li> <li>詳情報</li> <li>休講日</li> <li>11/20 (火)</li> </ul>                                                                                                    |                                                                                                    | 30036<br>日本語論B<br>本館 11002<br>中川 陸斗(<br><b>理由</b>                            | 数室<br>ナカガワ リクト)                                                          |                                                                                                    | 4                                                                                                    | 火2時限<br>→ シラバスを<br>掲示<br>10.5 (金                                                                                                    | 確認する<br>日<br>) 17:37                                                                                                    |
| 休      | <ul> <li>請義コード</li> <li>請義名</li> <li>教室</li> <li>担当教員</li> <li>通告教員</li> <li>(株)</li> <li>(株)</li> <li>(株)</li> <li>(株)</li> <li>(株)</li> <li>(株)</li> <li>(株)</li> <li>(株)</li> <li>(株)</li> <li>(株)</li> </ul>                                                                                                    |                                                                                                    | 30036<br>日本語論<br>本館 11023<br>中川 陸斗(<br><b>理由</b>                             | 牧室<br>ナカガワ リクト)                                                          | ************************************                                                                                                    | 4                                                                                                    | 火2時限<br>→ シラバスを<br>指示<br>10/5 (金                                                                                                    | 確認する<br>日<br>) 17:37                                                                                                    |
| 休      | <ul> <li>講義コード</li> <li>講義名</li> <li>教室</li> <li>担当牧員</li> <li>建当牧員</li> <li>講情報</li> <li>(4)請日</li> <li>11/20 (火)</li> <li>(第)情報</li> <li>編講日</li> </ul>                                                                                                    | 142 RD                                                                                                    | 30036<br>日本語論目<br>本館 11002<br>中川 陸斗(<br><b>理由</b>                            | (火空<br>ナカガワ リクト)<br>実施教員                                                 |                                                                                                    | 4<br>*                                                                                                    | 火2時限<br>→ シラバスを<br>10/5 (金<br>編考 1                                                                                                    | 確認する<br>日<br>) 17:37<br><b>職示日</b>                                                                                                    |
| 休      | 請務コード     請務名     「請務名     「請務名     「請務名     「前務名     「前務名     「前務名     「前務名     「前前務     「11/20(以)     「前務6     「11/20(以)     「前務6     「11/30(金)     ボート 試習情報                                                                                                    | संस्थाप<br>इस्रम्स्ट                                                                                                    | 30036<br>日本語論の<br>本館 110021<br>中川 陸斗(<br><b>理由</b><br>報<br>王室                | 大力ガワ リクト)<br>実施教員<br>章二                                                  | <ul> <li>         ・「緑日時朝         ・</li> <li>         ・</li> <li>         ・</li></ul> <li>         ・</li> <li>         ・<td>۲<br/>۲<br/>۲<br/>۲<br/>۲<br/>۲<br/>۲<br/>۲</td><td>火2時限<br/>→ シラバスを<br/>10/5 (金<br/>10/5</td><td>確認する<br/>日<br/>))1737<br/><b>騎示日</b><br/>(金)1738</td></li> | ۲<br>۲<br>۲<br>۲<br>۲<br>۲<br>۲<br>۲                                                                                                    | 火2時限<br>→ シラバスを<br>10/5 (金<br>10/5                                                                                                    | 確認する<br>日<br>))1737<br><b>騎示日</b><br>(金)1738                                                                                                    |
| 休      |                                                                                                    |                                                                                                    | 30036<br>日本語論e<br>本語 11022<br>中川 陸斗(<br><b>理由</b><br>確<br>案<br>歴             |                                                                          | <ul> <li>福日時初</li> <li>福田時初</li> <li>福田</li> <li>(正)</li> <li>(正)</li> <li>(1)</li> <li>(1)<td>۲<br/>۲<br/>۲<br/>۲<br/>۲<br/>۲<br/>۲<br/>۲<br/>۲<br/>۲<br/>۲<br/>۲<br/>۲<br/>۲<br/>۲<br/>۲<br/>۲<br/>۲<br/>۲</td><td>火2時限<br/>→ シラバスを<br/>構示<br/>10/5 (金<br/>10/5<br/>構成<br/>10/5</td><td>確認する<br/>日<br/>))1737<br/><b>職示日</b><br/>(金)1738</td></li></ul>                                              | ۲<br>۲<br>۲<br>۲<br>۲<br>۲<br>۲<br>۲<br>۲<br>۲<br>۲<br>۲<br>۲<br>۲<br>۲<br>۲<br>۲<br>۲<br>۲                                                                                                    | 火2時限<br>→ シラバスを<br>構示<br>10/5 (金<br>10/5<br>構成<br>10/5                                                                                                    | 確認する<br>日<br>))1737<br><b>職示日</b><br>(金)1738                                                                                                    |
| 休      | <ul> <li>講義コード</li> <li>講義名</li> <li>教室</li> <li>担当教員</li> <li>提当教員</li> <li>構造日</li> <li>11/20 (火)</li> <li>講情報</li> <li>11/20 (火)</li> <li>講情報</li> <li>11/30 (金)</li> <li>詳細</li> </ul>                                                                                                    | - 5時限<br>- 5時限<br>- 182七日<br>10/19(金) 11<br>10/19(金) 11                                                                                                    | 30036<br>日本語論日<br>本館 110021<br>中川 陸斗(<br><b>理由</b><br>確果<br>変星<br>朝 <b>限</b> | (数変<br>ナカガワ リクト)                                                         | <ul> <li>・ 2日時前</li> <li>・ 2日時前</li> <li>・ 2</li> <li>・ 2</li> <li>・ 4</li> <li>・ 4</li> <li>・ 4</li> <li>・ 4</li> <li>・ 4</li> <li>・ 4</li> <li>・ 4</li> <li>・ 4</li> <li>・ 4</li> <li>・ 4</li> <li>・ 4</li> <li>・ 4</li> <li>・ 4</li> <li>・ 4</li> <li>・ 4</li> <li>・ 4</li> <li>・ 4</li> <li>・ 4</li> <li>・ 4</li> <li>・ 4</li> <li>・ 5</li> <li>・</li></ul>                                                                                                    | <ul> <li>4</li> <li>考</li> <li>世化ふ</li> <li>(勝考)</li> </ul>                                                                                                    | 火2時限<br>→ シラバスを<br>構示<br>10/5 (金<br>構う<br>10/5<br>第5<br>10/5 (金)                                                                                                    | 確認する<br>日<br>3) 17:37<br><b>8示日</b><br>(金) 17:38<br><b>末日</b><br>(金) 17:38                                                                                                    |
| 休      | ● 講義コード<br>● 講義名<br>● 牧室<br>● 担当牧員                                                                                                    | - 5時限<br>- 5時限<br>- 18七<br>- 19(19(金) 1<br>- 12七済み 1                                                                                                    | 30036<br>日本語論日<br>本館 110021<br>中川 陸斗(<br><b>理由</b>                           | 数変<br>ナカガワ リクト)<br>実施教員<br>草二<br>タイトル<br>間レポートについ                        | <ul> <li>・ 2日時利</li> <li>・ 2日時利</li> <li>・ 2</li> <li>・ 2</li> <li>・ 4</li> <li>・ 4</li> <li>・ 4</li> <li>・ 4</li> <li>・ 4</li> <li>・ 4</li> <li>・ 4</li> <li>・ 4</li> <li>・ 4</li> <li>・ 4</li> <li>・ 4</li> <li>・ 4</li> <li>・ 4</li> <li>・ 4</li> <li>・ 4</li> <li>・ 4</li> <li>・ 4</li> <li>・ 4</li> <li>・ 4</li> <li>・ 4</li> <li>・ 5</li> <li>・</li></ul>                                                                                                    | 4 そ そ だせん) (編考)                                                                                                    | 火2時限<br>→ シラバスを付<br>10.5 (金<br>10.5 (金<br>10.5 (金)<br>10.5 (金)<br>・・・・・・・・・・・・・・・・・・・・・・・・・・・・・・・・・・・・                                                                                                    | 確認する                                                                                                    |
| 休      | <ul> <li>講義コード</li> <li>講義名</li> <li>教室</li> <li>教室</li> <li>知当教員</li> <li>報告</li> <li>11/20 (以)</li> <li>講情報</li> <li>11/20 (以)</li> <li>講情報</li> <li>11/30 (金)</li> <li>ボート課題情報</li> <li>詳細</li> </ul>                                                                                                    | - 10<br>- 50時限<br>- 12<br>- 12<br>- 12<br>- 12<br>- 12<br>- 12<br>- 12<br>- 12<br>- 12<br>- 12<br>- 13<br>- 13<br>- 1<br>- 13<br>- 13<br>- | 30036<br>日本語論日<br>本館 110021<br>中川 陸斗(<br><b>理由</b><br>確保<br>を屋<br>6.00 中     | 数変<br>ナカガワ リクト)<br>実施教員<br>草二<br>タイトル<br>間レポートについ                        | <ul> <li>・ 2日時利</li> <li>・ 2日時利</li> <li>・ 2</li> <li>・ 2</li> <li>・ 4</li> <li>・ 4</li> <li>・ 4</li> <li>・ 4</li> <li>・ 4</li> <li>・ 4</li> <li>・ 4</li> <li>・ 4</li> <li>・ 4</li> <li>・ 4</li> <li>・ 4</li> <li>・ 4</li> <li>・ 4</li> <li>・ 4</li> <li>・ 4</li> <li>・ 4</li> <li>・ 4</li> <li>・ 4</li> <li>・ 4</li> <li>・ 4</li> <li>・ 5</li> <li>・</li></ul>                                                                                                    | 4 そ そ と と と と と と に より と より より | 火2時限<br>→ シラバスを付<br>10.5 (金<br>10.5 (金<br>10.5 (金)<br>10.5 (金)<br>・・・・・・・・・・・・・・・・・・・・・・・・・・・・・・・・・・・・                                                                                                    | 確認する)<br>日<br>11737<br>第年日<br>(金金) 1788<br>第年日<br>1788<br>第年日<br>1788<br>第年日<br>1788<br>1788<br>1788<br>1788<br>1788<br>1788<br>1788<br>1788<br>1797<br>1797<br>1797<br>1797<br>1797<br>1797<br>1797<br>1797<br>1797<br>1797<br>1797<br>1797<br>1797<br>1797<br>1797<br>1797<br>1797<br>1797<br>1797<br>1797<br>1797<br>1797<br>1797<br>1797<br>1797<br>1797<br>1797<br>1797<br>1797<br>1797<br>1798<br>1798<br>1788<br>1788<br>1798<br>179 |
| 体      | <ul> <li>講義コード</li> <li>講義名</li> <li>読表名</li> <li>読表名</li> <li>読表名</li> <li>読表名</li> <li>読を</li> <li>読法情報</li> <li>11/20(以)</li> <li>講情報</li> <li>11/20(以)</li> <li>講情報</li> <li>11/20(以)</li> <li>講情報</li> <li>11/20(以)</li> <li>講情報</li> <li>11/20(以)</li> <li>詳細日</li> <li>11/20(以)</li> <li>詳細</li> <li>詳細</li> </ul> | - 5時限<br>- 5時限<br>- 18仕<br>10/19(金)1<br>- 現土<br>第3<br>- 1<br>- 1<br>- 1<br>- 1<br>- 1<br>- 1<br>- 1<br>- 1                                                                                                    | 30036<br>日本語論の<br>本題 11022<br>中川 陸斗(<br><b>理由</b><br>修務<br>6.00 中            | ty空<br>ナカガワ リクト)<br>実施教員<br>車二<br>タイトル<br>間レポートについ                       | <ul> <li>福田明</li> <li>(編)</li> <li>(編)</li> <li>(正要はありま</li> <li>(本有無)</li> <li>(本有無)</li> <li>(本有無)</li> <li>(本有無)</li> </ul>                                                                                                    | ۲<br>۲<br>۲<br>۲<br>۲<br>۲<br>۲<br>۲<br>۲<br>۲<br>۲<br>۲<br>۲<br>۲<br>۲<br>۲<br>۲<br>۲<br>۲                                                                                                    | 火2時限<br>→ シラバスを<br>10/5 (金<br>10/5 (金<br>・) シラバスを<br>・)<br>・) シラバスを<br>・)<br>・) シラバスを<br>・)<br>・) シラバスを<br>・)<br>・) シラバスを<br>・)<br>・) シラバスを<br>・)<br>・) シラバスを<br>・)<br>・) ・) ・) ・) ・) ・) ・) ・) ・) ・) ・) ・) ・) ・ | <ul> <li>雇認する</li> <li>日</li> <li>○) 1737</li> <li>■</li> <li>■</li> <li>■</li> <li>(金) 1738</li> <li>○</li> <li>○</li></ul>                                                                                                    |
| 体      |                                                                                                    | ● 日本指定し、                                                                                                    | 30036<br>日本語論の<br>本題 11021<br>中川 陸十〇<br>理由<br>空間<br>600 中<br>兵示設定を変          | W<br>数変<br>ナカガワ リクト)<br>実施教員<br>車二<br>タイトル<br>間レポートについ<br>回日<br>更するをクリック | <ul> <li>福田明朝</li> <li>二、</li> <li>二、</li>     &lt;</ul>                                                                                                    | R<br>香<br>歴<br>化<br>、<br>、<br>、<br>、<br>、<br>、<br>、<br>、<br>、<br>、<br>、<br>、<br>、                                                                                                    | 火2時限<br>→ シラバスを<br>構築<br>10/5 (金<br>・<br>・<br>・<br>・<br>・<br>・<br>・<br>・<br>・<br>・<br>・<br>・<br>・                                                                                                    | 確認する<br>→<br>H<br>                                                                                                    |

(1) サイドメニュー画面から[My時間割をクリックします

(タブから「教務関連」を選択後に、サイドメニュー から選択できます。)

- (2) My時間割画面が表示されます
   My時間割は履修が確定した講義が表示されます
   表示されている"講義名"をクリックします
  - ② 開講期を選択する [春学期]をクリックすると春学期の履修情報 が確認できます [秋学期]をクリックすると秋学期の履修情報 が確認できます
  - ③ My時間割の表示設定
     [My時間割の表示設定を変更する]をクリック すると、(4)に移動します
- (3) 時間割詳細情報が表示されます 曜日・時限、教室および、担当教員が確認でき、 講義情報(休講、補講、時間割変更、講義連絡、レ ポート課題、授業日程変更)についても確認ができ ます

また、教務掲示一覧でも講義情報の確認ができます

確認後は[閉じる]をクリックします

- ④ シラバスを確認する
   選択されている講義のシラバス情報が確認
   できます
- (4) 時間割表示設定画面が表示されます
   内容を変更し、[表示内容を変更する]をクリックすると設定が変更され、元の画面に戻ります

## 1.6.3 本日のスケジュールから時間割を確認する

ここでは、メニュー画面の本日のスケジュールから時間割を確認する方法を説明します。

| JIU Port                                            | al                                   |                      |                                                   |                         |                          | 文字サイズ大中小             | → ログアウト                                                           |
|-----------------------------------------------------|--------------------------------------|----------------------|---------------------------------------------------|-------------------------|--------------------------|----------------------|-------------------------------------------------------------------|
| HOME 数                                              | 的對連 医终·成精                            | 照会   シラ/             | 12                                                |                         |                          |                      |                                                                   |
| 本日のスケジュ<br>3時限<br>本日のスケジュ・                          | ビミナールⅡ 〈東京キョールはありません。                | כלועי                | 8731-59<br>8747-59                                | <b>のお知らせ</b><br>のお知らせはあ | りはせん。                    | 0件の新書<br>2 全てを見る     | 【第80274984<br>2017年99月4日<br>18時2157<br>【017452−17<br>18831 花子1    |
| 本日が期日のTo<br>調査のわ知らt<br>上8                           | eDoはありません。                           | 0                    | ETERS.<br>ETERS                                   | 1                       |                          | <mark>0 件</mark> の新者 | * メッセージ<br>・ メッセージ受信一覧<br>スケジュール<br>・ スケジュール<br>・ スケジュール<br>Myウール |
| <ul> <li>9/2 (</li> <li>9/1 (</li> </ul>            | 生)3限 ゼミナールΠ <<br>金)3限 ゼミナールΠ <       | 東京キャンパスン<br>東京キャンパスン | ×+0-                                              | 000200 614 00           | OX EN.                   | Q 27525              | <ul> <li>ブックマーク登録</li> <li>メッセージ転送設定</li> </ul>                   |
| 2013スケジュー<br>2/18(目)                                | -JL (+277/3-                         | 0 2<br>4428) (*92    | 9/21(k)                                           | 017/09/18~2013          | 7/09/24 * **<br>9/23 (+) | ·通照 ·月頭              |                                                                   |
| <u>w 100日</u><br>時限<br>(ミナールエ 〈東)<br>)<br>)<br>(老の日 | <u>981日代</u><br>38時間<br>京 情報社会と情報(金) | <u>9681070</u>       | 9021055<br>3時限<br>日本の歴史6 (東京<br>4時限<br>情報システム論 (1 | <u>ww(</u> <u></u> )    | ANDE                     | <u>97241(H)</u>      |                                                                   |

| 🤏 講義名  | ゼミナールII 〈東京キャンパス〉 |
|--------|-------------------|
| 🧧 曜日時限 | 月38段              |
| 🤨 担当教員 | 城国 太郎             |
| 🧐 教室   | 1404              |

- (1) 本日のスケジュールに表示されている"講義名"を クリックします
  - 〔全てを見る〕のリンクをクリックすると、My時間 割が表示され時間割が確認できます

(2) 時間割参照画面が表示されます 確認後は[閉じる]をクリックします 元の画面に移動します

> 講義の時間割内容(講義名、曜日時限、担当教員、 教室)が確認できます

> また、講義情報(休講、補講、時間割変更、講義連 絡、レポート課題、授業日程変更)があれば確認で きます

## 1.6.4 週間スケジュールから時間割を確認する

ここでは、メニュー画面の週間スケジュールから時間割を確認する方法を説明します。

| OME   897       | AND BEAS- ACAR                     | HA 1 454     | 17                                      |                |                    |                      |                                   |
|-----------------|------------------------------------|--------------|-----------------------------------------|----------------|--------------------|----------------------|-----------------------------------|
| 日のスケジュ          | -1L D                              |              | あな気気                                    | 动脉动            | (jar 82            |                      | 100074>BH                         |
| 時限              | ゼミナールロ〈東京キ・                        | -2112>       | あなたが                                    | 9のお知らせはあ       | りません。              | 0件の新着                | 2017年9月4日<br>16時21分<br>107イッユーザ   |
| 日のスケジュ          | ールはありません。                          |              |                                         |                |                    |                      | SALU REF1                         |
| 日が朝日の下の         | iD dはありません。                        | 0            | 272.83                                  |                |                    |                      | ま メッセージ                           |
|                 |                                    | 0            | ETERS.                                  | 0.12102++      |                    |                      | 0 メッセージ受信ー<br>スケジュール              |
| 時のお知らせ<br>上席    | Carles at 2 8 2                    |              | 大学から                                    | のあ知らせ!!!あ      | りません。              | <mark>0 件</mark> の新着 | ○ スクジュール登録<br>Myツール<br>○ デックマーク登録 |
| 9/20            | 土) 3限 ゼミナールII く<br>金) 3限 ゼミナールII く | 東京キャンパス>     |                                         |                |                    | C TTERS              | 0メッセージ転送設定                        |
| 89              |                                    | 01           | 12.83                                   |                |                    |                      |                                   |
| 副制スケジュー         | -16 (*27//3-                       | 11 211) (·?# | 100                                     | 2017/09/18~201 | 7/09/24            | •### •AM             |                                   |
| 9/18 (月)        | 9/19(火)                            | 9/20 (3K)    | <u>9/21 (木)</u>                         | 9/22 (金)       | <u>9/23(±)</u>     | 9/24(日)              |                                   |
| 很<br><u>Eの日</u> | 3時間<br>1992社会と情報論3                 |              | 3時限<br>日本の歴史6 (東京<br>4時限<br>13時限<br>5時限 |                | <u>(す)</u><br>秋分の日 |                      |                                   |

(1) 週間スケジュールに表示されている

"講義名"をクリックすると時間割情報が確認できます

(2) 時間割参照画面が表示されます 詳細は「本日のスケジュールから時間割を確認す る」の(2)を確認してください 1.7 履修

履修の登録や確認することができます。また、登録した履修情報を取り消すことができます。

#### 1.7.1 履修を登録する

ここでは、曜日と時限から、履修登録を行う操作を説明します。 履修登録画面では、履修登録が可能な科目のみを選択することとなります。

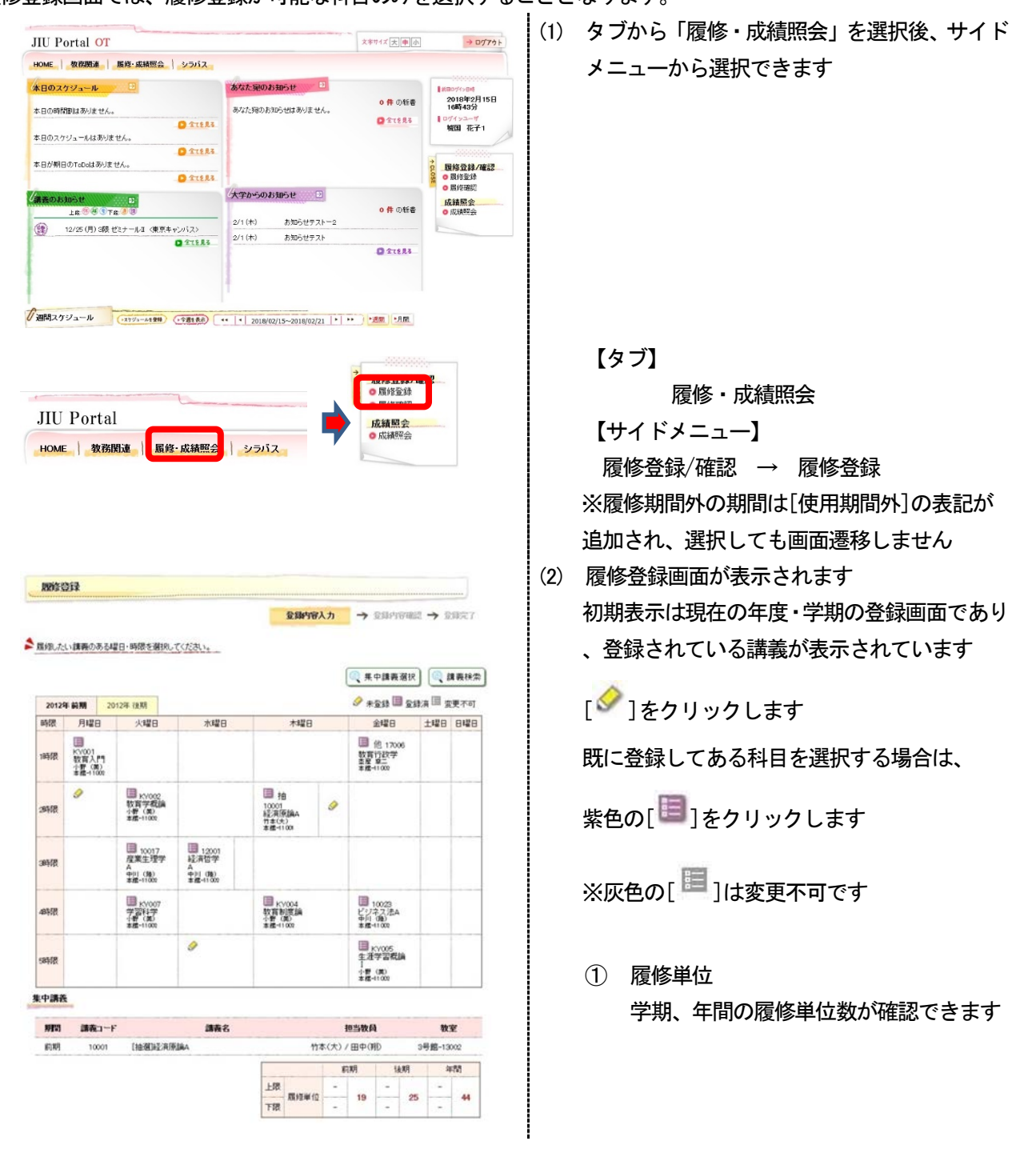

|   | 1歳コード | 講義名        | 分野系列     | シラバス         | 單位 | 担当教員    | 教室                    | キャンパス | 申請数 | 定員 | 情報          |
|---|-------|------------|----------|--------------|----|---------|-----------------------|-------|-----|----|-------------|
|   | 00002 | 经济学8       | 学部心<br>修 | <b>0</b> 050 | 2  | 中川<br>國 | 本館-11003/本<br>館-11002 | 富士通   | 0   | 2  | 隔週2-4<br>週目 |
|   | 10016 | 経済心理<br>学8 | 曲通車<br>門 | <b>0</b> ØR  | 2  | 吉田(昌)   | 2号館-12007             | 富士通   | 0   |    |             |
| 8 | 30016 | 生理学8       | 牧義       | 0 01         | 2  | 竹本(大)   | 蒲田3-26005             | 富士通   | 0   |    |             |
|   |       |            |          |              |    |         |                       |       |     |    |             |

全国内容入力 → 全国内容確認 → 全国完了

篇録したい講義のある曜日・時間を選択してください。

|       |                                     |                   |                                             |                                             |                                       |   | 🔍 果中講義選択                                   |         | 素義狭常 |
|-------|-------------------------------------|-------------------|---------------------------------------------|---------------------------------------------|---------------------------------------|---|--------------------------------------------|---------|------|
| 2012  | 年前期                                 | 20                | 12年 後期                                      |                                             |                                       |   | 🔗 * <u>@</u> \$} 🗏 <u>@</u> \$             | 1:A 🗏 3 | 更不可  |
| 時限    | 月曜                                  | 8                 | 火曜日                                         | 水曜日                                         | 木曜E                                   | 1 | 金曜日                                        | 土曜日     | 8428 |
| 1時很   | ■<br>KY001<br>牧育入<br>小野 (3<br>本館-1) | /**<br>(0)<br>000 |                                             |                                             |                                       |   | ■ 他 17006<br>数百行政学<br>素度 第二<br>非维-11002    |         |      |
| 39483 | 9                                   |                   | ■ KV002<br>数百学数論<br>小野(第)<br>素描-1102        |                                             | 10001<br>経済原編A<br>竹本(5)<br>本価-1100    | 0 |                                            |         |      |
| 3時很   |                                     |                   | □ 10017<br>雇業生理学<br>A<br>中川 (時)<br>非信-11001 | ■ 12001<br>経済哲学<br>A<br>中川 (18)<br>主催-11002 |                                       |   |                                            |         |      |
| 48年1日 |                                     |                   | ■ KY007<br>学習科学<br>计者(第)<br>非信-1100         |                                             | ■ KY004<br>数百形認論<br>小野 (第)<br>本語-1100 |   | ■ 10023<br>ビジネス法A<br>中川 00<br>本暦-1100      |         |      |
| 584FR |                                     |                   |                                             | 9                                           |                                       |   | ■ KY005<br>生活学習祝論<br>1<br>小野(東)<br>本種-1100 |         |      |

集中講義

| 期間 | 請義コード |            | 調義名 |      | 担当教員  | P     | 教室        |
|----|-------|------------|-----|------|-------|-------|-----------|
| 約期 | 10001 | [抽题] 经消除编A |     | 竹本(大 | /田中(第 | D     | 3号館-13002 |
|    |       |            |     |      | 前期    | 14.KR | 年間        |

| THE | R 10 M 10 | - | 19 | - | 25 |   |  |
|-----|-----------|---|----|---|----|---|--|
| 下課  | 10/2-4-14 | - |    | - |    | - |  |

| 3210 - | -7 |
|--------|----|
| THE A  | -  |
|        |    |

| 🤏 現所調   | 経営情報学部 総合経営学科 グローバルビジネス・マークティングコース |   |
|---------|------------------------------------|---|
| 🤫 希望コース | 経営情報学部 総合経営学科 情報マネジメントコース          | ~ |

→ 入力内容を確認する

(3) 講義選択画面が表示されます表示されている講義を選択し、[登録する]をクリックします

(4) 登録内容が反映された状態で履修登録画面が 表示されます

(2)~(3)の手順を繰り返し、登録したい講義を すべて選択し終えたら、[入力内容を確認する] をクリックします

※ この時点では、まだ登録は完了していません

| 周修会                                    | 1 <b>1</b> 2                        |                                       |                                       |                                                                            |                                       |          |         | (   | (5) |
|----------------------------------------|-------------------------------------|---------------------------------------|---------------------------------------|----------------------------------------------------------------------------|---------------------------------------|----------|---------|-----|-----|
| 6.11                                   |                                     |                                       | 22                                    | 内容入力 🔶                                                                     | 登録內容確認                                | <b>→</b> | 24年7    |     |     |
| m X t                                  | 画面へ戻る                               |                                       |                                       |                                                                            |                                       |          |         |     |     |
| 属缩内容                                   | を確認してくたさい                           | <u>``</u>                             |                                       |                                                                            |                                       |          |         |     |     |
| 2012年<br>時限                            | 前期 2012<br>月曜日                      | ¥後期<br>火曜日                            | 水罐日                                   | 木曜日                                                                        | 金曜日                                   | 土曜日      | 日曜日     |     |     |
| 18時限                                   | 30030<br>文章表現B<br>田中(第)<br>本欄-(1000 | KV008<br>特別支援教育<br>小野(開)<br>本務-11009  |                                       | 院 30010<br>数学8<br>三通(余)<br>素建-1102<br>院 30010<br>数学8<br>小学(集)他<br>本推-11002 | 他 17006<br>教育行政学<br>基督 9二<br>本雄-11002 |          |         |     |     |
| 28時限                                   |                                     | 30036<br>日本語論6<br>中川(34)<br>北語-1100   |                                       | 30021<br>自然人類学<br>丸山(帝)<br>第田3-35010                                       |                                       |          |         |     |     |
| 38時限                                   | 30047<br>心理学日<br>三浦 (療)<br>本信-11002 |                                       |                                       | 10002<br>起源原論日<br>中川()<br>本語-11002                                         | KY003<br>教育心理学<br>小智(第)<br>本標-11002   |          |         |     |     |
| 48時限                                   |                                     | KY006<br>生涯学習祝論I<br>小智(第)<br>本語-11002 | 30018<br>化学8<br>内田(正) 他<br>1号盘101数室 他 |                                                                            |                                       |          |         |     |     |
| 58转限                                   |                                     | 30014<br>生物学8<br>中川(地)<br>本語-11002    |                                       |                                                                            | 10024<br>ビジネス法B<br>中川 (強)<br>本届-11002 |          |         |     |     |
|                                        |                                     |                                       | 上跟                                    | F<br>-                                                                     | 湖 後期                                  | -        | 年間      |     |     |
|                                        |                                     |                                       | 下跟                                    | 履修单位 -                                                                     | 19 -                                  | -        | 44      |     |     |
| 選択コース                                  | 2                                   |                                       |                                       |                                                                            |                                       |          |         |     |     |
| <ul> <li>9 現所</li> <li>4 希望</li> </ul> | i属<br>コース                           | 经常情報学部                                | 総合経営学科 グロー 総合経営学科 情報                  | バルビジネス・マー                                                                  | ケティングコース                              |          |         |     |     |
|                                        |                                     | PAGE INTO 7 OF                        | NO DELLO J TT INTE                    | 197914 X                                                                   |                                       |          |         |     |     |
| - <b>1</b> X J                         | 画図へ戻る                               |                                       |                                       |                                                                            |                                       | 20内容を    | 22250   |     |     |
| 國修養                                    | 録                                   |                                       |                                       |                                                                            |                                       |          |         | (   | (6) |
| S                                      |                                     |                                       | 登録内                                   | 容入力 <b>→</b> 登録                                                            | গগৰায়ে 🔿                             | 287      | 27      |     |     |
| より下の内                                  | 1客を登録しました                           |                                       |                                       |                                                                            |                                       |          | averes. |     |     |
| 20129                                  | F 約期 2012                           | 年後期                                   | 1.410                                 | 1.000                                                                      |                                       | )        | 印刷する    |     |     |
| BANK                                   | 月曜日<br>30030<br>文章素用p               | 火曜日<br>KV008<br>35 Silt 18 Strate     | 水曜日                                   | 木曜日 隔 30010                                                                | 金曜日<br>他 17006                        |          |         |     |     |
| 18468                                  | 文章(代約日<br>田中(置)<br>孝信-1100          | 4月745218881時<br>小野(夏)<br>本館-11002     |                                       | 数学8<br>主通 (最)<br>末度 -11002<br>開 30010<br>数学8<br>小智 (第) 他<br>末度 -11002      | 教育行政学<br>空程 章二<br>李禮-11002            |          |         |     |     |
| 28468                                  |                                     | 30036<br>日本道動的<br>中川(3%)<br>本語-1102   |                                       | 30021<br>自然人類学<br>丸山(後)<br>第日3-36010                                       |                                       |          |         |     |     |
| 36468                                  | 30047<br>心理問題<br>三通(便)<br>非統-11000  |                                       |                                       | 10002<br>経済原動曲<br>中川(動)<br>本連-11002                                        | KV003<br>教育心理学<br>小者 (風)<br>考慮-11002  |          |         |     |     |
| 49转限                                   |                                     | KY006<br>生涯学習税論I<br>小便(席)<br>本語-1100  | 30018<br>化学日<br>内田(正) 他<br>1号或101取重他  |                                                                            |                                       |          |         |     |     |
| 5時限                                    |                                     | 30014<br>生物学B<br>中川(時)<br>本標-11002    |                                       |                                                                            | 10024<br>ビジネス法B<br>中川(論)<br>本語-11002  |          |         |     |     |
|                                        |                                     |                                       |                                       |                                                                            | 前期 後                                  | n,       | 年間      |     |     |
|                                        |                                     |                                       | 上限下限                                  | · 网络单位 -                                                                   | - 19                                  | 25       | 44      |     |     |
| 選択コー                                   | 2                                   |                                       |                                       |                                                                            |                                       |          |         |     |     |
| 🤏 HP                                   | 所属                                  | ¥28164878                             | 8 総合経営学科 グロ                           | ーバルビジネス・マ                                                                  | ークティングコース                             |          |         |     |     |
| 《 希5                                   | <b>2</b> コース                        | 经省情報学习                                | 6 総合経営学科 情報                           | マネジメントコース                                                                  |                                       |          |         |     |     |
| 件名                                     | :履修                                 | 登録受付                                  | ť                                     |                                                                            |                                       |          |         | 1 ( | (7) |
| 下記                                     | 内容で                                 | 兩修登録                                  | 移受け付                                  | すけまし                                                                       | t                                     |          |         |     |     |
|                                        |                                     |                                       |                                       | , .                                                                        |                                       |          |         |     |     |
| 履修<br>申請                               | 證録受<br>討時:                          | 附<br>2011 年                           | 4月1日                                  | 12時(                                                                       | 00分                                   |          |         |     |     |
| 由諸                                     | 講義                                  | -昚                                    |                                       |                                                                            |                                       |          |         |     |     |
| 通年                                     | 二月1                                 | デ<br>/月2_00                           | 0206301                               | ガー・                                                                        | デニング                                  | 「実       | 習I      |     |     |
| 前期                                     | 1 火1                                | /木2 00                                | 0203201                               | 環境                                                                         | 社会学                                   |          |         |     |     |
| 後期                                     | 1 火1                                | /木2 00                                | 0203501                               | 地域                                                                         | 景境論                                   |          |         |     |     |
|                                        |                                     |                                       | •                                     |                                                                            |                                       |          |         |     |     |
|                                        |                                     |                                       | •                                     |                                                                            |                                       |          |         |     |     |
|                                        |                                     |                                       |                                       |                                                                            |                                       |          |         |     |     |
|                                        |                                     |                                       |                                       |                                                                            |                                       |          |         |     |     |
|                                        |                                     |                                       |                                       |                                                                            |                                       |          |         | _   |     |

(5) 履修登録内容確認画面が表示されます 内容を確認のうえ、問題なければ[この内容を 登録する]をクリックします

(6) 履修登録完了画面が表示されます 履修登録処理は完了です

> 履修登録完了画面では、右上の「印刷する」ボ タンをクリックすることで、ブラウザの印刷画 面が表示されます 履修登録完了後の控えとして、登録内容を印刷 することが出来ます

> また、エラーになった場合は、付録のエラー 発生時の対応を参照してください

(7) ※重要

登録完了後、JIU Mailに登録完了のお知らせメ ールが配信されます 履修申請を行った日時と講義の一覧が記載さ れていますので、必ず確認してください

JIU Mailに登録完了のメールが届かなかった 場合、履修登録が完了していないので、再度履 修を確認してください

※確認メールには返信しないでください

履修の登録は、曜日時限からの登録以外に、以下のような観点からも登録することができます。

- ・集中講義を登録する
- 講義を検索して登録する

### 1.7.2 集中講義を登録する

|                                                                   |                                                                                                    |                                                                                                    |                                            |                                         |                                                                     |                          | () 兼中                                                               | 講義選択                                                                                                    |                      | 建義技           |
|-------------------------------------------------------------------|----------------------------------------------------------------------------------------------------|----------------------------------------------------------------------------------------------------|--------------------------------------------|-----------------------------------------|---------------------------------------------------------------------|--------------------------|---------------------------------------------------------------------|----------------------------------------------------------------------------------------------------|----------------------|---------------|
| 2012                                                              | 9 69 MI 2                                                                                                    | 012年 後期                                                                                                    |                                            |                                         |                                                                     |                          | 🖉 *2                                                                | 19 🗉 21                                                                                                    | 演团;                  | 硬不可           |
| 時限                                                                | 月曜日                                                                                                    | 火曜日                                                                                                    | 水曜日                                        |                                         | 木曜日                                                                 |                          | 金                                                                   | 豊日                                                                                                    | 土曜日                  | 842           |
| 時限                                                                | ■<br>KV001<br>牧育入門<br>+書(第)<br>ま種-1100                                                                                                    |                                                                                                    |                                            |                                         |                                                                     |                          | ■ 他<br>数百行<br>主星 章<br>本雄-110                                        | 17006<br>政学                                                                                                    |                      |               |
| 848                                                               | 9                                                                                                    | ₩ KV002<br>牧育学校論<br>小野(第)<br>本語-1100                                                                                                    |                                            | 目<br>10001<br>経済開<br>竹本(4<br>本価-11      | 1<br>()AA<br>)<br>001                                               | 0                        |                                                                     |                                                                                                    |                      |               |
| 時限                                                                |                                                                                                    | 目 10017<br>度業生理学<br>A<br>中川(時)<br>非信-11002                                                                                                    | ■ 12001<br>経済哲学<br>A<br>中川(時)<br>車値-11002  |                                         |                                                                     |                          |                                                                     |                                                                                                    |                      |               |
| 邮报                                                                |                                                                                                    | ■ KY007<br>学習科学<br>计者(第)<br>素標-1100                                                                                                    |                                            | (1) (1) (1) (1) (1) (1) (1) (1) (1) (1) | 004<br>國語<br>007                                                    |                          | <ul> <li>100</li> <li>ビジネン</li> <li>サ川()</li> <li>本届-110</li> </ul> | 23<br>(法A<br>)2                                                                                                 |                      |               |
| 84f8                                                              |                                                                                                    |                                                                                                    | 9                                          |                                         |                                                                     |                          | ■ KY<br>生活学<br>小野 (第<br>本様-11)                                      | 005<br>27#21A<br>D                                                                                              |                      |               |
| 中調社                                                               | ŧ                                                                                                    |                                                                                                    |                                            |                                         |                                                                     |                          |                                                                     |                                                                                                    |                      |               |
| 期間                                                                | 講義コー                                                                                                    | F                                                                                                    | 調義名                                        |                                         |                                                                     | 1                        | 0当数員                                                                |                                                                                                    | 8                    | ¥             |
| 約期                                                                | 10001                                                                                                    | [10:00]32:8/9                                                                                                    | 18A                                        |                                         | 117                                                                 | *(大)/                    | 田中(明)                                                               |                                                                                                    | 3号館-13               | 1002          |
|                                                                   |                                                                                                    |                                                                                                    |                                            |                                         |                                                                     | 朝                        | 期                                                                   | 後期                                                                                                    |                      | 475           |
|                                                                   |                                                                                                    |                                                                                                    |                                            | 上環<br>下環                                | 原接單位                                                                | •                        | 19                                                                  | - 25                                                                                                    | -                    | 44            |
|                                                                   |                                                                                                    |                                                                                                    |                                            |                                         |                                                                     |                          |                                                                     |                                                                                                    |                      |               |
| R⊐-                                                               | 2                                                                                                    |                                                                                                    |                                            |                                         |                                                                     |                          |                                                                     | 1 mar 1 mar 1 mar 1 mar 1 mar 1 mar 1 mar 1 mar 1 mar 1 mar 1 mar 1 mar 1 mar 1 mar 1 mar 1 mar 1 mar 1 mar 1 m |                      |               |
| <b>訳⊐</b> −                                                       | ス<br>所願                                                                                                    | 12.87                                                                                                    | 制限学部 総合経営                                  | 学科 グロー                                  | バルビジネ                                                               | 2.2-4                    | クティングこ                                                              | 1-7                                                                                                    |                      |               |
| R⊐                                                                | ス<br>新興<br>直コース                                                                                                    | 6231<br>(823                                                                                                    | 11股学部 総合経営<br>監備根学部 総合経                    | 学科 グロー<br>電学科 信頼                        | バルビジネ<br>マネジメント                                                     | 2-7-2                    | サティング:                                                              | 1-7                                                                                                    |                      | v             |
| 訳□                                                                | ス<br>新編<br>記コース<br>観<br>日<br>中<br>編奏を選択し1                                                                                                    | 8284<br>883                                                                                                    | 11975 12812<br>271975 1281                 | 学科 グロー<br>黒字科 信頼                        | イルビジネ                                                               | 3-7                      | 77-(27)                                                             | <u>Θ</u> λ                                                                                                    | 力内容を                 | ✓             |
| 訳コー<br>● 現<br>● 集<br>2012年<br>2012年<br>条<br>第<br>第                | ス<br>新編<br>記コース<br>観史<br>中俳書を超択して<br>講義二十二                                                                                                    | 経営)<br>(現<br>(たさい。)<br>(赤衣) 分野赤衣                                                                                                    | 情報学部 総合経営<br>営満税学部 総合経<br>営満税学部 総合経<br>学がス | 学科 グロー<br>副学科 (情報<br>単位 18              | バルビジネマネジメント                                                         | ス・マーク<br>コース<br>教室       | 79-(29:<br>+v2)                                                     |                                                                                                    | 力内容を                 | ~ 確認 3        |
| 訳□-<br>● 現<br>● 第2<br>2012年<br>▲<br>業<br>選択                       | ス<br>新編<br>調コース<br>観<br>秋<br>年前期<br>中旗燕を祖沢して<br>二<br>講義コード                                                                                                    | · 经登5           · 经登5           · · · · · · · · · · · · · · · · · · ·                                                                          | 補税学部 総合経営<br>営賃税学部 総合経<br>単 シラバス           | 学科 グロー<br>電学科 清朝<br>単位 担                | バルビジネ<br>マネジメント                                                     | ス・マー/<br>コース<br>敬室       | 79-∢203<br>+γ≥1                                                     | → 入                                                                                                    | 力内容を<br>文 定員         | -ite          |
| Rコー<br>● 現り<br>● 希介<br>■<br>講義変<br>2012年<br>▲<br>第<br>次<br>第<br>次 | ス<br>新願<br>記コース<br>朝<br>朝<br>明<br>田<br>昭<br>田<br>昭<br>田<br>昭<br>田<br>昭<br>田<br>昭<br>田<br>昭<br>田<br>昭<br>田<br>昭<br>田<br>田<br>田<br>四<br>一<br>ス<br>〇<br>一<br>ス<br>〇<br>〇<br>四<br>一<br>ス<br>〇<br>〇<br>〇<br>〇<br>〇<br>〇<br>〇<br>〇<br>〇<br>〇<br>〇<br>〇<br>〇<br>〇<br>〇<br>〇<br>〇<br>〇 | 経営<br>(<br>)<br>(たさい。)<br>(たさい。)<br>(<br>)<br>(たさい。)<br>(<br>)<br>(<br>)<br>(<br>)<br>(<br>)<br>(<br>)<br>(<br>)<br>(<br>)<br>(<br>)<br>(<br>) | 構築学部 総合経営<br>営賃機学部 総合経<br>4 シラバス<br>● 参照   | 単料 グロー<br>第字科 情報<br>単位 担<br>2 小野        | <ul> <li>パルビジネ</li> <li>マネジメント</li> <li>当教員</li> <li>(美)</li> </ul> | ス・マーパ<br>コース<br>教室<br>未定 | 7ティング:<br>キャンバ<br>蒲田                                                | ○ 入                                                                                                    | 力内容を<br>& 定員<br>0 10 | ×<br>確認<br>情報 |

国際にる

履修登録画面が表示されます

【集中講義を登録する場合】 [集中講義選択]をクリックします

集中講義選択画面が表示されます 表示されている講義を選択し、[登録する]をクリ ックします 登録後の画面は通常の履修登録作業と同様です

→ 登録する

## 1.7.3 講義を選択して登録する

| 姻した                                                                                                    | い講義のる                                                                                                    | 정백日                                                 | 時限を潮れ                                                                                                    | れてください                                                                                                    |                                                                                                    |                                                                                                    |                                                                                                    |                                                                                                    |                                                                                                    |                               |                            |          |                                                                                                   |
|----------------------------------------------------------------------------------------------------|----------------------------------------------------------------------------------------------------|-----------------------------------------------------|----------------------------------------------------------------------------------------------------|----------------------------------------------------------------------------------------------------|----------------------------------------------------------------------------------------------------|----------------------------------------------------------------------------------------------------|----------------------------------------------------------------------------------------------------|----------------------------------------------------------------------------------------------------|----------------------------------------------------------------------------------------------------|-------------------------------|----------------------------|----------|---------------------------------------------------------------------------------------------------|
|                                                                                                    |                                                                                                    |                                                     |                                                                                                    |                                                                                                    |                                                                                                    |                                                                                                    |                                                                                                    |                                                                                                    | <b>《</b> 朱                                                                                                    | 中講義                           | 邂択                         | Q 1      | 素義快/                                                                                              |
| 20125                                                                                                    | 1 前期                                                                                                    | 20123                                               | 7.8.8A                                                                                                    |                                                                                                    |                                                                                                    |                                                                                                    |                                                                                                    |                                                                                                    | 9 *                                                                                                    |                               | 2177                       | a 🗉 g    | 更不可                                                                                               |
| 報限                                                                                                    | 月曜日                                                                                                    |                                                     | 火曜日                                                                                                    |                                                                                                    | 水曜日                                                                                                    |                                                                                                    | 木曜日                                                                                                    |                                                                                                    |                                                                                                    | 金曜日                           |                            | 土曜日      | 8426                                                                                              |
| 時限                                                                                                    | 間<br>KV001<br>教育入門<br>小野 (漢<br>書籍-110                                                                                                    | 7                                                   |                                                                                                    |                                                                                                    |                                                                                                    |                                                                                                    |                                                                                                    |                                                                                                    | 数百<br>数百<br>素度<br>本位                                                                                                 | 他 1700<br>行政学<br>第二<br>41000  | 96                         |          |                                                                                                   |
| 時間                                                                                                    | 9                                                                                                    |                                                     | ■ x×1002<br>改育学校論<br>147 (第)<br>147 (第)                                                                                                    |                                                                                                    |                                                                                                    | 目 10001<br>経済勝<br>竹本(大<br>本値-11                                                                                                    | 1<br>1384<br>2001                                                                                                    | 0                                                                                                    |                                                                                                    |                               |                            |          |                                                                                                   |
| 時限                                                                                                    |                                                                                                    |                                                     | ■ 10017<br>空東生理学<br>トリー(%)<br>日間-11002                                                                                                    | 経済へ中国                                                                                                    | 12001<br>1259<br>(18)<br>-1100                                                                                                    |                                                                                                    |                                                                                                    |                                                                                                    |                                                                                                    |                               |                            |          |                                                                                                   |
| 時限                                                                                                    |                                                                                                    |                                                     |                                                                                                    |                                                                                                    |                                                                                                    | (1) KV<br>教育部<br>小野 (1)<br>本価-11                                                                                                    | 004<br>開度調<br>100<br>007                                                                                                    |                                                                                                    | 日の                                                                                                    | 10023<br>ネス法A<br>010<br>41000 | 65                         |          |                                                                                                   |
| 時限                                                                                                    |                                                                                                    |                                                     |                                                                                                    | 9                                                                                                    |                                                                                                    |                                                                                                    |                                                                                                    |                                                                                                    | ■ KV005<br>生活学習税(A)<br>1<br>小野(R)<br>本様-1100                                                                         |                               | A                          |          |                                                                                                   |
| 中講者                                                                                                    | E.                                                                                                    |                                                     |                                                                                                    |                                                                                                    |                                                                                                    |                                                                                                    |                                                                                                    |                                                                                                    |                                                                                                    |                               |                            |          |                                                                                                   |
| 期間                                                                                                    | 調査                                                                                                    | -F                                                  |                                                                                                    |                                                                                                    | 調義名                                                                                                    |                                                                                                    |                                                                                                    | 1                                                                                                    | 回当教师                                                                                                    | 1                             |                            | 教        | ¥                                                                                                 |
| 約期                                                                                                    | 100                                                                                                    | 01                                                  | [10:00]02/7                                                                                                    | AREAA                                                                                                    |                                                                                                    |                                                                                                    | 117                                                                                                    | <b>*</b> (大)                                                                                                    | 田中(1                                                                                                    | 4D                            | 34                         | 号館-13    | 002                                                                                               |
|                                                                                                    |                                                                                                    |                                                     |                                                                                                    |                                                                                                    |                                                                                                    | -                                                                                                    |                                                                                                    | 8                                                                                                    | 期                                                                                                    | ł.                            | LMI .                      | 4        | 175                                                                                               |
|                                                                                                    |                                                                                                    |                                                     |                                                                                                    |                                                                                                    |                                                                                                    | 1.000                                                                                                    | -                                                                                                    | -                                                                                                    | 200                                                                                                    | -                             | 200                        | -        |                                                                                                   |
| R 그                                                                                                    | ス<br>新期<br>記コース                                                                                                    |                                                     | 82<br>[                                                                                                    | 宮情報学8<br>経軍情報3                                                                                                    | \$ 総合経営<br>*部 総合経営                                                                                                    | <br>下環<br>学科 グロー<br>ミデ科 情報                                                                                                    | AB32単位<br>バルビジネ<br>マネジメント                                                                                                    | -<br>2-7                                                                                                    | 19<br>77-()                                                                                                    | -<br>53-2                     | 25<br>→ 入力                 | -<br>内容を | <br>↓<br>確認す                                                                                      |
| R →                                                                                                    | ス<br>新編<br>記一一ス                                                                                                    |                                                     | #2<br>[                                                                                                    | <b>宮1春秋7字8</b><br>経躍情報3                                                                                                    | 8 HONS                                                                                                    | 上席<br>下限<br>学科 グロー<br>副学科 情報                                                                                                    | 麻狸単位<br>バルビジネ<br>マネジメント                                                                                                    | -<br>2-7                                                                                                    | 19<br>77-(.).                                                                                                    | -                             | 25<br>→ λカ                 | -        | 44<br>マ<br>確認す                                                                                    |
| R                                                                                                    | ス<br>新編<br>記<br>一<br>ス<br>年<br>後期<br>義の秋奈条                                                                                                    | 甲を入力                                                | 経<br> [<br>                                                                                                    | 客情報学8<br>经案情報3                                                                                                    | \$ 122117<br>FB 122127                                                                                                    | 上席<br>下課<br>学科 グロー<br>電学科 情報                                                                                                    | 麻狸単位<br>バルビジネ<br>マネジメント                                                                                                    | -<br>2-7-                                                                                                    | 19<br>77-42                                                                                                    | -                             | 25<br>€ λ.⊅                | -<br>内容を | 44<br>文<br>確認す                                                                                    |
| R コー<br>現刑<br>未留<br>20121<br>注<br>請<br>検索弁                                                                                                    | ス<br>新編<br>記<br>一ス<br>年<br>後期<br>義の秋奈条                                                                                                    | 件を入力                                                | - Figure 1                                                                                                    | 宮情報学8<br>経営情報3                                                                                                    | 5 Rong<br>19 Rong<br>1                                                                                                    |                                                                                                    | 麻戸屋単位<br>バルビジネ<br>マネジメント                                                                                                    | -                                                                                                    | 19<br>777-(2)                                                                                                    | -<br>93-2                     | 25<br>∋ λ.⊅                | -<br>内容を | 44<br>文<br>種證す                                                                                    |
| R 二                                                                                                    | ス<br>新期<br>コース<br>年後期<br>義の秋奈条<br>終件 秋奈<br>日                                                                                                    | 祥を入力                                                |                                                                                                    | 21番税学8<br>経選債報3                                                                                                    | 5 KUR<br>19 190193                                                                                                    | 上席<br>下限<br>学科 グロー<br>電学科 備報                                                                                                    | 麻戸屋単位<br>バルビジネ<br>マネジメント                                                                                                    | -                                                                                                    | 19                                                                                                    | -<br>53-7                     | 25<br>⇒ λ.7                | -<br>内容を | 44<br>¥<br>確認す                                                                                    |
| R ]                                                                                                    | ス<br>新期<br>調<br>二<br>二<br>ス<br>二<br>二<br>ス<br>二<br>二<br>ス<br>二<br>二<br>ス<br>二<br>二<br>ス<br>二<br>二<br>ス<br>二<br>二<br>ス<br>二<br>二<br>ス<br>二<br>二<br>ス<br>二<br>二<br>ス<br>二<br>二<br>ス<br>二<br>二<br>ス<br>二<br>二<br>ス<br>二<br>二<br>ス<br>二<br>二<br>ス<br>二<br>二<br>ス<br>二<br>二<br>ス<br>二<br>二<br>ス<br>二<br>二<br>ス<br>二<br>二<br>二<br>、<br>二<br>二<br>二<br>二<br>、<br>二<br>二<br>二<br>二<br>二<br>二<br>二<br>二<br>二<br>二<br>二<br>二<br>二                                                                                                    | 件を入力                                                |                                                                                                    | 21番税学8<br>経営(清税3<br>を<br>1<br>1<br>1<br>1<br>1<br>1<br>1<br>1<br>1<br>1<br>1<br>1<br>1<br>1<br>1<br>1<br>1<br>1                                                                                                    | 8 18917 <b>8</b> .<br>18 18917                                                                                                    | 2月8<br>7課<br>7課                                                                                                    | 麻戸屋単位<br>バルビジネ<br>マネジメント                                                                                                    | -                                                                                                    | 19<br>77-(2)                                                                                                    | -<br>73-7                     | 25<br>                     | -<br>内容を | 44<br>文<br>確認す                                                                                    |
| R 二                                                                                                    | ス<br>新編<br>コース<br>年後<br>秋本<br>日<br>環<br>表<br>コード                                                                                                    | 件を入力                                                |                                                                                                    | 管情報学8<br>经累值報3<br>×                                                                                                    | \$ 総合経営<br>部 総合経3                                                                                                    |                                                                                                    | 麻戸草 位<br>バルビジネ<br>マネジメント                                                                                                    | -                                                                                                    | 19<br>77- 2</td <td></td> <td>25<br/>∋λ⊅</td> <td>-<br/>内容を</td> <td>44<br/>···································</td> |                               | 25<br>∋λ⊅                  | -<br>内容を | 44<br>···································                                                         |
| R 二                                                                                                    | ス<br>本<br>秋<br>振<br>調<br>二<br>ス<br>、<br>、<br>、<br>、<br>、<br>、<br>、<br>、<br>、<br>、<br>、<br>、<br>、                                                                                                    | 祥を入力                                                |                                                                                                    | 智情報学部<br>経営情報等<br>1<br>1<br>1<br>1                                                                                                    | \$ 総合経営<br>*節 総合経3<br>(前方一般)                                                                                                    | 上球<br>下課<br>学科 グロー<br>ミデ科 情報                                                                                                    | 「「いどジネ                                                                                                    | -<br>2-7<br>(89)-                                                                                                    | 19<br>フティン/<br>- 秋)                                                                                                  | -                             | 25<br>⇒ λ.7                | -<br>内容を | 44<br>· · · · · · · · · · · · · · · · · · ·                                                       |
| R ]                                                                                                    | ス<br>新調<br>コース<br>本<br>数<br>の<br>状<br>数<br>の<br>、<br>本<br>二<br>、<br>、<br>、<br>、<br>、<br>、<br>、<br>、<br>、<br>、<br>、<br>、<br>、                                                                                                    | 祥を入力                                                |                                                                                                    | 宮(時税学)<br>経営(時税3)<br>                                                                                                    | 5 総合経営<br>*節 総合経了<br>(前方一款)                                                                                                    | 上球<br>下環<br>学科 グロー<br>属学科 信報                                                                                                    | 「小ビジネ                                                                                                    | -<br>2-7<br>3-7                                                                                                    | 19<br>777-(2)<br>-100                                                                                                | -                             | 25<br>→ λ.π                | -<br>内容を | 44<br>×<br>確認す                                                                                    |
| Rコー<br>現用<br>参加<br>2012 <sup>5</sup><br>(<br>)<br>(<br>)<br>(<br>)<br>(<br>)<br>(<br>)<br>(<br>)<br>(<br>)<br>(<br>)<br>(<br>)<br>(                                   | ス<br>新編<br>二 - ス<br>年 校規<br>本<br>4<br>4<br>4<br>4<br>4<br>4<br>4<br>4<br>4<br>4<br>4<br>4<br>4                                                                                                    | 件を入力                                                |                                                                                                    | 宮(春紀学5<br>経営清朝<br>王<br>王<br>王                                                                                                    | 5 総合経営<br>(第 総合経)<br>(第5一般)                                                                                                    | 上年<br>下現<br>学科 グロー<br>二<br>第<br>学科 (項組<br>(部分・)                                                                                                    | 高校単単位<br>バルビジネ<br>マネランント<br>致)                                                                                                    | -<br>2-ス<br>(8P分-                                                                                                    | 19<br>7ティン                                                                                                    |                               | 25<br>Ξ λ.π                |          | 44<br>· · · · · · · · · · · · · · · · · · ·                                                       |
| Rコー<br>親刑<br>第二<br>2012년<br>注<br>課<br>後来会<br>6 時<br>6 請<br>6 請<br>6 請<br>6 請<br>7 6 担                                                                                 | ス<br>新編<br>二<br>一<br>ス<br>-<br>-<br>-<br>-<br>-<br>-<br>-<br>-<br>-<br>-<br>-<br>-<br>-                                                                                                    | 件を入力                                                |                                                                                                    | 宮(長紀学5<br>経営清朝子<br>を)<br>                                                                                                    | 5 総合総理<br>((6)方一10)<br>((6)方一10)<br>(1)<br>(1)<br>(1)<br>(1)<br>(1)<br>(1)<br>(1)<br>(1)<br>(1)<br>(1                                                                                                    | 100<br>下線<br>デ線<br>デ線<br>グロー<br>一<br>下線<br>(部分<br>の<br>の<br>の<br>の<br>の<br>の<br>の<br>の<br>の<br>の<br>の<br>の<br>の                                                                                                    | (1) (1) ビジネ<br>マネランント<br>- (2)                                                                                                    | -<br>ス・マー<br>コース<br>(部分-                                                                                                    | 19<br>77ティン                                                                                                    | -                             | 25<br>→ 入力                 | 内容を      | 44<br>· · · · · · · · · · · · · · · · · · ·                                                       |
| R 二                                                                                                    | ス<br>新潟 → ス<br>本<br>も<br>・<br>・<br>・<br>・<br>・<br>・<br>・<br>・<br>・<br>・<br>・<br>・<br>・                                                                                                    | 牛を入力                                                |                                                                                                    | 영(淸위우)<br>(2)((淸위)<br>2)<br>2)                                                                                                    | s सकेसंहर<br>सकस्य<br>(165-100<br>द                                                                                                    | 下版<br>学科 グロー<br>一<br>下版<br>の<br>部<br>が<br>一<br>、<br>の<br>の<br>一<br>、<br>の<br>の<br>一<br>、<br>の<br>の<br>一<br>、<br>の<br>の<br>一<br>、<br>の<br>の<br>一<br>、<br>の<br>の<br>一<br>、<br>の<br>の<br>一<br>、<br>の<br>の<br>一<br>、<br>の<br>の<br>一<br>、<br>の<br>の<br>一<br>、<br>の<br>の<br>一<br>、<br>の<br>の<br>の<br>の<br>の<br>の<br>の<br>の<br>の<br>の<br>の<br>の<br>の                                                                                                    | スパリカー 12<br>パリルビンス<br>マネランント<br>- (校)                                                                                                | -<br>3-7<br>(89)-                                                                                                    | 19<br>777 /</td <td>-</td> <td>25<br/>→ 入力</td> <td>内容を</td> <td>44<br/>▼<br/>₩227</td>                              | -                             | 25<br>→ 入力                 | 内容を      | 44<br>▼<br>₩227                                                                                   |
| R ]                                                                                                    | ス<br>新聞 コース - ス<br>年 役 男<br>家 の 外 次 恋<br>条 不 列<br>当 物 句<br>                                                                                                    | 件を入力                                                |                                                                                                    | 영(集紀) 약 5<br>전 (11 년 ) 1<br>전 (11 년 ) 1<br>(11 년 ) 1<br>(11 년 ) 1<br>( | 5 総合総営<br>単合総<br>((()方一約)<br>三<br>()) た                                                                                                    | 158<br>下規<br>デ邦<br>グロー<br>一<br>下規<br>第<br>第<br>1<br>グロー<br>、<br>(部)<br>-<br>-<br>-<br>-<br>-<br>-<br>-<br>-<br>-<br>-<br>-<br>-<br>-                                                                                                    | A279年12<br>パルビジネ<br>マネランント<br>- 120                                                                                                  | -<br>2:                                                                                                    | -19                                                                                                    | -                             | 25<br>→ 入力                 | 内容を      | 44<br>***********************************                                                         |
| Rコー                                                                                                    | ス<br>新聞コース - ス<br>年 税の # 税の # 税の # 税の # 税の # 税の # 税の # 税の                                                                                                    | 件を入力                                                |                                                                                                    | 宮(長約学日<br>短期(清朝)<br>王<br>王                                                                                                    | <ul> <li>第 総合総営</li> <li>(約方一約)</li> <li>(約方一約)</li> <li>(三)</li> <li>(三)</li> </ul>                                                                                                    | 下版<br>学科 グロー<br>一<br>下版<br>学科 グロー<br>の<br>で<br>新<br>の<br>一<br>、<br>の<br>の<br>一<br>、<br>の<br>の<br>一<br>、<br>の<br>の<br>一<br>、<br>の<br>の<br>一<br>、<br>の<br>の<br>の<br>の<br>の<br>の<br>の<br>の<br>の<br>の<br>の<br>の<br>の                                                                                                    | -160                                                                                                    | -<br>ス・マー<br>コース<br>(信形分一                                                                                                    | -300                                                                                                    | -                             | 25<br>→ 入力                 | 内容を      | 44<br>▼<br>確認す                                                                                    |
| Rコー:<br>現別<br>第15<br>第20125<br>3課<br>検索会<br>20125<br>3課<br>20125<br>1課<br>20125<br>1課<br>20125<br>1課<br>1<br>1<br>1<br>1<br>1<br>1<br>1<br>1<br>1<br>1<br>1<br>1<br>1 | ス<br>新聞<br>コース<br>本<br>秋<br>男<br>日<br>日<br>思<br>沢<br>天<br>ろ<br>ノ<br>・<br>、<br>、<br>、<br>、<br>、<br>、<br>、<br>、<br>、<br>、<br>、<br>、<br>、                                                                                                    | <u>件を入力</u><br>高泉<br>((たさい)                         |                                                                                                    | 宮16時学日<br>短期情報5<br>                                                                                                    | 5 総合総営<br>(約万一秒)                                                                                                    | 下版<br>学科 グロー<br>学科 グロー<br>(部分<br>(部分)<br>(部分)                                                                                                    |                                                                                                    | -<br>2-7-7<br>3-7<br>(8P)-                                                                                                    | -19                                                                                                    | -                             | 25<br>→ 入力                 | 内容を      | 44<br>¥<br>確認す                                                                                    |
| R 二                                                                                                    | ス<br>新聞コース - ス<br>本 税の<br>本 税の<br>本 代<br>本 代<br>本 代<br>本 代<br>本 代<br>本 代<br>本 代<br>本 代 | <u>牛を入力</u><br>高果<br>(パださい)<br>結果<br>講義コー           |                                                                                                    | 宮1株約学日<br>経営(株約学日)                                                                                                    | <ul> <li>第 総合経営</li> <li>(約方一秒)</li> <li>(約方一秒)</li> <li>(1)</li> <li>(1)</li> <li< td=""><td>エルボ 一下線<br/>デド科 プロー・<br/>デド科 プロー・<br/>デド科 プロー・<br/>(部分・<br/>パレる)<br/>ス 単位</td><td>10 20 単一位<br/>パルビンネ<br/>マネラシント<br/>10 10 10 10 10 10 10 10 10 10 10 10 10 1</td><td>-<br/>-<br/>-<br/>-<br/>-<br/>-<br/>-<br/>-<br/>-<br/>-<br/>-<br/>-<br/>-<br/>-</td><td>19<br/>フティン/<br/>- 助)</td><td></td><td>25<br/>→ 入力<br/>(請表<br/>、</td><td></td><td>44<br/>▼<br/>単語す<br/>1<br/>ホ<br/>1<br/>本<br/>日<br/>44</td></li<></ul> | エルボ 一下線<br>デド科 プロー・<br>デド科 プロー・<br>デド科 プロー・<br>(部分・<br>パレる)<br>ス 単位                                                                                                    | 10 20 単一位<br>パルビンネ<br>マネラシント<br>10 10 10 10 10 10 10 10 10 10 10 10 10 1                                                             | -<br>-<br>-<br>-<br>-<br>-<br>-<br>-<br>-<br>-<br>-<br>-<br>-<br>-                                                                                                    | 19<br>フティン/<br>- 助)                                                                                                  |                               | 25<br>→ 入力<br>(請表<br>、     |          | 44<br>▼<br>単語す<br>1<br>ホ<br>1<br>本<br>日<br>44                                                     |
| R ]                                                                                                    | ス<br>新聞コース - ス<br>年 破 の 秋奈点<br>4 一 数<br>第 つ - ド<br>5 子<br>5 子<br>5 子<br>5 子<br>5 子<br>5 子<br>5 子<br>5 子                                                                                                    | <u>牛を入力</u><br>営業<br>(たさい)<br>総裁集<br>(の0002         | 話<br>(1000)<br>(1000)<br>(100)<br>(1000)<br>(1000) | <ul> <li>(14時学日)</li> <li>(14時学日)</li> <li>(14時学日)</li> <li>(14時学日)</li> <li>(14時学日)</li> <li>(14時学日)</li> <li>(14時学日)</li> <li>(14時代日)</li> <li>(14時代日)</li></ul>                                                                                                    | <ul> <li>第 総合経営</li> <li>(前方一部)</li> <li>(前方一部)</li> <li>(三)</li> <li>(三)</li> <li< td=""><td>エルボ</td><td>1019年1日<br/>バルビンネ<br/>マネジント<br/>坂)<br/>坂)</td><td>-<br/>ス・マー<br/>コース<br/>(信野分-<br/>11000<br/>第-111</td><td>-t0)</td><td></td><td>25<br/>→ 入力<br/>(講義?</td><td></td><td>44<br/>▼<br/>●<br/>●<br/>●<br/>●<br/>●<br/>●<br/>●<br/>●<br/>●<br/>●<br/>●<br/>●<br/>●<br/>●<br/>●<br/>●<br/>●<br/>●</td></li<></ul>                                                                                               | エルボ                                                                                                    | 1019年1日<br>バルビンネ<br>マネジント<br>坂)<br>坂)                                                                                                | -<br>ス・マー<br>コース<br>(信野分-<br>11000<br>第-111                                                                                                    | -t0)                                                                                                    |                               | 25<br>→ 入力<br>(講義?         |          | 44<br>▼<br>●<br>●<br>●<br>●<br>●<br>●<br>●<br>●<br>●<br>●<br>●<br>●<br>●<br>●<br>●<br>●<br>●<br>● |
| R<br>                                                                                                    | ス<br>新調<br>コース<br>本<br>校<br>ポ<br>本<br>ホ<br>ネ<br>ホ<br>ネ<br>大<br>小<br>二<br>、<br>、<br>、<br>、<br>、<br>、<br>、<br>、<br>、<br>、<br>、<br>、<br>、                                                                                                    | <u>非を入力</u><br>調果<br>でたさい<br>調査コー<br>00002<br>10016 | 経<br>(<br>(<br>(<br>(<br>(<br>(<br>(<br>(<br>(<br>(<br>(<br>(<br>(                                                                                                    | 宮(清朝)学師<br>経営(清朝)学師<br>マ<br>マ<br>で<br>部<br>の<br>、<br>、<br>、<br>、<br>、<br>、<br>、<br>、<br>、<br>、<br>、<br>、<br>、                                                                                                    | 5 総合経営<br>1 (6)方一約)<br>2<br>1 シッパ<br>2<br>2<br>1 シッパ<br>5<br>6<br>6<br>6<br>6<br>6<br>6<br>6<br>6<br>6<br>6<br>6<br>6<br>6                                                                                                    | T酸     T酸     T酸     T酸     T酸     T     T    T | AP2年12<br>バルビシネ<br>マネラシント<br>-<br>あり<br>-<br>あり<br>-<br>、<br>こ<br>-<br>、<br>、<br>、<br>、<br>、<br>、<br>、<br>、<br>、<br>、<br>、<br>、<br>、 | 、<br>マース<br>・<br>マース<br>・<br>マース<br>・<br>マース<br>・<br>マース<br>・<br>マース<br>・<br>マース<br>・<br>マース<br>・<br>マース<br>・<br>マース<br>・<br>、<br>、<br>の<br>、<br>の<br>、<br>、<br>、<br>の<br>、<br>の<br>、<br>の<br>、<br>の<br>、<br>の<br>、<br>の<br>、<br>、<br>の<br>、<br>の<br>、<br>の<br>、<br>の<br>、<br>の<br>、<br>、<br>、<br>、<br>、<br>、<br>の<br>、<br>、<br>、<br>、<br>、<br>、<br>、<br>の<br>、<br>、<br>、<br>、<br>、<br>、<br>、<br>の<br>、<br>、<br>、<br>、<br>、<br>の<br>、<br>、<br>、<br>、<br>の<br>、<br>、<br>、<br>、<br>、<br>の<br>、<br>、<br>、<br>、<br>、<br>、<br>、<br>の<br>、<br>、<br>、<br>、<br>、<br>、<br>、<br>、<br>、<br>、<br>、<br>、<br>、 | -B0)                                                                                                    | -<br>9/3                      | 25<br>→ 入力<br>(講義名<br>ス 中議 |          | 44<br>→<br>種語す<br>1 価格<br>2 2 2 4<br>目                                                            |

履修登録画面が表示されます

【講義を検索して登録する場合】 [講義検索]をクリックします

講義検索画面が表示されます 検索条件を設定し、[講義を検索する]をクリッ クします

講義一覧画面が表示されます 登録する講義を選択し、[登録する]をクリック します 登録後の画面は通常の履修登録作業と同様で す

## 1.8 履修を確認する

#### ここでは、登録した履修情報を確認する操作を説明します。

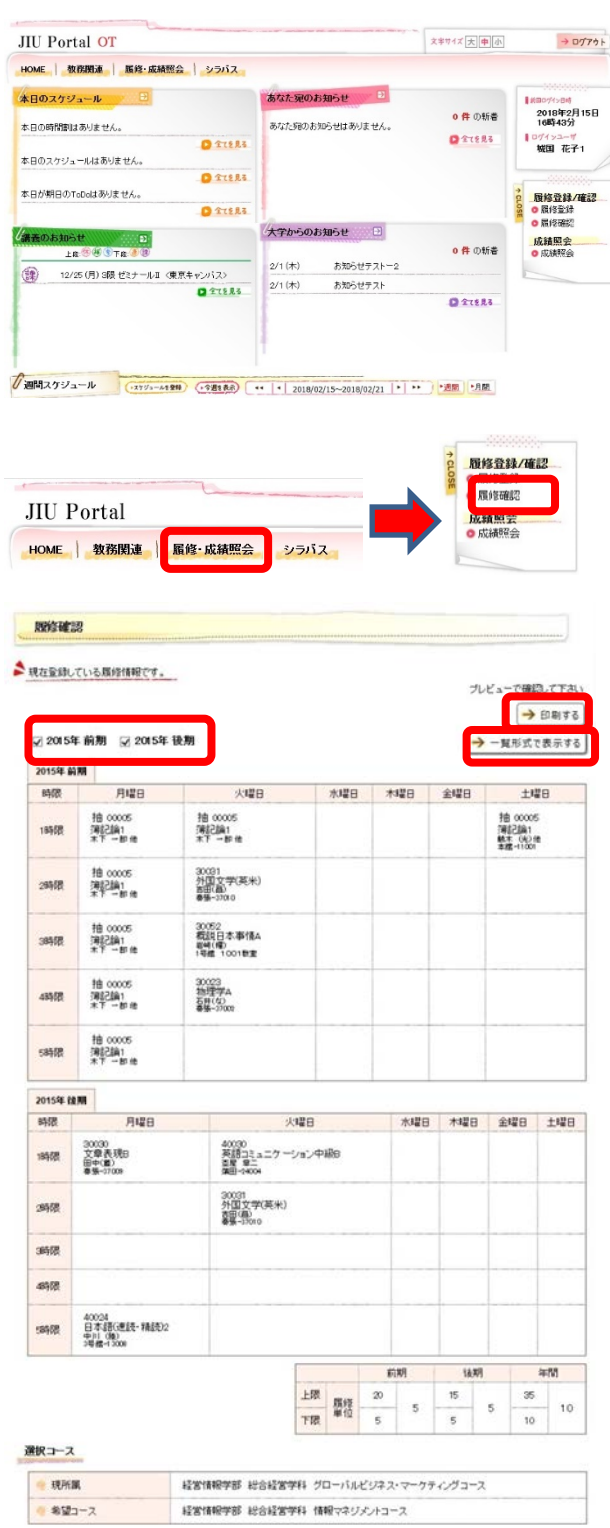

メニュー画面から[履修確認]をクリックしま す

サイドメニューから選択できます

【サイドメニュー】 履修登録/確認 → 履修確認

履修確認画面が表示されます

登録している履修情報が、履修登録をする年度 の春学期・秋学期別に確認ができます

#### 履修情報を印刷する

[印刷する]をクリックすると当画面が印 刷できます

一覧形式で履修確認をする

[一覧形式で表示する]をクリックすると 一覧形式での確認ができます

春学期/秋学期を選択する

[春学期]、[秋学期]チェックボックスを クリックすると該当の履修情報の表示/ 非表示が切り替わります

※印刷時の履修情報表示も切り替わります

### 1.9 履修エラー

#### 1.9.1 履修エラーについて

#### エラーが残っていると履修申請ができません。必ずエラーを修正してください。

エラー内容

①時間割重複エラー

- 表示) 講義[XXXXXXX]は時間割が重複しています。
- 説明)当年度履修における講義の時間割が重複している場合のエラー。
- 対応)隔週開講の講義以外は、同時限に複数の講義を申請できません。時限が重複しないように調整してください。
- 例)前期月曜1時限に英語IA、英語IBを申請した。

2科目重複エラー

- 表示) 講義[XXXXXXX]は科目が重複しています。
- 説明)当年度履修中講義における科目が重複している場合のエラー。
- 対応) 1 つの科目で複数の講義を申請できません。申請は1 講義に絞ってください。
- 例)英語IAで、B先生の講義、C先生の講義を2つ申請した。

③既修得エラー

- 表示) 講義[XXXXXXX]の科目は既に修得済です。
- 説明) 当年度履修中講義における科目が過年度で既に修得済み科目である場合のエラー。
- 対応)既に修得した科目の履修申請はできません。
- 例 )昨年に英語 IA を修得したが、今年も英語 IA を申請した。

④配当年次エラー

- 表示) 講義[XXXXXXXX]の科目は該当学生の学年では配当されていません。
- 説明)該当学生の学年が、当年度履修中講義における科目の配当年次の範囲外の場合のエラー。
- 対応)上位学年に配当される科目は履修できません。

ただし、秋入学者で、前期(4月)履修科目の場合には、1学年上の配当学年の科目を履修した場合はエラーチェックの 対象外となる。

例)1年生だが、2年生配当の科目を申請した。

⑤前提科目エラー

- 表示) 講義[XXXXXXX]は前提科目を受講していません。
- 説明)カリキュラムに設定されている前提科目の条件を満たしていない場合のエラー。
- 対応) 前提条件のある科目は、条件をクリアしないと申請できません。 ※前提条件は学生便覧で確認
- 例) 英語 I を修得していないのに、英語 II を申請した。(英語 II は英語 I を修得している前提科目)

⑥排他科目エラー

- 表示) 講義[XXXXXXX]は排他科目を受講しています。
- 説明)カリキュラムに設定されている排他科目の条件を満たしていない場合のエラー。
- 対応)排他条件のある科目は、同時に履修できません。申請は1科目に絞ってください。
- 例) コースA科目とコースB科目を申請した。(コースA,B科目は同時に履修できない排他条件)

⑦単位数上限エラー

表示)年間単位数を上回っています。

説明) 年間単位数が、履修上限単位数 50 単位を超えている場合のエラー。(自由科目、履修エラー科目の単位数は カウントされません)

- 対応) 履修申請する科目を減らしてください。 ※50 単位を越える場合は学部事務室に相談
- 例)年間の履修単位数が50単位を越えて申請した。

その他

・同時限履修、単位数上限など例外を認められた学生は、必ず学部事務室の窓口で申請を行ってください。

・他学科履修の希望者は学部事務室の窓口で申請を行ってください。(履修登録から他学科履修の申請はできません)

### 1.10 成績

成績を確認することができます。

### 1.10.1 成績を確認する

集計条件名

必要单位数

修得済運位数

ここでは、成績を確認する操作を説明します。

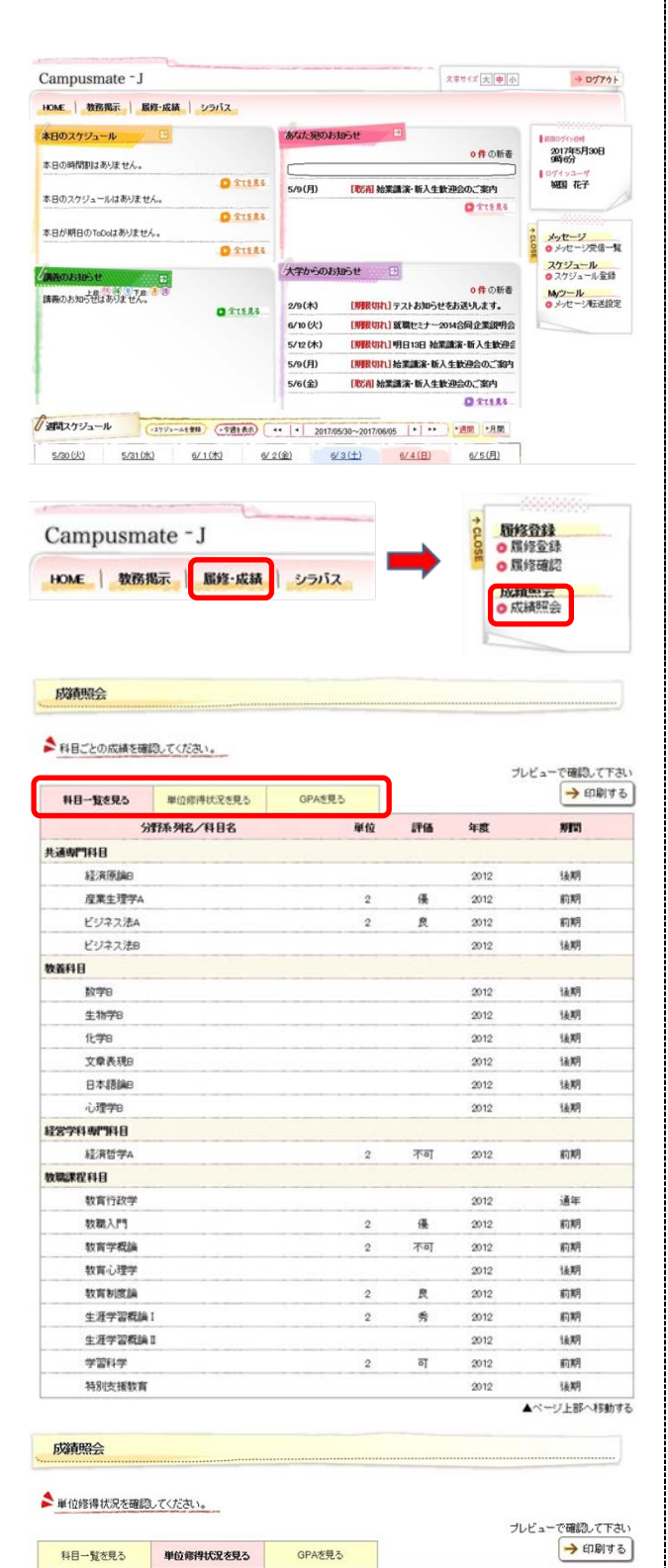

(1) メニュー画面から[履修・成績照会]をクリックします
 サイドメニューから選択できます

【サイドメニュー】 成績照会 → 成績照会 ※使用期間外の期間の場合、 [使用期間外]の表記がされ、 選択しても画面遷移しません

(2) 成績照会画面(科目一覧)が表示されます

【科目一覧を確認する場合】 [科目一覧を見る]タブをクリックすると科目 ごとの成績が確認できます

【単位修得状況を確認する場合】 [単位取得状況を見る]タブをクリックします 。(3)に移動します

【GPAを確認する場合】 [GPAを見る]タブをクリックします。(4)に移 動します

- 印刷する
   [印刷する]をクリックすると当画面が印 刷できます
- (3) 成績照会画面(単位修得状況)が表示されま
  - す

屬修中単位数

| 成積照会          |               |
|---------------|---------------|
| CPAを確認してください。 |               |
|               | プレビューで確認して下さい |

| 科目一覧。  | き見る | 単位修得状況を見る | GPAを見る   | → 印刷する |  |  |  |
|--------|-----|-----------|----------|--------|--|--|--|
| 年度     | 期間  |           | 経済学科用GPA |        |  |  |  |
|        | 前期  |           | 1.875    |        |  |  |  |
| 2012年度 | 後期  |           | 0.000    |        |  |  |  |
|        | 年間  |           | 1.875    |        |  |  |  |
| 通知     | ¢   |           | 1.875    |        |  |  |  |

(4) 成績照会画面(GPA)が表示されます

## 1.11 シラバス

講義の内容や試験情報及び必要図書などが記載されています。 授業を選択する際に参考にしたりして、授業の参考にして下さい。

### 1.11.1 ログイン手順

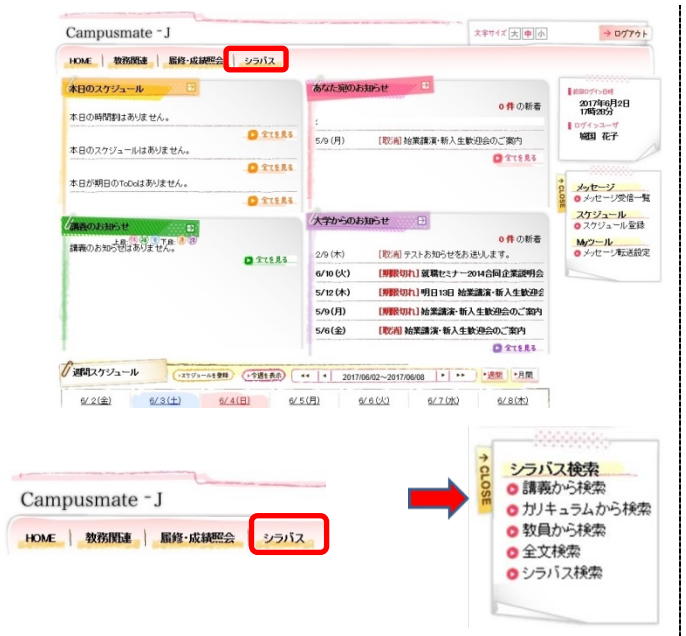

ポータルサイトトップメニューより、シラバス を選択します

サイドメニューの表記が変更となるので、 必要な操作を選択します

### 1.11.2 講義名で検索

登録済のシラバスを、講義名や曜日・時限から検索する事が出来ます。

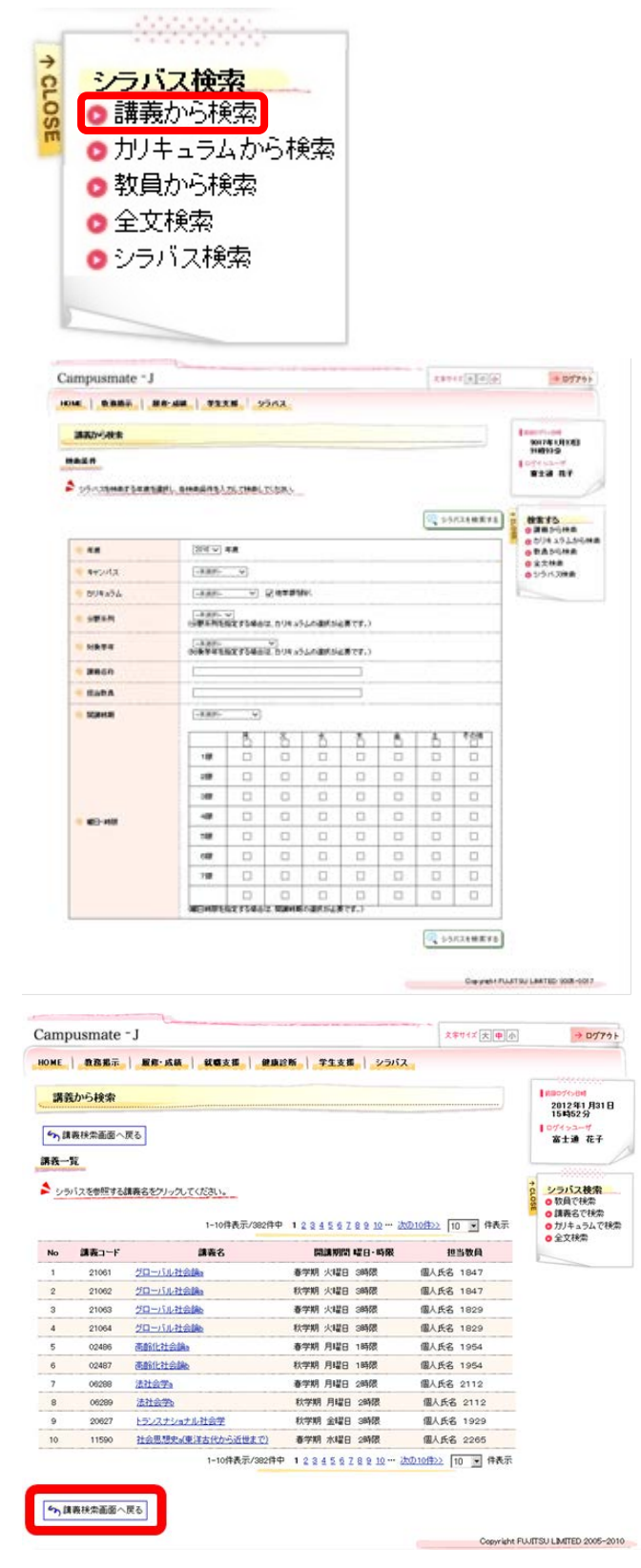

サイドメニューから[講義から検索]を選択 します

[年度]、[対象学科]、[講義名]、 [担当教員名]などの検索条件を指定し、 講義を検索する をクリックします

検索した情報が表示されます

参照したいシラバスの講義名をクリックし ます

《シラバス参照》画面が表示されます。 ※ 講義検索画面へ戻る をクリックする と、《講義から検索》画面に戻ります

| inpusitione 3 |                                                                                                    | IONTAD DOWN                                                                                            |
|---------------|----------------------------------------------------------------------------------------------------|----------------------------------------------------------------------------------------------------|
| C   BREI      | 新史·成論   新聞支援   朝泉辺新   学生支援   シンパス                                                                                                    |                                                                                                    |
| シラバス参照        |                                                                                                    | 2012 W1 R31 E                                                                                          |
| の政策結果一覧へ戻     | b めのに入りにお                                                                                                    | 107192-7<br>8±8 87                                                                                     |
| 386           | 社会思想大人実活されから近世までい                                                                                                    |                                                                                                    |
| HattA         | 儀人兵石 2205                                                                                                    | · シラバス検索                                                                                               |
| 508-1213-162  | BORN HIGH SHE WELLS                                                                                                    | CHISSEE                                                                                                |
| NEXT          | R75118                                                                                                    | 0 ¥XHR                                                                                                 |
|               |                                                                                                    |                                                                                                    |
| SARAE .       |                                                                                                    |                                                                                                    |
| 3 BHIRK       |                                                                                                    |                                                                                                    |
| . KROBO KE    | <ul> <li>A. S. S. S. S. S. S. S. S. S. S. S. S. S.</li></ul>                                                                                                    | 11.4 4<br>1月<br>1月<br>1月<br>1日<br>1日<br>1日<br>1日<br>1日<br>1日<br>1日<br>1日<br>1日<br>1日<br>1日<br>1日<br>1日 |
| RECHE         | (東京)         (東京)         (          (          (          (          (          (          (          (          (          (          (          (          (          (          (          (          (          (          (          (          (          (          (          (          (          (          (          (           ( <td></td> |                                                                                                    |
| 94.2)         |                                                                                                    |                                                                                                    |
| MXP0 0        |                                                                                                    |                                                                                                    |
| ACAPIAN NA    | 1.9721(2001)あるとび学校学校2015年(2015)による。<br>を説明の現代サーバは、世界中に単位性学校もかられてい。                                                                                                    |                                                                                                    |
| eo#           | ##+:##%?**.                                                                                                    |                                                                                                    |
| PRIDIT        |                                                                                                    |                                                                                                    |

シラバスの参照を行います。

※ 検索結果一覧へ戻る をクリックする と、《検索結果一覧》画面に戻ります

※ お気に入りに追加する をクリックする と、お気に入り登録画面に遷移します

Copyright PLUTTEU LIMITED 2005-2010

### 1.11.3 カリキュラムから検索

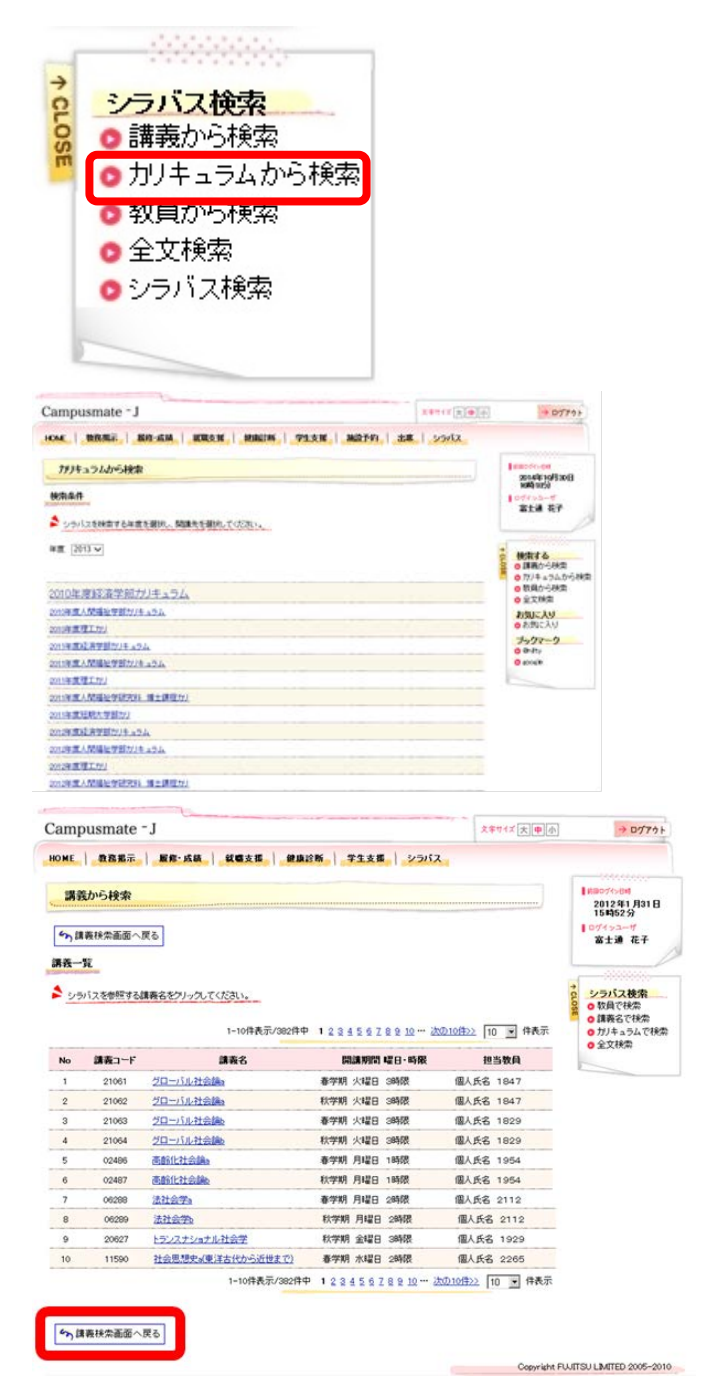

サイドメニューから「カリキュラムから検 索」を選択します

カリキュラムが表示されるので、必要な情報を選択します

参照したいシラバスの講義名をクリックし ます

《シラバス参照》画面が表示されます ※ 講義検索画面へ戻る をクリックする と、《講義から検索》画面に戻ります

| infrantinite 3 |                                                                                                    | -                         |
|----------------|----------------------------------------------------------------------------------------------------|---------------------------|
| AREI           | 新用::此稿。    新聞支援。    伊藤武斯。    学生支援。    シンパス。                                                                                                    |                           |
| ソラバス参照         |                                                                                                    | 2012 W1 R31 E<br>154062 S |
| 5.秋奈福泉一覧へ戻     | >> お供に入りに確加する                                                                                                    | 8±# 87                    |
| 386            | 社会教授を利用されたのうが世界でい                                                                                                    | ]                         |
| HattA          | 個人共長 2205                                                                                                    | 2 シラバス被索                  |
| MIR-129-1402   | ● (1988) 水(2)日 (1986) (102) (10)                                                                                                    | の目的名で快会<br>の対チュラムでき       |
| N839           | e7848                                                                                                    | 0 9 2 10 0                |
|                |                                                                                                    |                           |
| BARDS -        |                                                                                                    |                           |
| 389488         |                                                                                                    |                           |
| . RECIPCE      | 1. していたいでは、このでは、このでは、このでは、このでは、このでは、このでは、このでは、この                                                                                                    |                           |
| RECHE          | (第二型目の2007)           第二型の方法が10000           マーパクな10000(1)           マーパクな10000(1)           第回し取りためでの           第回し取りためでの           第回しためでの           第回し取りためでの           第回しためでの           第回しためでの           第回しためでの           第回しためでの           第回しためでの           第回しためでの           第回しためでの           第回ししためでの           1 |                           |
| 9421           |                                                                                                    |                           |
| 9 94 XM        |                                                                                                    |                           |
| ADAPIAD NIA    | 1-9-21-(250)あれたび学校学校研究(250)による<br>各部時代の時代サーマは、営業中に毎日建たされるからにわない。                                                                                                    |                           |
| e0#            | 教育中に建立な干する。                                                                                                    | -                         |
| PRIDIT         |                                                                                                    |                           |

Copyright FULITEU LIMITED 2005-2010

シラバスの参照を行います。

※ 検索結果一覧へ戻る をクリックする

- と、《検索結果一覧》画面に戻ります
- ※ お気に入りに追加する をクリックする と、お気に入り登録画面に遷移します

39

### 1.11.4 教員から検索

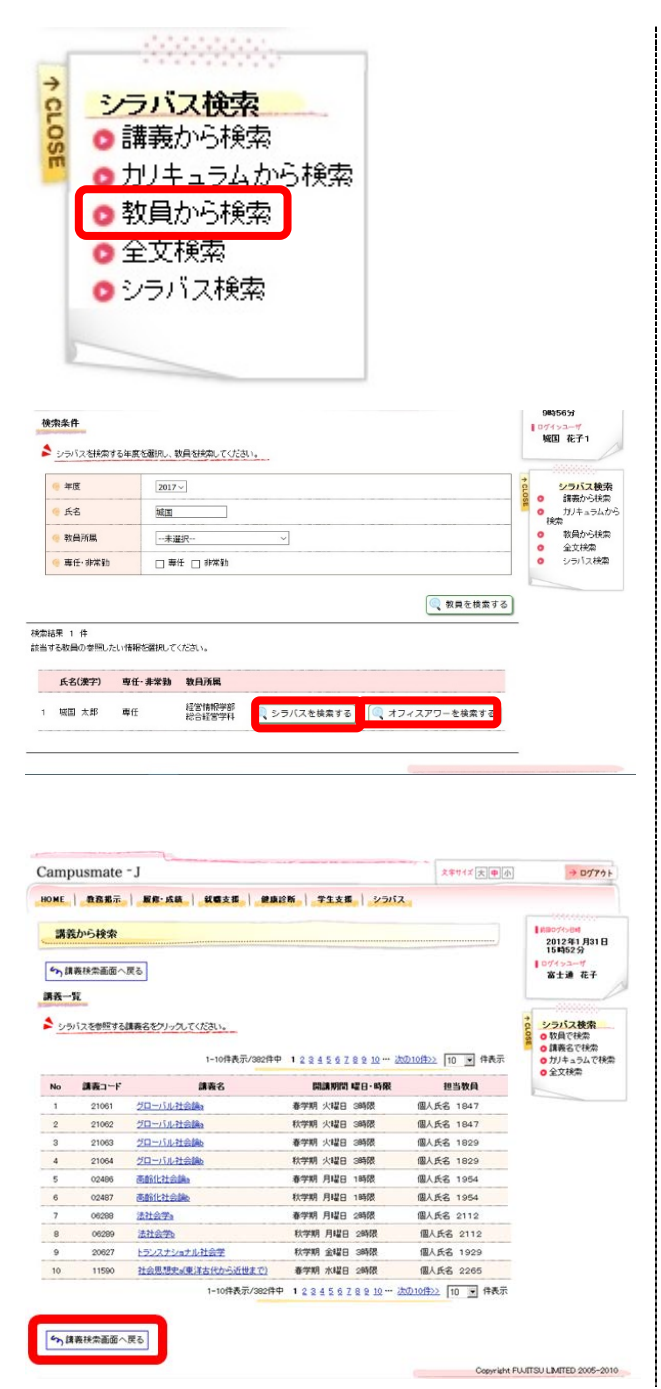

サイドメニューから「教員から検索」を選択し ます

[年度]、[教員所属]、[氏名]、 [専任・非常勤]などの検索条件を指定し、 教 員を検索する をクリックします

検索した情報が表示されます

※ シラバスを検索するをクリックすると、《検 索結果一覧》画面に遷移します

参照したいシラバスの講義名をクリックしま す

《シラバス参照》 画面が表示されます

※ 講義検索画面へ戻る をクリックすると、 《講義から検索》画面に戻ります

| シラバス参照                                                                                                    |                                                                                                    | 2012 W1 R31 B       |
|----------------------------------------------------------------------------------------------------|----------------------------------------------------------------------------------------------------|---------------------|
| い、秋田福東一覧へ渡る                                                                                                   | 35 Papic Yolic @ #44.0                                                                                                    | 107192-7<br>8±8 87  |
|                                                                                                    | 社会思想大山東洋古代の小道世まで)                                                                                                    | L                   |
| e HattA                                                                                                    | 個人共長 2205                                                                                                    | 2 シラバス被索            |
| 500-129-140                                                                                                   | ●学明:512日 20時間 数定159                                                                                                    | の目前名で快会<br>の対チュラムで特 |
| • N893                                                                                                    | 使学剧和目                                                                                                    | 0 2 2 10 0          |
| SARAT -                                                                                                    |                                                                                                    |                     |
| 3.84884                                                                                                    |                                                                                                    |                     |
| 9 BROHO RE                                                                                                    | (1981年)<br>日本1100<br>日本1100<br>日本1 |                     |
| . RECHE                                                                                                    | (第2)目気間についていた。           マーイを引き見ないた。           マーイを引き見ないた。           マーイを引き見ないた。           マーイを引き見ないた。           マーイを引き見ないた。           マーイを引き見ないた。           マーイを引き見ないた。           マーイを引き見ないた。           マーイを引き見ないた。           マーレート・           マーレート・                                                                                                    |                     |
| 9 9425                                                                                                    |                                                                                                    | 1                   |
| 9 043M                                                                                                    |                                                                                                    | 1                   |
| KIAIPIAN NA                                                                                                   | -(1-9-2)-(290)方よび時期時ま250(1990)(1-5-5)<br>- 安全国本に編成サートは、秋東中に集成後年3月16-65-66-11-53、。                                                                                                    | 1                   |
|                                                                                                    | 教育中に確立な示する。                                                                                                    | 1                   |
| • RNBH                                                                                                    |                                                                                                    | 1                   |
| <ul> <li>942)</li> <li>942)</li> <li>942)</li> <li>600(1907)</li> <li>600(1907)</li> <li>700(1907)</li> </ul> | <ul> <li>ロ 江戸時日を見想たが)</li> <li>14 まため・</li> <li>ウ・フィインのしたどが明明年近時(1980)により、</li> <li>うがからなんがっ、</li> <li>市場の新たちまん・</li> <li>(第二年)に第二日に、第二日前日子されたからしたりない。</li> <li>(第二年)に第二日に、第二日前日子されたからしたりない。</li> </ul>                                                                                                    |                     |

| 🤫 氏名         | 堀国 太郎                            |
|--------------|----------------------------------|
| 🦲 所属         | 経営情報学部 総合経営学科                    |
| 17年度         |                                  |
| オフィスア     ワー | 秋学期 月曜日 昼休み(紀)<br>秋学期 火曜日 昼休み(紀) |
| 🧑 研究室        | F305                             |
| 🧑 電話番号       |                                  |
| e E-Mail     |                                  |
| 🧐 備考         |                                  |
| 🥘 更新日時       | 2017/09/29 14:43                 |
|              |                                  |

シラバスの参照を行います

- ※ 検索結果一覧へ戻る をクリックすると、 《検索結果一覧》画面に戻ります
- ※ お気に入りに追加する をクリックすると、 お気に入り登録画面に遷移します

### オフィスアワーを選択すると、対象教員のオ フィスアワーが表示されます

1.11.5 全文検索

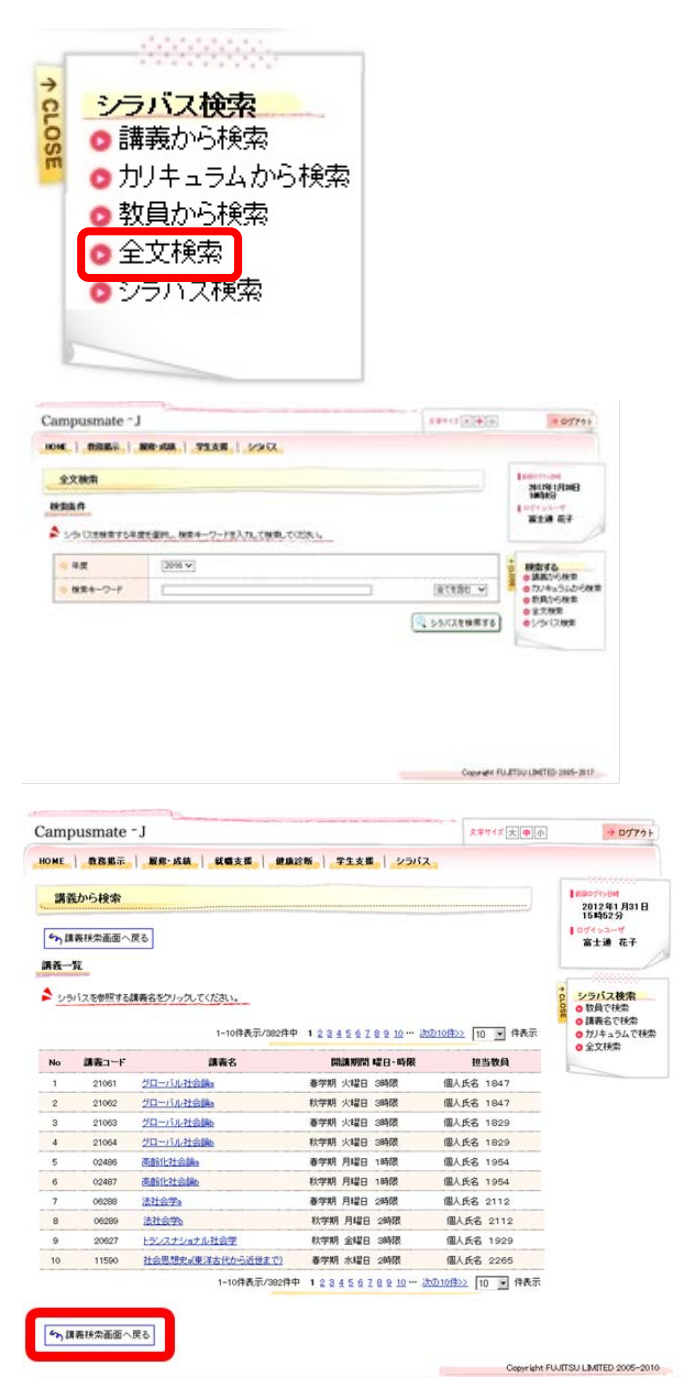

サイドメニューから「全文検索」を選択し ます。

[年度]、[検索キーワード]の検索条件を指 定し、講義を検索するをクリックします

検索した検索結果一覧画面が表示されます

参照したいシラバスの講義名をクリックし ます

《シラバス参照》画面が表示されます。 ※ 講義検索画面へ戻る をクリックする と、《講義から検索》画面に戻ります

| C   BREN    | RE-MA   MELE   PAUL   TIXE   2                                                                                                    | -9/62                                                                                                    |                            |
|-------------|----------------------------------------------------------------------------------------------------|----------------------------------------------------------------------------------------------------|----------------------------|
| シラバス参照      |                                                                                                    |                                                                                                    | 2012 W1 R31 B<br>15 K852 S |
| ち 読金結果一覧へ戻  | 5                                                                                                    | ▶ お供に入りに連加する                                                                                                    | 107192-7<br>8±# 87         |
| 386         | 社会思想史以来洋古代から近世まで)                                                                                                    |                                                                                                    |                            |
| e ttattA    | 偏人病语 2205                                                                                                    |                                                                                                    | ショバス被索                     |
| 508-129-140 | @9981.0120 2468 828150                                                                                                    |                                                                                                    | の知うる時間の<br>の力ジェキルたの        |
| • NBX29     | 67848                                                                                                    |                                                                                                    | 0 2 2 14 2                 |
| TCHAS       |                                                                                                    |                                                                                                    |                            |
| MINING      |                                                                                                    |                                                                                                    |                            |
| . KROUP 43  | <ul> <li>Bernson and State State</li></ul> | な思想学 急速を特徴していく<br>数文化量ともからなわうさらか。<br>・場合の参切上がなどいう住所<br>けた。下正思想要求、F26種意えな<br>でならないた。数に注意の修正<br>になったこと、数に注意の修正<br>・ないかな考え方の発達があると |                            |
| 9 KROME     | (第2)主要をはないか?           オンニックスといいが開<br>オンランスといいが開<br>キャイモリに思想い)           インドに思想い)           インドに思想い)           キャイモリに思想い)           シーイモリに思想い)           シーイモリに思想い)           シーイモリに思想い)           シームモレーション           シームモレーション           シームモレーション           シームモレーション           シームモレーション           シームモレーション           シームモレーション           シームモレーション           シームモレーション           シームモレーション           シーム           シーム<                                                                                                    |                                                                                                    |                            |
| 9 942)      |                                                                                                    |                                                                                                    |                            |
| 147#0 P     |                                                                                                    |                                                                                                    |                            |
| CAPADIA .   | 小サスト(200)あよび中国年近時(200)による。<br>各部時の通信テーマは、営業中に単産活動もあらにれない                                                                                                    | •                                                                                                    |                            |
| 10#         | 根果中に建設な示する。                                                                                                    |                                                                                                    |                            |
| PRIDA       |                                                                                                    |                                                                                                    |                            |

シラバスの参照を行います

※ 検索結果一覧へ戻る をクリックする

と、《検索結果一覧》画面に戻ります

※ お気に入りに追加する をクリックする と、お気に入り登録画面に遷移します

\*\*\* 秋田結果一覧へ戻る

Copyright PLUTTEU LIMITED 2005-2010

## 1.12 注意事項

・ご自宅からインターネット接続に関する問い合わせには対応できません。

・ログイン中、ブラウザの「戻る」「進む」は使用しないでください。作業中にログアウトする場合があります。

・何も操作しない状態が続くと、強制的にログアウトされます。